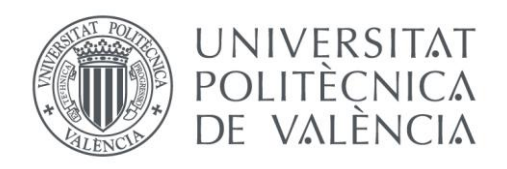

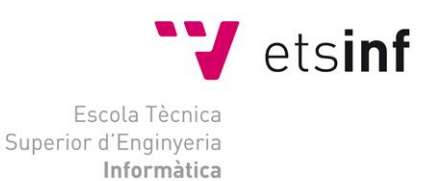

### Escola Tècnica Superior d'Enginyeria Informàtica Universitat Politècnica de València

## ADMINISTRACIÓN DE SISTEMAS CORPORATIVOS BASADOS EN WINDOWS 2012. SERVER: PROTOCOLOS DE RED

## Trabajo Fin de Grado Grado en Ingeniería Informática

Autor: Juan Francisco Cerdán López Tutor: Juan Carlos Cano Escribá Juan Luis Posadas Yagüe [2013 - 2014]

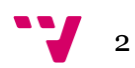

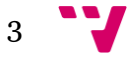

## Resumen

Este trabajo final de grado trata sobre la implantación de una red a través de Windows server 2012 a una pequeña, mediana empresa que necesita la construcción de una red. La finalidad será la instalación y configuración de dicha red utilizando la herramienta de trabajo Windows server 2012. En concreto en este proyecto se abarcará la instauración y configuración de los servicios DNS, a través de Active Directory, el servicio DHCP y finalizará con la instalación y configuración de un servidor web IIS. Para ello se utilizará el sistema operativo Windows server 2012, el cual nos proporciona las herramientas necesarias como servidor para poder construir y asegurar un buen funcionamiento de la red.

Este trabajo empieza con una breve explicación de la instalación de WS2012, seguidamente se analizará detalladamente la configuración del servidor para el DHCP. Una vez esté funcionando, proseguiremos con la instalación y configuración del DNS y ADDS; finalizado con la configuración de un servidor web IIS, un FTP y una PKI.

Palabras clave: DNS, DHCP, IIS, Windows Server (WS2012)

Abstract

This document treats of a network implementation with Windows Server 2012 of a small company. The main objective is the installation and configuration of the network with the tool Windows server 2012. More specifically this paper will cover the installation and configuration of the DNS, DHCP and ADDS services, ending with the installation and configuration of IIS. In order to do this job we will use Windows server 2012, this tool will offer all we need in order to construct and assure the correct functionality of the network.

This paper starts with a brief explanation of the installation of Ws2012, then it will analyze in more details the configuration of the DHCP service, continuing with the configuration of the DNS and AD DS services. Ending with the configuration of the web server IIS, FTP and PKI.

Key words: DNS, DHCP, IIS, Windows Server(WS2012)

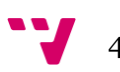

### Tabla de contenido

| Capítulo 1                                                  | 7    |
|-------------------------------------------------------------|------|
| 1.1 Introducción                                            | 7    |
| 1.2 Objetivos                                               | 8    |
| 1.3 Contexto Ws2012                                         | 9    |
| Capítulo 2                                                  | 10   |
| 2.1 DNS                                                     | .10  |
| 2.2 DHCP                                                    | .12  |
| 2.3 IIS                                                     | . 13 |
| Capítulo 3                                                  | 14   |
| 3.1 Diseño de la red                                        | . 15 |
| 3.2 Creación inicial de la red                              | . 16 |
| 3.3 Instalación Ws2012                                      | . 17 |
| 3.3.1 Instalación DHCP                                      | . 21 |
| 3.3.2 Configuración DHCP                                    | 26   |
| 3.3.3 Instalación DNS                                       | .36  |
| 3.3.4 Configuración DNS                                     | 38   |
| 3.3.5 Configuración DNS                                     | 46   |
| 3.4 Inserción de clientes al dominio                        | .53  |
| 3.4.1 Configuración clientes                                | .56  |
| 3.4.2 Configuración de clientes a través de maquina virtual | 58   |
| Capítulo 4                                                  | 61   |
| 4.1 Instalación ADDS en subdominio                          | 62   |
| 4.2 Configuración ADDS para subdominio                      | .65  |
| 4.3 Inserción clientes al subdominio                        | . 71 |
| Capítulo 5                                                  | 75   |
| 5.1 Instalación IIS                                         | •75  |
| 5.2 Configuración modo remoto en servidor web               | 80   |
| 5.3 Configuración sitio IIS                                 | 83   |
| 5.4 Creación de directorios virtuales                       | 88   |
| 5.5 Varios sitios web en un mismo servidor                  | 92   |
| 5.6 Instalación servicio entidad certificadora              | .95  |

### ADMINISTRACIÓN DE SISTEMAS CORPORATIVOS BASADOS EN WINDOWS 2012. SERVER: PROTOCOLOS DE RED

| 5.7 Configuración PKI                                                                        |   |
|----------------------------------------------------------------------------------------------|---|
| 5.8 Configuración FTP con certificado                                                        |   |
| 5.9 Certificado vía web para FTP                                                             |   |
| 5.10 Comprobación FTP                                                                        |   |
| Canítulo 6                                                                                   |   |
| cupitulo o                                                                                   | • |
| 6.1 Comprobación objetivos                                                                   |   |
| <ul><li>6.1 Comprobación objetivos</li><li>6.2 Conclusión</li></ul>                          |   |
| <ul><li>6.1 Comprobación objetivos</li><li>6.2 Conclusión</li><li>6.3 Bibliografía</li></ul> |   |

# Capítulo 1.

#### **Resumen:**

Este capítulo se va constar de una introducción al proyecto, un apartado de objetivos donde se explicarán detalladamente los objetivos del trabajo y un capitulo de contextualización de la herramienta WS2012.

## 1.1 Introducción

Hoy en día y gracias al avance de la tecnología, es un requisito indispensable que a la hora de la construcción de una empresa, ésta necesite de la tecnología para poder llevar a cabo sus metas. Actualmente es casi imposible encontrar una empresa que por muy pequeña que sea no disponga de ordenadores o de algún tipo de máquina.

Existe una gran competencia entre los servidores Windows server y los servidores Linux, siendo estos segundos gratuitos. Un informe de IDC (International Data Corporation) muestra que Windows server dispone de un 73,9% de la cuota de mercado, mientras que Linux de un 21,2%.Dicho informe se ha obtenido mediante el número de máquinas vendidas por parte de los distintos fabricantes, y que llevan asociadas un sistema operativo, lo que implica que no se tiene en cuenta las descargas utilizadas o si en dichas máquinas Windows después en realidad son utilizadas para correr un sistema Linux en ellas.

Este trabajo se centra en Windows Server 2012 R2, la última versión que ha sacado al mercado Microsoft.

En este proyecto se va a crear una red virtual y se configurará los servicios de red DHCP, DNS con la utilización de Active Directory y un servidor Web mediante IIS junto con un servidor FTP. En conclusión se va a instalar y configurar un WS2012 para que proporcione dichos servicios. WS2012 aporta la opción de una instalación con una interfaz gráfica o a través de la consola con más de 2200 comandos. En este trabajo se utilizara la GUI (Grafical User Interface) para la instalación del producto. Pero antes de ello se contextualizará WS2012 y se continuará con una explicación de qué son y para qué se utilizan los servicios que se van a configurar en dicho S.O; y finalizará con la guía de instalación y configuración de éstos.

## 1.2 Objetivos

El objetivo principal de este trabajo es configurar e instalar los servicios DNS, DHCP e IIS a una pequeña empresa a través del sistema operativo Windows server 2012 R2, el cual nos proporciona las herramientas necesarias para poder llevar a cabo el trabajo con éxito. Para alcanzar este propósito, se considerarán necesarios completar los siguientes objetivos:

- El primer objetivo es diseñar la red que deseamos construir, con ello obtendremos la información necesaria para poder empezar la configuración.
- El segundo objetivo es llevar a cabo la correcta configuración del servicio DHCP, de esta forma el servidor se encargará de ofrecer y dar las direcciones IP's que se deseen dentro de la red.
- El tercer paso será el de la instalación y configuración del servicio DNS, éste será utilizado para la resolución de nombres tanto dentro de la red como para internet.
- El cuarto objetivo será el de la instalación de un controlador de dominio, lo cual se llevará a cabo a atreves de Active Directory, con la herramienta ADDS, que aporta la posibilidad de acceder a recursos de la red.
- Para finalizar, se instalará y configurará un servidor web en Ws2012 (IIS), un servidor FTP haciendo que el servidor actué como CA y utilice éstos para el acceso al FTP y a la Web.

8

Antes de empezar con la instalación de Windows server 2012 hay que ponerse en situación y ver cómo se ha podido realizar este proyecto. En primer lugar, de dónde ha surgido esta gran tecnología de la que se dispone hoy en día, cuál fue su origen y cómo ha ido evolucionando a lo largo de estos años hasta el día de hoy.

Windows server es una línea de productos de Microsoft, dedicada al sector de los servidores. Microsoft es una empresa multinacional que nació en Estados Unidos, fundada el 4 de abril de 1975 por Bill Gates y Paul Allen, y cuya sede se encuentra en Washington.

Si se dibujara una línea temporal el primer Windows server que nos encontraríamos sería Windows server 2000. Éste fue el primer servidor creado por la multinacional Microsoft. Windows server 2000 estaba enfocado a ser un servidor de archivos, web y un FTP de una pequeña mediana empresa ya que todo funcionaba perfectamente si se pudiera mantener todo en un mismo servidor.

El siguiente Windows server fue sacado al mercado en abril de 2003, éste incluía muchas mejoras respecto a su antecesor, y disponía de un sistema de seguridad mejorado. Poco después de su aparición en el mercado sacaron Windows server 2003 R2.

El siguiente en la línea de sucesión fue Windows server 2008. Este incluía nuevas funcionalidades de Active Directory y nuevas prestaciones de virtualización y administración de sistemas.

Finalmente aparece Windows server 2012, el cual ha mejorado algunas características respecto a Windows server 2008, así como actualizaciones de HyperV (aunque éstas no van a ser utilizadas en el proyecto): una nueva versión de administrador de tareas y un rol de administración de direcciones IP incluyendo también un nuevo sistema de archivos ReFS.

# Capítulo 2

### **Resumen:**

Este capítulo está enfocado a la descripción y utilidad de los protocolos que vamos a configurar en la red.

## 2.1 DNS

El DNS (Sistema de Nombres de Dominio) es utilizado para asignar nombres a equipos y servicios de una red que se organizan en una jerarquía de dominios. Las redes TCP/IP, como Internet, usan DNS para la resolución de equipos y servicios mediante nombres descriptivos, los cuales son más sencillos de memorizar, facilitando así la navegación a los usuarios en internet o para los usuarios dentro en una misma intranet. (Microsoft)

El sistema de nombres de dominio tiene como finalidad la traducción de direcciones IP a nombres de dominio y vice-versa. Un dominio es una red que identifica a un grupo de máquinas o equipos conectados a internet. Los DNS, como en el caso de este trabajo, también son utilizados dentro de una misma red para la resolución de nombres de equipos conectados dentro del mismo dominio. Si un DNS no dispone de la resolución del nombre pedido, éste reenviará la petición a otro servidor DNS el cual actuará de la misma forma hasta que se encuentre una resolución a la petición inicial.

El correcto funcionamiento del sistema DNS requiere del funcionamiento de tres componentes principales:

- 1. Clientes: Encargados de enviar las peticiones DNS de resolución de nombres a servidores DNS.
- 2. Servidores: Una vez el cliente ha enviado la petición DNS, éstos se encargan de la resolución de ésta, y si no disponen de la respuesta, reenviarán la petición hasta que se encuentre dicha solución a otros servidores DNS.
- 3. Zonas de autoridad: Es un servidor o un grupo de servidores encargados de resolver un conjunto de dominios determinados.

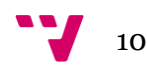

A la hora de entender cómo se estructura un dominio es importante saber que los dominios dentro del nombre de dominio se separan por puntos. La etiqueta encontrada en la parte derecha del dominio es conocida como "dominio de nivel superior". Cada etiqueta a la izquierda de ésta son subdominios y puede tener varios. Finalmente la parte más a la izquierda del dominio suele ser el nombre de la máquina. De esta manera se organiza y crea una ruta lógica.

La resolución de nombres se hace de forma transparente por las aplicaciones del cliente por ejemplo: navegadores y clientes de correo.

Al realizar una petición ésta se envía al servidor DNS local del sistema operativo del cliente mismo. El sistema operativo comprueba si tiene dicha información en su cache, en el caso de que no se encuentre, la petición se enviará a uno o más servidores (normalmente lo enviaría a su zona de autoridad, por ejemplo .com), ésta buscará en la tabla donde tienen la información sobre qué servidores se encargan de la resolución de nombres y le enviará el nombre del servidor al DNS. (Wikipedia)

El servidor enviará de nuevo la petición pero esta vez al servidor DNS que la zona de autoridad ha dicho que tenia la solución y ésta devolverá la dirección IP que tiene la resolución de dicho nombre. Con la dirección IP nuestro navegador ya puede empezar a intercambiar paquetes (Fig.o).

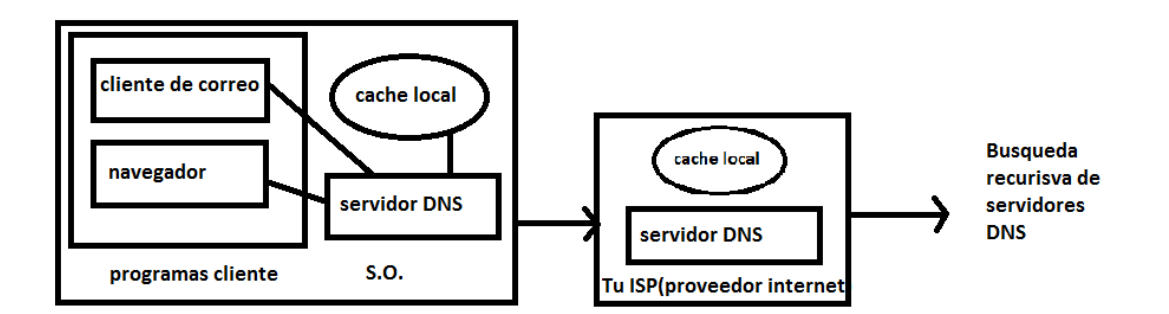

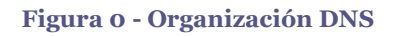

Existen varios tipos de servidores de nombres (servidores DNS):

- **Primarios o maestros:** Guardan los datos de un espacio de nombres en sus ficheros.
- **Secundarios o esclavos:** Obtienen los datos de los servidores primarios a través de una transferencia de zona.
- Locales o caché: Funcionan con el mismo software, pero no contienen la base de datos para la resolución de nombres. Cuando se les realiza una consulta, éstos a su vez consultan a los servidores DNS correspondientes, almacenando la respuesta en su base de datos para agilizar la repetición de estas peticiones en el futuro continuo o libre.

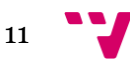

## 2.2 DHCP

DHCP es un protocolo cliente/servidor en el que normalmente el servidor tiene una lista de direcciones IP dinámicas y éstas van siendo asignadas a los clientes por dicho servicio, sabiendo en todo momento qué maquina está en posesión de esa IP. El DHCP permite a los clientes de una red IP obtener sus parámetros de configuración automáticamente.

Este protocolo también permite al administrador supervisar y distribuir las direcciones IP de forma centralizada, automática, o incluso reservar direcciones IP's para equipos específicos dentro de la red.

DHCP tiene tres formas distintas de asignar direcciones IP:

- Asignación manual o estática: Distribuye una dirección IP a una máquina determinada. Esto suele ser usado cuando se quiere controlar la asignación de dirección IP a cada cliente y evita que se conecten clientes no autorizados a la red.
- **Asignación automática**: Esta forma de distribución de direcciones IP es utilizada cuando el número de clientes en la red no varía demasiado. Funciona asignando una dirección IP a una máquina cliente la primera vez que ésta hace la solicitud DHCP al servidor y la misma dirección es asignada cada vez que la máquina se conecta a la red.
- **Asignación dinámica**: Este método de asignación permite que la dirección asignada a un cliente varíe, ya que normalmente una dirección IP es dada al cliente por un intervalo de tiempo. Una vez finalizado el cliente debe volver a hacer la petición para la obtención de una nueva o misma dirección IP. Esto es útil cuando el número de clientes en la red no es fijo.

El protocolo DHCP debe pasar por tres fases distintas para su correcto funcionamiento:

**DHCP Discovery**: El cliente empieza enviando una solicitud DHCP para el servidor DHCP, pidiéndole al servidor que le asigne una dirección IP junto con los parámetros de la red como son la máscara de red y el nombre del DNS.

**DHCP Offer:** Paquete enviado del servidor al cliente como respuesta a DHCP Discovery.

**DHCP Request:** Enviado del cliente al servidor. Una vez éste le ha respondido con el DHCP Offer, el cliente selecciona la configuración ofrecida por los paquetes enviados por el servidor. De nuevo, el cliente solicita una dirección IP específica que indicó el servidor.

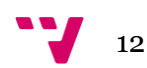

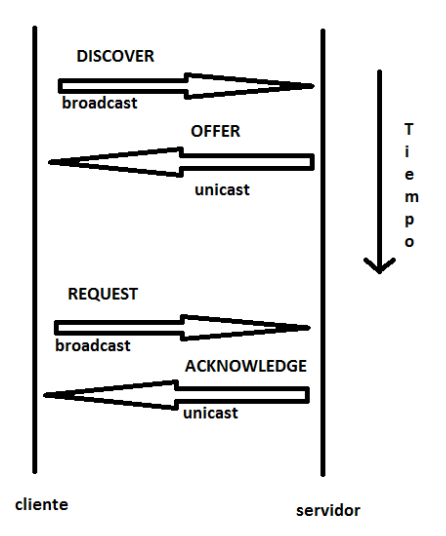

Figura 1 - Protocolo DHCP

En el momento en el que el servidor recibe el mensaje DHCP Request por parte del cliente, se inicia la fase final. Esta fase requiere del reconocimiento mediante un DHCP ACK enviado al cliente. El paquete enviado incluye información como arrendamiento, la duración y otra información de configuración que pueda necesitar el cliente finalizando así el ciclo de iniciación. (Wikipedia)

## 2.3 IIS

IIS (Internet Information Services) es un servidor web que aporta un conjunto de servicios como: FTP, SMTP, NNTP y HTTP/HTTPS. IIS es un servidor creado y usado solo por Microsoft.

Al instalar IIS en cualquier máquina, aunque sea una maquina cliente, estás transformando a ésta en un servidor web. Se podría decir que una máquina con IIS instalado en ella puede publicar páginas web de forma local o pública.

Principalmente este servidor está basado en varios módulos. Éstos le aportan la capacidad para procesar distintos tipos de páginas.

Respecto al tema de seguridad cabe mencionar que IIS es un servidor muy completo, permite comunicaciones seguras gracias a SSL y TSL que facilitan una forma segura para el intercambio de información entre clientes y servidores. IIS también dispone de SCG lo cual es una extensión del SSL a través del cual se puede llegar a cifrar en 128 bits. Dicho servidor web también aporta Restricciones de dominio de Internet e IP y un almacenamiento de certificados. (Wikipedia)

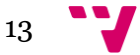

# Capítulo 3.

### **Resumen:**

El inicio de este capítulo constará del diseño de la red y de su creación, de los equipos que van a usarse y de la instalación de ws2012 en la máquina servidor.

El resto del capítulo irá dedicado a la configuración de los protocolos DHCP, DNS y ADDS del primer dominio al que denominaremos **valencia.com**.

Una vez finalice el capítulo se habrá construido un bosque con un árbol y con su respectivo controlador de dominio; también estará el servidor DHCP en funcionamiento, lo que asegura que cada cliente gozará de su propia dirección IP; el servidor DNS y el directorio activo ADDS para la creación del controlador de dominio.

En este dominio inicial se procederá a la inserción de tres máquinas clientes y una cuarta que será Ws2012 que en un principio actuará como un cliente más, pero que posteriormente se tendrá que configurar como servidor.

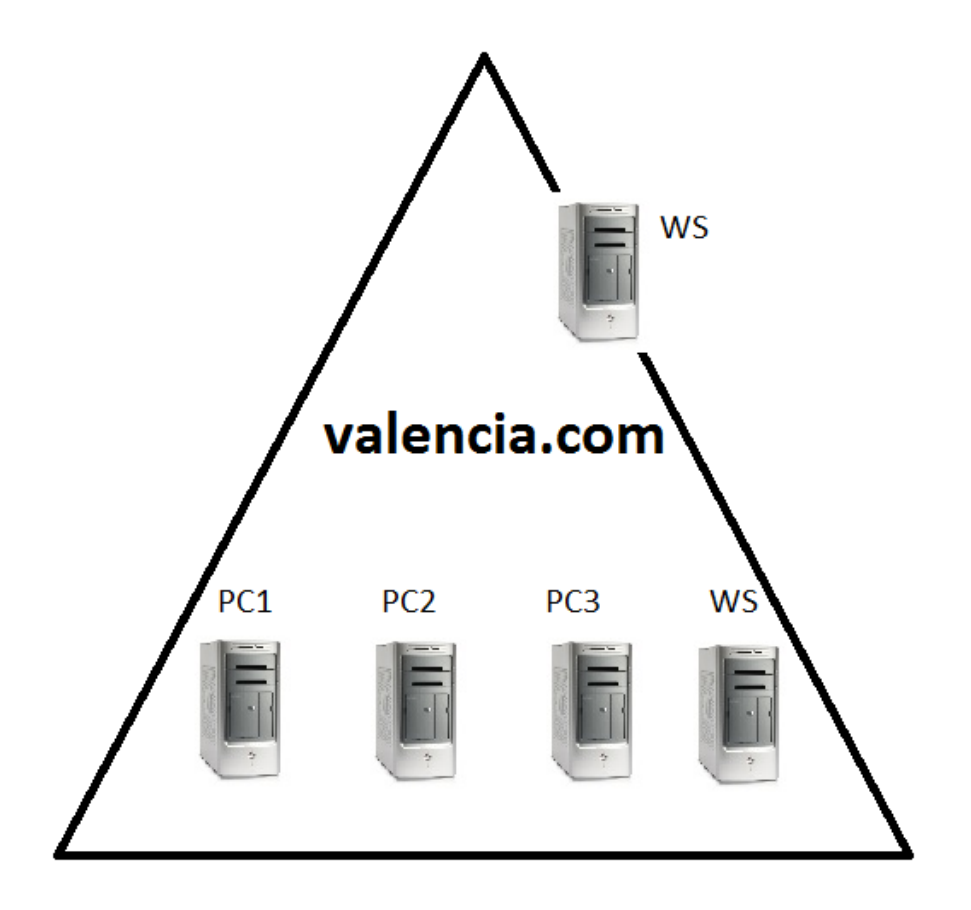

Figura 2 - Dominio inicial

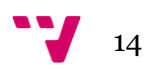

# 3.1 Diseño de la red

Una de las finalidades de este trabajo es la creación de la red con los protocolos DNS, DHCP y para ello se va a diseñar un bosque con un dominio principal y un subdominio de éste. El dominio principal será **valencia.com** y el subdominio **sdc1.valencia.com**.

La red final constará de un total de cuatro máquinas clientes (c1, c2, c3, c4) que serán renombrados por equipo1, equipo2, equipo3 y equipo4, respectivamente; y de dos servidores (s1 y s2) que actuarán como controlador de dominio de sus respectivos dominios. El servidor S1 al cual se le dejará el nombre por defecto WIN.ET2NSEURV1SR, será el que tenga los servicios DN S, DHCP, FTP, IIS y CA en él.

El segundo servidor s2 el cual será renombrado a WS-DC2 solo tendrá el servicio de controlador de dominio para poder configurarlo como subdominio del primero, quedando la red como muestra la Figura 3.

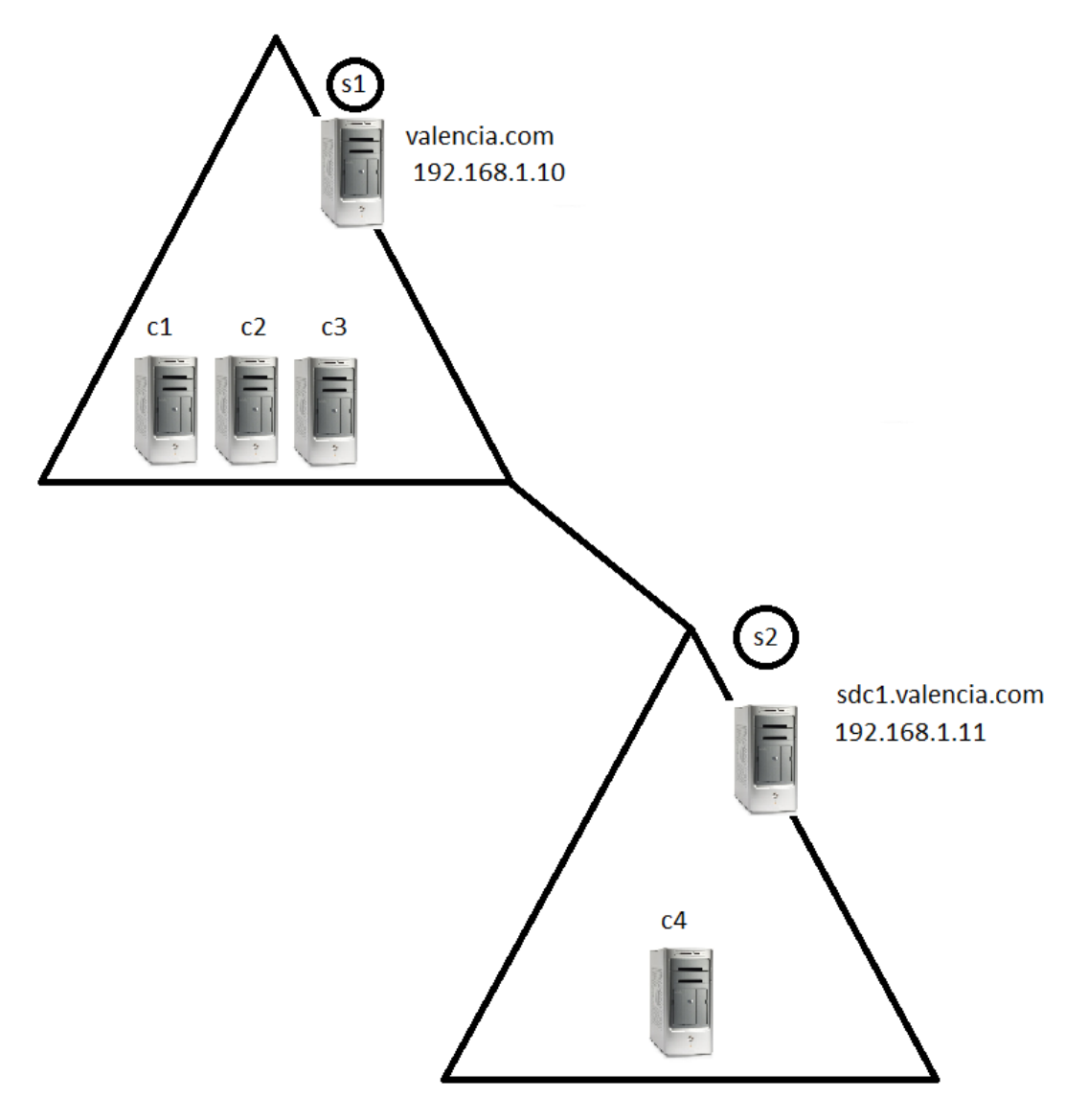

Figura 3 - Diseño final de la red

## 3.2 Creación inicial de la red

Este proyecto comenzará con la creación de una intranet. Para ello se utilizará un Switch TP-LINK, un portátil hp que hará la funcionalidad de servidor vía Windows Server 2012, y un sobre mesa que en principio funcionará como cliente w7 y, posteriormente en una de las virtualizaciones, se instalará el segundo servidor para la creación del subdominio.

Antes de empezar, habrá un breve resumen de los materiales de los cuales disponemos para la creación de dicha red. En este caso se utilizará un Switch TP-LINK para la creación de la intranet y se usará un portátil hp en el cual se instalará el servidor WS2012. El resto de servidores y ordenadores clientes se virtualizarán en otra máquina. Ambos ordenadores: el servidor y la máquina (que permitirán la virtualización del resto de máquinas necesarias), estarán conectadas ambas al Switch por cables Ethernet (Fig.4).

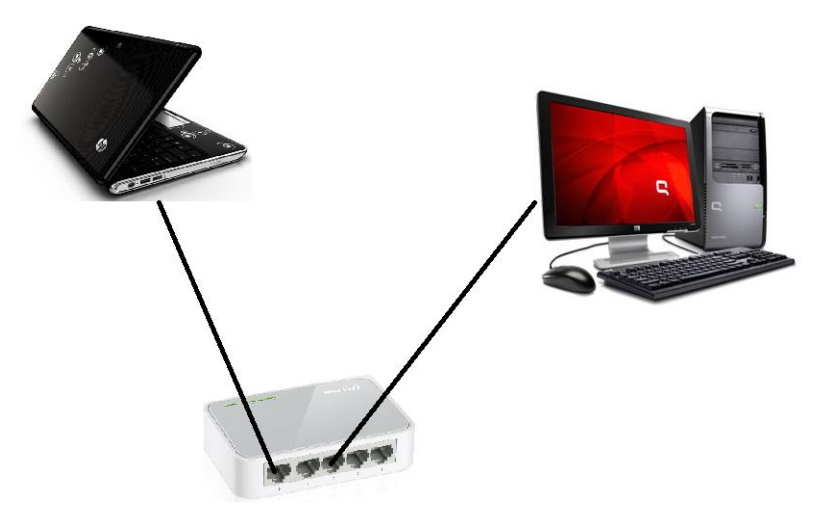

Figura 4 - Infraestructura de la red

Se puede conectar dicho Switch a un Router para la salida a internet. Esto requerirá una pequeña configuración en el servidor que se mencionará más adelante. También se podrían haber enchufado los ordenadores directamente al Router, pero en dicho trabajo se opta por la primera opción.

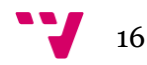

# 3.3 Instalación WS2012

Para la construcción de la red es indispensable la instalación de un servidor principal. Éste alojará el servicio DHCP, DNS y actuará como controlador de dominio. Más adelante también tendrá funciones de servidor web, ftp y unidad certificadora. Para ello se instalará Windows Server 2012 en la máquina.

| Programa de instalación de Windows                                                                      |  |
|----------------------------------------------------------------------------------------------------|--|
|                                                                                                    |  |
| Windows Server 2012 R2                                                                                  |  |
|                                                                                                    |  |
|                                                                                                    |  |
|                                                                                                    |  |
| Idioma que va a instalar. Español (España, internacional)                                               |  |
| Eormato de hora y moneda: Español (España, internacional)                                               |  |
| T <u>e</u> clado o método de entrada: <mark>Español</mark> ▼                                            |  |
|                                                                                                    |  |
| Especifique el idioma y las preferencias adicionales y después haga clic en "Siguiente" para continuar. |  |
|                                                                                                    |  |
| © 2015 Microsoft Corporation. Todos los derechos reservados.<br>Siguien <u>t</u> e                      |  |
|                                                                                                    |  |
|                                                                                                    |  |
|                                                                                                    |  |
|                                                                                                    |  |
|                                                                                                    |  |

Figura 5 - Inicio instalación WS2012

Lo primero que se debe elegir es el idioma en el que el servidor va a funcionar y el tipo de teclado (Figura 5).

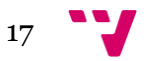

#### ADMINISTRACIÓN DE SISTEMAS CORPORATIVOS BASADOS EN WINDOWS 2012. SERVER: PROTOCOLOS DE RED

En la siguiente ventana se debe elegir qué tipo de sistema operativo se va a instalar, es decir si vamos a trabajar con una interfaz gráfica (GUI) o si se desea instalar una versión sin interfaz gráfica que funcionara vía la consola de comandos. Otra elección a tomar es elegir entre la versión *Standard* o *Datacenter*. La diferencia entre éstas es que la Datacenter es utilizada para entornos altamente virtualizados, es decir que puede albergar dentro HiperV una cantidad ilimitada de equipos virtualizados. Como este proyecto se basa en la configuración de los protocolos básicos para el funcionamiento de una red interna de una empresa, se optará por Standard con una GUI (Figura 6).

|                           | <sup>10</sup> Deservers de instalación de Windows                                                                                                    | <u>-x</u>                                           |  |
|---------------------------|----------------------------------------------------------------------------------------------------|-----------------------------------------------------|--|
|                           | Seleccionar el sistema operativo que quieres instalar                                                                                                    |                                                     |  |
|                           | Sistema operativo                                                                                                    | Arquitectura                                        |  |
|                           | Evaluación de Windows Server 2012 R2 Standard (instalación Server Core)                                                                                                    | x64                                                 |  |
|                           | Evaluación de Windows Server 2012 R2 Datacenter (instalación Server Core)                                                                                                    | x64                                                 |  |
|                           | Evaluación de Windows Server 2012 R2 Datacenter (servidor con una GUI)                                                                                                    | x64                                                 |  |
|                           | Cescripción:<br>Esta opción es útil cuando se requiere una GUI; por ejemplo, para proporcionar                                                                                                    | compatibilidad con                                  |  |
|                           | versiones anteriores de una aplicación que no se puede ejecutar en una instalac<br>compatible con todos los roles y las características de servidor. Puede cambiar<br>instalación diferente más adelante. Vea "Opciones de instalación de Windows S | ción Server Core. Es<br>a una opción de<br>server". |  |
|                           |                                                                                                    |                                                     |  |
|                           |                                                                                                    | Siguiente                                           |  |
|                           |                                                                                                    |                                                     |  |
|                           |                                                                                                    |                                                     |  |
|                           |                                                                                                    |                                                     |  |
| 1 Recopilar información 2 | nstalar Windows                                                                                                    |                                                     |  |

Figura 6 - Selección de modo de instalación

Una vez seleccionado "**Siguiente**", saltará una ventana en la que habrá que seleccionar **Instalar ahora** (Figura 7).

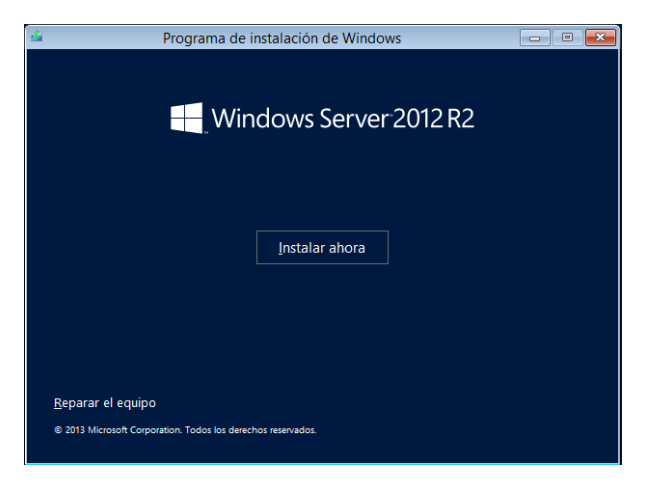

Figura 7 - Instalación

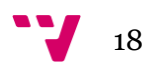

Tras aceptar los términos de licencia, aparecerá una nueva ventana (Figura 8).

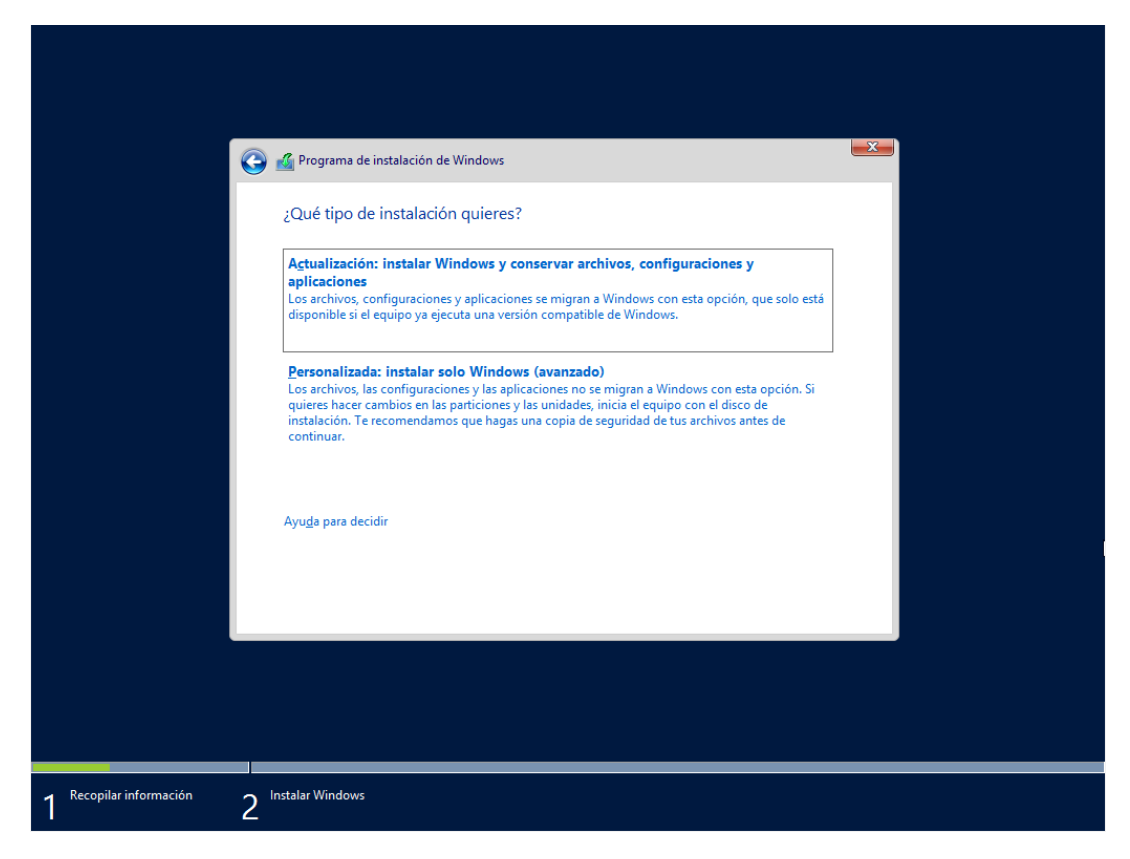

Figura 8 - Instalación personalizada

Como se trata de una nueva instalación y no se desea conservar ningún archivo ni configuración anterior, se debe seleccionar la segunda opción **Personalizada:** instalar solo Windows (avanzado).

Lo siguiente será seleccionar la unidad de almacenamiento donde se va a instalar el servidor (Figura 9).

|        | Nombre      |                          | Tamaño total | Espacio disp   | Tipo |
|--------|-------------|--------------------------|--------------|----------------|------|
|        | Espacio sir | n asignar en la unidad 0 | 25.0 GB      | 25.0 GB        |      |
|        |             |                          |              |                |      |
|        |             |                          |              |                |      |
|        |             |                          |              |                |      |
|        |             |                          |              |                |      |
| 🖌 Actu | alizar      | Eliminar                 | Formatear    | <b>*</b> Nuevo |      |

Figura 1 - Selección de disco duro

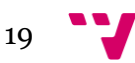

### ADMINISTRACIÓN DE SISTEMAS CORPORATIVOS BASADOS EN WINDOWS 2012. SERVER: PROTOCOLOS DE RED

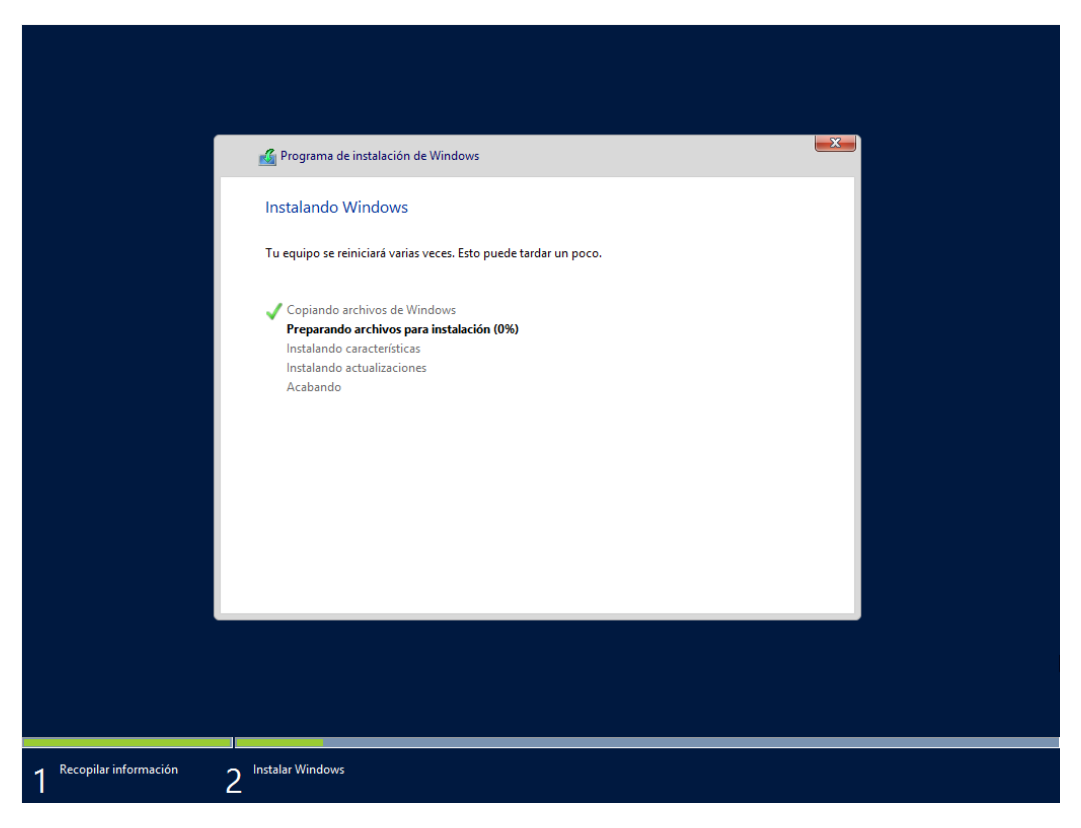

Después se tendrá que esperar a que se complete la instalación (Figura 10).

Figura 2 - Preparación de Ws2012

Una vez finalizada será necesario introducir la contraseña para el **Administrador** y con ello se habrá finalizado con la instalación de Windows Server 2012 en el equipo (Figura 11).

|   | Config                             | uración                                                                                 |
|---|------------------------------------|-----------------------------------------------------------------------------------------|
|   | Escribe una contraseña<br>equipo.  | para la cuenta predefinida de administrador que puedes usar para iniciar sesión en este |
|   | Nombre de usuario                  | Administrador                                                                           |
|   | Contraseña                         |                                                                                         |
|   | Volver a escribir la<br>contraseña |                                                                                         |
|   |                                    |                                                                                         |
|   |                                    |                                                                                         |
|   |                                    |                                                                                         |
|   |                                    |                                                                                         |
|   |                                    |                                                                                         |
|   |                                    |                                                                                         |
| ¢ |                                    | Finalizar                                                                               |

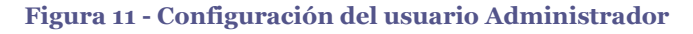

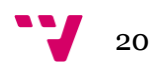

# 3.3.1 Instalación DHCP

Una vez finalizada la instalación de Ws2012, se procede a la instalación y configuración del rol DHCP. Cuando se inicia ws2012 se abre por defecto el Administrador de servidor, seleccionamos **Administrar->Agregar roles y características** (Figura 12).

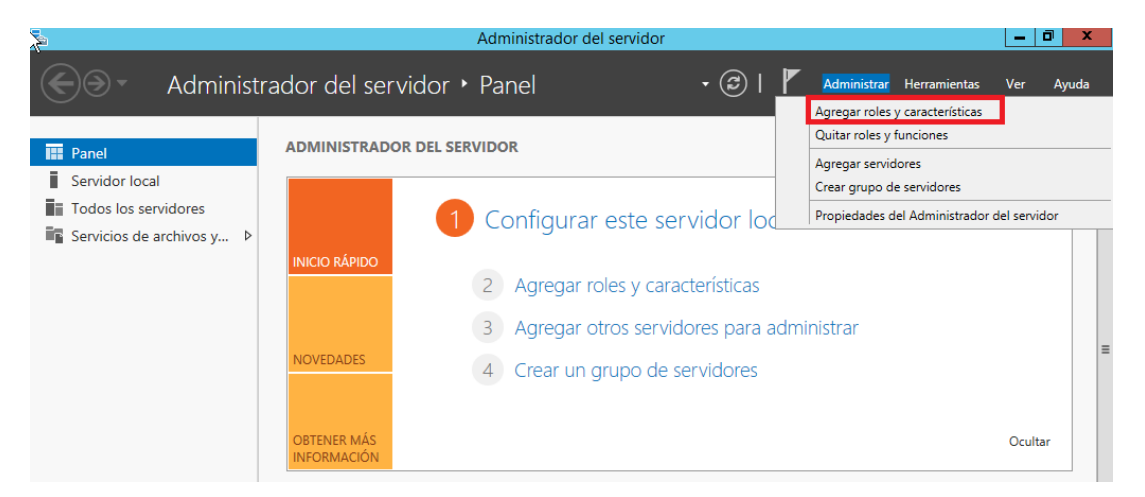

Figura 12 - Panel principal: Administrador de servidor

A continuación se abrirá el asistente de rol, el cual obliga a elegir el tipo de instalación, seleccionando así la **Instalación basada en características y roles**, permitiendo agregar roles al servidor.

| Ē.                                                                                                    | Asistente para agregar roles y características                                                                                                    | _ <b>D</b> X                                   |
|----------------------------------------------------------------------------------------------------|----------------------------------------------------------------------------------------------------|------------------------------------------------|
| E<br>Seleccionar tipo o<br>Antes de comenzar<br>Tipo de instalación<br>Selección de servidor<br>Roles de servidor<br>Características<br>Confirmación<br>Resultados | Asistente para agregar roles y características<br>de instalación<br>Seleccione el tipo de instalación. Puede instalar roles y características<br>máquina virtual o en un disco duro virtual (VHD) sin conexión.<br>Instalación basada en características o en roles<br>Para configurar un solo servidor, agregue roles, servicios de rol y con<br>Instalación de Servicios de Escritorio remoto<br>Instale los servicios de rol necesarios para que la Infraestructura de<br>implementación de escritorio basada en máquinas o en sesiones. | en un equipo físico, en una<br>aracterísticas. |
|                                                                                                    | < Anterior Siguiente >                                                                                                    | Instalar Cancelar                              |

Figura 13 - Tipo de instalación

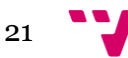

### ADMINISTRACIÓN DE SISTEMAS CORPORATIVOS BASADOS EN WINDOWS 2012. SERVER: PROTOCOLOS DE RED

Una vez seleccionado el tipo de instalación, ws2012 obliga a seleccionar el servidor donde se desea instalar el rol. Como solo existe en la red un único servidor, éste será el que aparezca como única opción.

Estas tres opciones seleccionadas anteriormente habrá que completarlas cada vez que se quiera instalar un rol, con lo cual no volverán a ser mencionadas en las futuras instalaciones de roles.

El siguiente paso de la instalación del servicio es la ventana de **Roles de servidor**, en la que se seleccionará el rol de **Servidor DHCP**:

| Seleccionar roles de servidor       Seleccione uno o varios roles para instalarlos en el servidor seleccionado.         Antes de comenzar       Selección de instalación         Selección de servidor       Roles de servidor         Características       Servicios de acchivos y almacenamiento (1 de 12 in Servicios de acchivos y almacenamiento (1 de 12 in Servicios de certificados de Active Directory       Servicios de federación de Active Directory       El servicionar centralmente direcciones IP temporales e información         Resultados       Servicios de implementación de Windows       Servicionar centralmente direcciones IP temporales e información | <b>a</b>                                                                                                    | Asistente para agregar roles y características                                                                                                    | _ <b>□</b> X                                                                                                    |
|----------------------------------------------------------------------------------------------------|----------------------------------------------------------------------------------------------------|----------------------------------------------------------------------------------------------------|----------------------------------------------------------------------------------------------------|
|                                                                                                    | E<br>Seleccionar roles of<br>Antes de comenzar<br>Tipo de instalación<br>Selección de servidor<br>Roles de servidor<br>Características<br>Confirmación<br>Resultados | Asistente para agregar roles y características<br>de servidor<br>Seleccione uno o varios roles para instalarlos en el servidor sele<br>Roles<br>Servicios de archivos y almacenamiento (1 de 12 ir<br>Servicios de certificados de Active Directory<br>Servicios de dominio de Active Directory<br>Servicios de Escritorio remoto<br>Servicios de federación de Active Directory<br>Servicios de implementación de Windows | SERVIDOR DE DESTINO<br>WIN-ETZNSEUVISR<br>ccionado.<br>Descripción<br>El servidor de Protocolo de<br>configuración dinámica de host<br>(DHCP) permite configurar,<br>administrar y proporcionar<br>centralmente direcciones IP<br>temporales e información<br>relacionada para equipos cliente. |
| Servicios de impresión y documentos       Servidor de aplicaciones       Servidor DHCP       Servidor DNS       Servidor DNS       Servidor veb (IIS)       Volume Activation Services       Windows Server Update Services       III                                                                                                    |                                                                                                    | Servicios de impresión y documentos         Servidor de aplicaciones         Servidor DHCP         Servidor DNS         Servidor NNS         Servidor web (IIS)         Volume Activation Services         Windows Server Update Services                                                                                                    |                                                                                                    |

Figura 14 - Selección rol DHCP para el servidor.

Como se observa en la figura7, no deja hacer *clic* sobre el botón de instalar, la cual obliga a una preinstalación de las características necesarias para que el servidor pueda soportar el rol de DHCP. Marcando Servidor DHCP se abrirá la ventana siguiente:

| 🗟 Asistente para agregar roles y características 🛛 🗙                                                                                    |
|----------------------------------------------------------------------------------------------------|
| ¿Desea agregar características requeridas para<br>Servidor DHCP?                                                                        |
| Las siguientes herramientas son necesarias para administrar esta<br>característica, pero no tienen que instalarse en el mismo servidor. |
| ▲ Herramientas de administración remota del servidor                                                                                    |
| <ul> <li>Herramientas de administración de roles</li> </ul>                                                                             |
| Inerramientas i nerramientas del servidor DHCP                                                                                          |
| <ul> <li>Incluir herramientas de administración (si es aplicable)</li> </ul>                                                            |
| Agregar características Cancelar                                                                                                    |
|                                                                                                    |

Figura 15 - Agregar características para rol DHCP

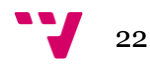

Una vez cliqueado en **Agregar características** el asistente permite avanzar al siguiente nivel: **Características**, donde se dejarán seleccionadas las opciones por defecto que se presentan, las cuales son las indispensables para el correcto funcionamiento del protocolo.

| <b>a</b>                                                                                                    | Asistente para agregar roles y características                                                                                                    | _ <b>D</b> X                                                                                                    |
|----------------------------------------------------------------------------------------------------|----------------------------------------------------------------------------------------------------|----------------------------------------------------------------------------------------------------|
| ESSELECCIONAL CALAC<br>Antes de comenzar<br>Tipo de instalación<br>Selección de servidor<br>Roles de servidor<br>Características<br>Servidor DHCP<br>Confirmación | Asistente para agregar roles y características terísticas Seleccione una o varias características para instalarlas en el servi Características Administración de almacenamiento basada en est Administración de directivas de grupo Almacenamiento mejorado Asistencia remota BranchCache Características de NET Framework 3.5                                                                                                    | SERVIDOR DE DESTINO<br>WIN-ET2NSEUVISR<br>idor seleccionado.<br>Descripción<br>La Administración de<br>almacenamiento basada en<br>estándares de Windows permite<br>descubrir, administrar y supervisar<br>dispositivos de almacenamiento<br>mediante interfaces de<br>administración que cumplen con la<br>norma SMLS. Esta funcionalidad se |
| Resultados                                                                                                    | Características de .NET Framework 3.5      Características de .NET Framework 4.5 (2 de 7 inst     Cifrado de unidad BitLocker     Cliente de impresión en Internet     Cliente ara NFS     Cliente Telnet     Cliente TETP     Clúster de connutación por error     Compatibilidad con el protocolo para compartir a     Central con el protocolo para compartir a     Central con el protocolo para compartir a | norma SMI-S. Esta funcionalidad se<br>presenta como un conjunto de<br>clases de Instrumental de<br>administración de Windows (WMI) y<br>cmdlets de Windows PowerShell.                                                                                                    |

Figura 16 - Características DHCP.

Una vez pasado este nivel, el siguiente paso es puramente informativo sobre el rol añadido, en este caso el **Servidor DHCP.** 

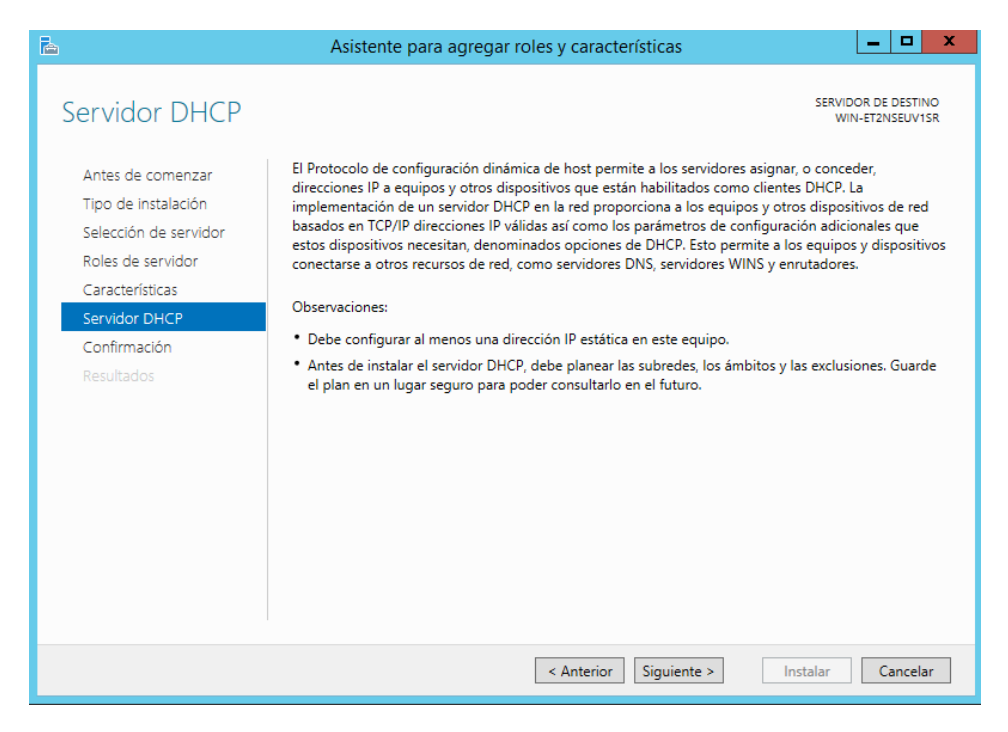

Figura 17 - Información sobre servidor DHCP.

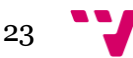

Una vez llegados a la pestaña de confirmación, es recomendable seleccionar la opción de **Reiniciar automáticamente el servidor de destino en caso necesario**. Al marcarla, saltará una ventana de aviso en la que se debe volver a confirmar que se permite el reinicio del servidor.

| L                                                                                                    | Asistente p                                                                                                    | ara agreg                                                                    | ar roles y características                                                                                                    |                                       |                            | x |
|----------------------------------------------------------------------------------------------------|----------------------------------------------------------------------------------------------------|------------------------------------------------------------------------------|----------------------------------------------------------------------------------------------------|---------------------------------------|----------------------------|---|
| Confirmar seleccio                                                                                        | ones de insta                                                                                                    | alación                                                                      | SER'                                                                                                    | IDOR DE DE<br>VIN-ET2NSE              | ESTINO<br>EUV1SR           |   |
| Antes de comenzar<br>Tipo de instalación<br>Selección de servidor<br>Roles de servidor<br>Características | Para instalar los sig<br>en Instalar.<br>Reiniciar auton<br>En esta página se p<br>porque se seleccior<br>en Anterior para de | uientes roles<br>náticamente<br>ueden mosti<br>naron autom<br>sactivar las c | , servicios de rol o características en el servidor seleccio<br>el servidor de destino en caso necesario<br>rar características opcionales (como herramientas de ac<br>áticamente. Si no desea instalar estas características op<br>asillas. | mado, hag<br>ministraci<br>ciones, ha | ja clic<br>ón)<br>iga clic | 2 |
| Servidor DHCP<br>Confirmación                                                                             | Herramientas de                                                                                                    |                                                                              | Asistente para agregar roles y caracterís                                                                                                    | ticas                                 |                            | x |
| Resultados                                                                                                | Herramienta<br>Herram<br>Servidor DHCP<br>Servidor DHCP<br>Servidor DHCP<br>Servidor DHCP<br>Servidor DHCP                    |                                                                              |                                                                                                    |                                       | e sin                      |   |
|                                                                                                    |                                                                                                    |                                                                              | Sí                                                                                                    |                                       | No                         |   |
|                                                                                                    | Exportar opciones<br>Especifique una rut                                                                                      | de configura<br>ta de acceso                                                 | ción<br>de origen alternativa                                                                                                    |                                       |                            |   |
|                                                                                                    |                                                                                                    |                                                                              | < Anterior Siguiente > Instalar                                                                                                    | Can                                   | celar                      |   |

Figura 18 - Alerta sobre posible reinicio de la maquina

Finalizada la instalación, desde el mismo asistente se ha de seleccionar la opción **Completar la configuración del DHCP** 

| <b>a</b>              | Asistente para agregar roles y características                                                                                                    | _ <b>□</b> ×                                   |
|-----------------------|----------------------------------------------------------------------------------------------------|------------------------------------------------|
| Progreso de la in     | stalación                                                                                                    | SERVIDOR DE DESTINO<br>WIN-ET2NSEUV1SR         |
| Antes de comenzar     | Ver progreso de la instalación                                                                                                    |                                                |
| Tipo de instalación   | i Instalación de característica                                                                                                    |                                                |
| Selección de servidor |                                                                                                    | •                                              |
| Roles de servidor     | Requiere configuración. Instalación correcta en WIN-ET2NSEUV1SR.                                                                                                    |                                                |
| Características       | Servidor DHCP                                                                                                    |                                                |
| Servidor DHCP         | Iniciar el Asistente posterior a la instalación de DHCP                                                                                                    |                                                |
| Confirmación          | Completar configuración de DHCP                                                                                                    |                                                |
| Resultados            | Herramientas de administración remota del servidor<br>Herramientas de administración de roles<br>Herramientas del servidor DHCP                                                                                             |                                                |
|                       | Este asistente se puede cerrar sin interrumpir la ejecución de las tareas. F<br>la tarea o volver a abrir esta página, haga clic en Notificaciones en la ban<br>Detalles de la tarea.<br>Exportar opciones de configuración | 'ara ver el progreso de<br>ra de comandos y en |
|                       | < Anterior Siguiente > C                                                                                                    | errar Cancelar                                 |

Figura 19 - Resultados

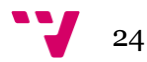

Una vez seleccionada la opción anterior se abrirá una nueva ventana en la cual se informa de los requisitos necesarios para completar la instalación.

| <b>a</b>                              | Asistente posterior a la instalación de DHCP                                                                                                    |
|---------------------------------------|----------------------------------------------------------------------------------------------------|
| Descripción<br>Descripción<br>Resumen | Se realizarán los siguientes pasos para completar la configuración del servidor DHCP en el equipo<br>de destino:<br>Cree los siguientes grupos de seguridad para la delegación de la administración de servidores<br>DHCP |
|                                       | - Administradores de DHCP<br>- Usuarios de DHCP                                                                                                    |
|                                       | < Anterior Siguiente > Confirmar Cancelar                                                                                                    |

Figura 20 - Asistente posterior a la instalación de DHCP: Descripción

Éste nos informa de la necesidad de la creación de grupos **Administrador de DHCP** y **Usuarios de DHCP**. Haciendo clic sobre **Confirmar** se completarán automáticamente.

|             | Asistente posterior a la instalación de DHCP                                                                   |
|-------------|----------------------------------------------------------------------------------------------------|
| Resumen     |                                                                                                    |
| Descripción | A continuación se indica el estado de los pasos de configuración posteriores a la instalación:                 |
| Resumen     | Creando grupos de seguridad                                                                                    |
|             | Reinicie el servicio de servidor DHCP en el equipo de destino para que los grupos de seguridad sean efectivos. |
|             |                                                                                                    |

Figura 3 - Asistente posterior a la instalación de DHCP: Resumen

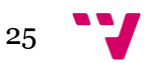

Una vez se completa la instalación en la ventana de **Administración del servidor** aparece una nueva opción DHCP:

| III Panel                 | SERVIDORES<br>Todos los servidores   1 en total                                                               | TAREAS |
|---------------------------|----------------------------------------------------------------------------------------------------|--------|
| Servidor local            | Filtro $\mathcal{P}$ (III) $\checkmark$ (III) $\checkmark$                                                    | ۳      |
| Todos los servidores      | Nombre del servidor Dirección IPv4 Estado Última actualización Activación de Windows                          |        |
| ÎI DHCP                   | WIN-ET2NSEUV1SR 192.168.1.10 En línea: contadores de rendimiento no iniciados 20/05/2014 19:10:22 Sin activar |        |
| Servicios de archivos y 🕨 | $\triangleright$                                                                                              |        |
|                           |                                                                                                    |        |
|                           |                                                                                                    |        |
|                           |                                                                                                    |        |
|                           |                                                                                                    |        |

Figura 22 - Aparición de una nueva opción (DHCP)

A continuación se procederá con la configuración del servidor DHCP, para que éste distribuya las IP's a los equipos.

# 3.3.2 Configuración DHCP

Para proceder con la configuración del DHCP, se ha de acceder a **Administrador DHCP** haciendo clic derecho en el nombre del servidor dentro de la pestaña de DHCP o bien a través de la opción DHCP del menú de herramientas:

| Filtro                                    | <ul> <li>◄ (#) </li> <li>◄ (#) </li> </ul>                                                                                                    |                      |           |
|-------------------------------------------|----------------------------------------------------------------------------------------------------|----------------------|-----------|
| Nombre del servidor Dirección IPv4        | Estado                                                                                                    | Última actualización | Activació |
| WIN-ET2NSEUV1SR 192.168 1 10              | En línea: contaciores de rendimiento en iniciados<br>Agregar roles y características<br>Cerrar servidor local<br>Administración de equipos<br>Conexión a Escritorio remoto | 20/05/2014 10-10-22  | Sin artiy |
| EVENTOS<br>Todos los eventos   0 en total | Windows PowerShell<br>Configurar formación de equipos de<br>Configurar comentarios automáticos                                                                             | NIC<br>de Windows    |           |
| Filtro Nombre del servidor Id. Gra        | Administrador DHCP<br>Administrar como<br>Iniciar contadores de rendimiento<br>Actualizar                                                                                  |                      |           |
|                                           | Copiar                                                                                                    |                      |           |

Figura 23 - Apertura de ventana administrador DHCP

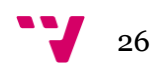

Una vez dentro de la ventana de configuración de DHCP, se ha de crear un ámbito para la gestión de las direcciones IP's. El ámbito se encargará de la repartición de IP's, de la reserva de algunas de ellas y del tiempo de concesión de dichas direcciones.

Normalmente un ámbito va relacionado con una subred, es decir, una red puede estar dividida físicamente en distintas subredes a través de *Gateway* o enrutadores. En este trabajo están todos los equipos conectados bajo una única red.

Para proceder a la creación del ámbito, se debe seleccionar **Ámbito nuevo** como se observa en la figura17.

| 📱 DHCP 💶                                  |                                                          |                      |  |  |  |  |
|-------------------------------------------|----------------------------------------------------------|----------------------|--|--|--|--|
| Archivo Acción Ver Ayuda                  |                                                          |                      |  |  |  |  |
|                                           |                                                          |                      |  |  |  |  |
|                                           |                                                          | Acciones             |  |  |  |  |
| Mostrar estadísticas                      | Agregar un ámbito                                        | IPv4                 |  |  |  |  |
| Ámbito nuevo                              | valo de direcciones IP que se                            | Acciones adicionales |  |  |  |  |
| ⊿ Nuevo ámbito de multidifusión           | que solicitan una dirección<br>er asignar direcciones IP |                      |  |  |  |  |
| Configurar conmutación por error          | y configurar antes un                                    |                      |  |  |  |  |
| Replicar ámbitos de conmutación por error | r<br>p ámbito, haga clic en                              |                      |  |  |  |  |
| Definir clases de usuario                 | nenú Acción.                                             |                      |  |  |  |  |
| Reconciliar todos los ámbitos             | rmación acerca de cómo                                   |                      |  |  |  |  |
| Configurar opciones predeterminadas       |                                                          |                      |  |  |  |  |
| Ver                                       | •                                                        |                      |  |  |  |  |
| Actualizar                                |                                                          |                      |  |  |  |  |
| Propiedades                               |                                                          |                      |  |  |  |  |
| Ayuda                                     |                                                          |                      |  |  |  |  |
|                                           |                                                          |                      |  |  |  |  |
| Crear un ámbito nuevo                     |                                                          |                      |  |  |  |  |

Figura 24 - Ventana administrador DHCP

Se abrirá una ventana informando sobre las utilidades de los ámbitos. Seleccionando **Siguiente** se comenzará con la configuración.

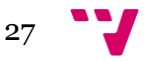

### ADMINISTRACIÓN DE SISTEMAS CORPORATIVOS BASADOS EN WINDOWS 2012. SERVER: PROTOCOLOS DE RED

Lo primero que pide el asistente de configuración del ámbito es que se le asigne un nombre y una descripción :

| Asistente para ámbito nuevo                                                                                                    |  |  |  |  |  |
|----------------------------------------------------------------------------------------------------|--|--|--|--|--|
| Nombre de ámbito<br>Debe escribir un nombre identificativo para el ámbito. También puede proporcionar<br>una descripción.                    |  |  |  |  |  |
| Escriba un nombre y una descripción para este ámbito. Esta información le ayuda a<br>identificar rápidamente cómo se usa el ámbito y su red. |  |  |  |  |  |
| Nombre: Ambito1                                                                                                    |  |  |  |  |  |
| Descripción: Primer ambito para generacion de IPs                                                                                            |  |  |  |  |  |
|                                                                                                    |  |  |  |  |  |
|                                                                                                    |  |  |  |  |  |
|                                                                                                    |  |  |  |  |  |
|                                                                                                    |  |  |  |  |  |
|                                                                                                    |  |  |  |  |  |
|                                                                                                    |  |  |  |  |  |
| < Atrás Siguiente > Cancelar                                                                                                    |  |  |  |  |  |

Figura 4 - Creación de nuevo ámbito

En el siguiente paso se decidirán las direcciones IP's inicio y final que determinarán el rango de direcciones que serán distribuidas.

| Asistente para ámbito nuevo                                                                                                    |  |  |  |  |
|----------------------------------------------------------------------------------------------------|--|--|--|--|
| Intervalo de direcciones IP<br>Para definir el intervalo de direcciones del ámbito debe identificar un conjunto de<br>direcciones IP consecutivas.                                                                                                    |  |  |  |  |
| Opciones de configuración del servidor DHCP<br>Escriba el intervalo de direcciones que distribuye el ámbito.<br>Dirección IP inicial: 192 . 168 . 1 . 50<br>Dirección IP final: 192 . 168 . 1 . 200<br>Opciones de configuración que se propagan al cliente DHCP |  |  |  |  |
| Longitud: 24 🔆<br>Máscara de subred: 255 . 255 . 0                                                                                                    |  |  |  |  |
| < Atrás Siguiente > Cancelar                                                                                                    |  |  |  |  |

Figura 26 - Intervalo de direcciones IP que distribuye el ámbito

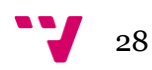

También pide que se facilite la máscara de subred la cual en este trabajo será 255.255.255. Esto significa que se emplearán 24 bits como identificador de subred y los últimos 8 para la los equipos de la red.

El rango de direcciones de la subred será desde 192.168.1.1 hasta 192.168.1.255, de los cuales limitaremos que la concesión automática que deberá hacer será desde la **192.168.1.50** hasta la **192.168.1.200**, dando por sentado que existirán un máximo de 150 equipos en la red, ya que si sobrepasa los 150 se debería de ampliar el número de IP's para asignar.

Una vez completado la pestaña de Intervalo de direcciones IP, el asistente permite definir exclusiones sobre el rango de IP's que se han establecido. En este trabajo no se va ha hacer ningún tipo de reserva de dirección IP, pero si en otra red fuese necesario, este es el momento de configurarlo.

| Asistente para ámbito nuevo                                                                                                    |  |  |  |  |  |
|----------------------------------------------------------------------------------------------------|--|--|--|--|--|
| Agregar exclusiones y retraso<br>Exclusiones son direcciones o intervalos de direcciones que no son distribuidas por el<br>servidor. Retraso es el tiempo que retrasará el servidor la transmisión de un mensaje<br>DHCPOFFER. |  |  |  |  |  |
| Escriba el intervalo de direcciones IP que desee excluir. Si desea excluir una sola<br>dirección, escriba solo una dirección en Dirección IP inicial.                                                                          |  |  |  |  |  |
| Dirección IP inicial: Dirección IP final:                                                                                                    |  |  |  |  |  |
| · · · Agregar                                                                                                    |  |  |  |  |  |
| Intervalo de direcciones excluido:                                                                                                    |  |  |  |  |  |
| Quitar                                                                                                    |  |  |  |  |  |
| Retraso de subred en milisegundos:                                                                                                    |  |  |  |  |  |
|                                                                                                    |  |  |  |  |  |
|                                                                                                    |  |  |  |  |  |
|                                                                                                    |  |  |  |  |  |
|                                                                                                    |  |  |  |  |  |
| < Atrás Siguiente > Cancelar                                                                                                    |  |  |  |  |  |

Figura 27 - Intervalo de direcciones IP excluidas para el ámbito

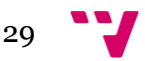

Lo siguiente que ofrece el asistente es la duración de la concesión de las IP's. Esto significa que transcurrido el tiempo establecido, los clientes deberán de volver a preguntar por su IP para que el servidor se la reasigne o simplemente darle una nueva.

Por defecto el tiempo es de ocho horas, que se supone que es el tiempo que los clientes se mantendrían conectados a la red en un día.

| Asistente para ámbito nuevo                                                                                                    |
|----------------------------------------------------------------------------------------------------|
| Duración de la concesión<br>La duración de la concesión especifica durante cuánto tiempo puede utilizar un<br>cliente una dirección IP de este ámbito.                                                                                                    |
| La duración de las concesiones debería ser típicamente igual al promedio de tiempo en<br>que el equipo está conectado a la misma red física. Para redes móviles que consisten<br>principalmente de equipos portátiles o clientes de acceso telefónico, las concesiones<br>de duración más corta pueden ser útiles. |
| De igual modo, para una red estable que consiste principalmente de equipos de<br>escritorio en ubicaciones fijas, las concesiones de duración más larga son más<br>apropiadas.                                                                                                    |
| Establecer la duración para las concesiones de ámbitos cuando sean distribuidas por<br>este servidor.                                                                                                    |
| Limitada a:<br>Días: Horas: Minutos:                                                                                                    |
|                                                                                                    |
| < Atrás Siguiente > Cancelar                                                                                                    |

Figura 28 - Duración de la concesión de direcciones IP

En principio ya casi se ha finalizado con la configuración del DHCP, pero el asistente de instalación avisa que los clientes a los que debe asignar las direcciones IP necesitan algunos parámetros más para su correcta funcionalidad.

Dejando marcada la opción **Configurar estas opciones ahora**, y haciendo clic sobre el botón **Siguiente** el asistente abrirá una nueva ventana.

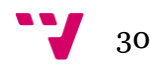

Por consiguiente, el asistente ofrece una instalación de un servidor WINS. La ventaja de esto es que los clientes que utilicen Windows pueden utilizar este servidor para convertir en direcciones IP los nombres de los equipos, es decir, que funcionaría como un servidor DNS del DHCP. Si queremos que el servidor funcione así, solo se deben incluir las direcciones IP donde está alojado el servidor (en el caso de este proyecto 192.168.1.10) y hacer clic en el botón **Siguiente**.

En este trabajo no ha sido incluida la instalación de dicho servicio ya que posteriormente se configurará un servidor DNS que se encargará de la resolución de los nombres.

| Asistente para ámbito nuevo                                                                                                    |                              |  |  |  |  |
|----------------------------------------------------------------------------------------------------|------------------------------|--|--|--|--|
| Servidores WINS<br>Los sistemas en los que se ejecuta Windows pueden utilizar los servidores WINS para<br>convertir en direcciones IP los nombres de equipos NetBIOS.               |                              |  |  |  |  |
| Cuando se escriben direcciones IP de servidor aquí, se permite que los clientes de<br>Windows consulten WINS antes de usar difusiones para registrar y resolver nombres<br>NetBIOS. |                              |  |  |  |  |
| Nombre de servidor:                                                                                                    | Dirección IP:                |  |  |  |  |
|                                                                                                    | Agregar                      |  |  |  |  |
| Resolver                                                                                                    | Quitar                       |  |  |  |  |
|                                                                                                    | Arriba                       |  |  |  |  |
|                                                                                                    | Abajo                        |  |  |  |  |
| Para cambiar este comportamiento en los clientes de Windows DHCP modifique la opción<br>046, Tipo de nodo WINS/NBT, en Opciones de ámbito.                                          |                              |  |  |  |  |
|                                                                                                    |                              |  |  |  |  |
|                                                                                                    | < Atrás Siguiente > Cancelar |  |  |  |  |

Figura 29 - Servidor WINS

Una vez terminado este paso, el asistente pregunta "si se va activar el ámbito ahora", a lo cual se dejará marcada la opción **Activar este ámbito ahora** y se procederá con la instalación.

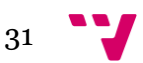

### ADMINISTRACIÓN DE SISTEMAS CORPORATIVOS BASADOS EN WINDOWS 2012. SERVER: PROTOCOLOS DE RED

Por último, se abrirá la última ventana la cual informa de la **Finalización del Asistente para ámbito nuevo**, y que éste "se completó correctamente". Se hace clic en **Finalizar** para terminar con el asistente de la creación del nuevo ámbito.

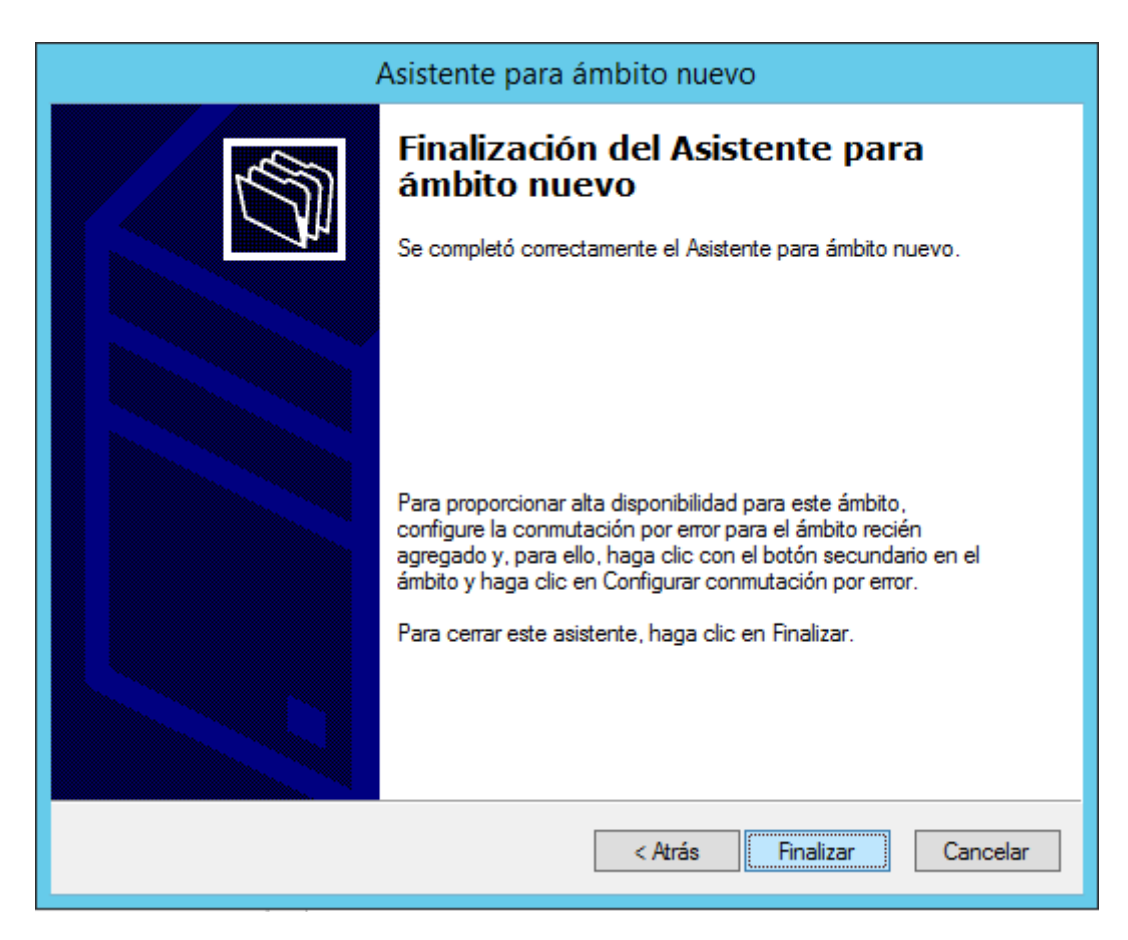

Figura 30 - Finalización de la creación del ámbito

Con esto ya se habrá finalizado la configuración inicial del servicio DHCP, pero ahora falta configurar algunos detalles de la red para el correcto funcionamiento del DHCP en ella.

En este trabajo el servidor se encuentra con un único adaptador de red sobre el que se crea la red, con lo cual se enlazará automáticamente ya que es la única opción disponible. De todas formas sí que es posible que el equipo disponga de dos interfaces, una para internet y otra para la conexión interna de la red. A continuación se comprobará que todo está correcto.

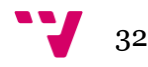

Se accede a propiedades de IPv4, en la pestaña **Opciones Avanzadas**, y seguidamente haciendo clic sobre **Enlaces.** 

| Propiedades: IPv4                                                                                                    |                                                                                                    |                                                     |                      |                                           |          | ?       | x   |
|----------------------------------------------------------------------------------------------------|----------------------------------------------------------------------------------------------------|-----------------------------------------------------|----------------------|-------------------------------------------|----------|---------|-----|
| General                                                                                                    | DNS                                                                                                  | Prote                                               | cción de             | acceso a redes                            |          | Filtros | ;   |
| Conm                                                                                                    | utación por error                                                                                    |                                                     |                      | Opciones av                               | vanzadas |         |     |
| Especifique el nún<br>detección de una<br>dirección a un clie<br>Intentos de deteco<br>Ruta del archivo d<br>registro de auditor | nero de veces que e<br>dirección IP antes d<br>nte.<br>ción de conflictos:<br>le<br>ía: C:\Windows\a | el servidor E<br>le que el se<br>0 ÷<br>system 32\d | HCP del<br>rvidor co | pería intentar la<br>nceda la<br>Examinar |          |         |     |
| Cambiar los enlace                                                                                                    | ,<br>es de las conexione:                                                                            | s del servid                                        | or:                  | Enlaces                                   |          |         |     |
| Credenciales de re<br>dinámicas de DNS                                                                                           | egistro de actualizac<br>S:                                                                          | iones                                               |                      | Credenciales                              |          |         |     |
|                                                                                                    |                                                                                                    |                                                     |                      |                                           |          |         |     |
|                                                                                                    |                                                                                                    |                                                     |                      |                                           |          |         |     |
|                                                                                                    |                                                                                                    |                                                     |                      |                                           |          |         |     |
|                                                                                                    |                                                                                                    |                                                     |                      |                                           |          |         |     |
|                                                                                                    |                                                                                                    |                                                     |                      |                                           |          |         |     |
|                                                                                                    |                                                                                                    |                                                     | Ace                  | eptar Canc                                | elar     | Apli    | car |

Figura 31 - Propiedades IPv4 del servidor principal

Como se ha mencionado anteriormente, solo aparece una interfaz a elegir. Ésta será la interfaz de red en la que se enlazara el servicio DHCP.

| Enlaces                                                                                                    | ?                  | x                |
|----------------------------------------------------------------------------------------------------|--------------------|------------------|
| Seleccione las conexiones compatibles del servidor DHCP para dar servicio<br>Si esta lista está vacía, verifique que la dirección IP estática esté configurad<br>equipo. | a los c<br>la para | lientes.<br>este |
| Conexiones y enlaces de servidor:                                                                                                    |                    |                  |
| Ig2.168.1.10 Ethemet                                                                                                    |                    |                  |
| Aceptar                                                                                                    | Canc               | elar             |

Figura 32 - Ventana enlaces

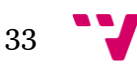

Una vez finalizada ya casi por completo la configuración del DHCP, saliendo a la venta de **Administrador de servidor** saltarán dos notificaciones avisando de que la configuración se ha completado con éxito.

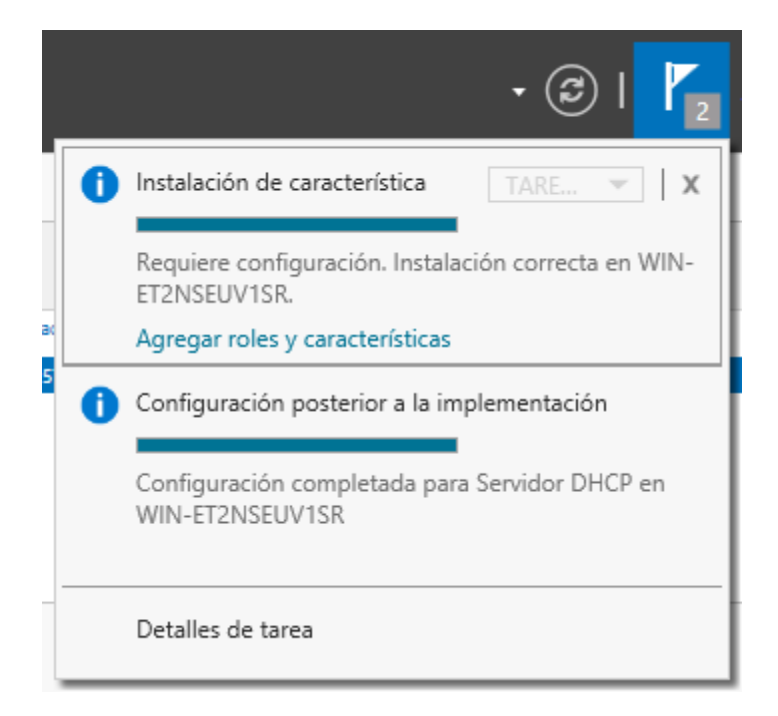

Figura 33 - Notificaciones sobre la correcta instalación del servicio DHCP

Actualmente la red no dispone de salida a internet. Para tener conexión a éste se debería conectar el Switch utilizado en la red al Router que tenga conexión a internet. Posteriormente se debe configurar el servidor DHCP para que al dar las IP's a los clientes también les informe de la puerta de enlace a la que deben acceder para obtener conexión.

Para ello se debe acceder a **Opciones de ámbito** en la ventana DHCP, y seleccionar **Configurar opciones.** 

| 2                                  | DHCP                      |           |              |                     |   |  |  |
|------------------------------------|---------------------------|-----------|--------------|---------------------|---|--|--|
| Archivo Acción Ver Ayuda           |                           |           |              |                     |   |  |  |
|                                    |                           |           |              |                     |   |  |  |
| CHCP DHCP                          | Nombre de opción          | Proveedor | Valor        | Nombre de directiva | ľ |  |  |
| ⊿                                  | E 003 Enrutador           | Estándar  | 192.168.1.1  | Ninguno             |   |  |  |
| a 🐻 IPv4                           | 🗈 015 Nombre de dominio D | Estándar  | valencia.com | Ninguno             |   |  |  |
| 📑 Opciones de servidor             |                           |           |              | -                   |   |  |  |
| a 🚞 Ámbito [192.168.1.0] Ambito1 📓 |                           |           |              |                     |   |  |  |
| 📑 Conjunto de direcciones          |                           |           |              |                     |   |  |  |
| 🔀 Concesiones de direcciones       |                           |           |              |                     |   |  |  |
| 📓 Reservas                         |                           |           |              |                     |   |  |  |
| Cpciones de ámbito                 |                           |           |              |                     |   |  |  |
| 📓 Directivas 🛛 Configurar o        | pciones                   |           |              |                     |   |  |  |
| Directivas Ver                     | •                         |           |              |                     |   |  |  |
| ▷ 1 Filtros                        |                           |           |              |                     |   |  |  |
| IPv6 Actualizar                    |                           |           |              |                     |   |  |  |
| Exportar lista                     |                           |           |              |                     |   |  |  |
| Ayuda                              |                           |           |              |                     |   |  |  |
|                                    |                           |           |              |                     |   |  |  |

Figura 34 - Configuración del ámbito

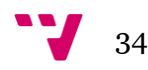

Ello abrirá una ventana de **Opciones Ámbito**, en la pestaña **General**, en la que aparecerán muchas opciones a elegir. Se selecciona **003 Enrutador.** Una vez escogida esta opción, será tan sencillo como insertar la puerta de enlace y hacer clic en **Agregar**.

| Op                        | ciones Ámb      | ito      | ? X     |  |  |
|---------------------------|-----------------|----------|---------|--|--|
| General Avanzadas         |                 |          |         |  |  |
| Opciones disponibles      |                 |          | ^       |  |  |
| 002 Diferencia horaria    |                 |          |         |  |  |
| ☑ 003 Enrutador           |                 |          |         |  |  |
| 004 Servidor horario      |                 |          |         |  |  |
| U 005 Servidores de nombr | es              |          | ×       |  |  |
| Dirección IP:             | Acrease         | <u>B</u> | esolver |  |  |
|                           | Agregar         |          |         |  |  |
| 192.168.1.1               | Quitar          | 1        |         |  |  |
|                           | Gairdi          |          |         |  |  |
|                           | Arriba          | ]        |         |  |  |
|                           | Arriba<br>Abajo | ]        |         |  |  |
|                           | Arriba<br>Abajo | ]        |         |  |  |
|                           | Arriba<br>Abajo |          |         |  |  |

Figura 35 - Añadiendo enrutador al ámbito

Ya se ha finalizado por completo con la instalación y configuración del servidor DHCP, y se ha comprobado que éste nos prestaba un correcto funcionamiento y que respetaba las limitaciones anteriormente propuestas.

Ahora cada ordenador de la red está obteniendo su dirección IP propia de forma automática, lo cual permite que cliente y servidor puedan comunicarse entre ellos.

El siguiente paso será que cada cliente pueda averiguar cuál es la dirección IP de otros sistemas, dentro de la misma red o simplemente fuera de ella. Para ello se procederá a la instalación y configuración del servicio DNS.

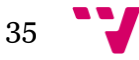

# 3.3.3 Instalación DNS

Para un correcto funcionamiento del servicio DNS, éste debe estar instalado en alguna máquina que actúe como servidor, en cuyo caso se va a utilizar el mismo servidor que nos facilita el servicio DHCP.

El servicio DNS en una red es imprescindible. Una red controlada por WS2012 necesita de éste ya que es la forma que tiene el sistema para gestionar los clientes en la red y que el Directorio Activo (que posteriormente se instalará y configurará) necesita de este servicio.

A la hora de la instalación del Rol DNS los pasos iníciales a seguir son iguales a los que se han hecho con el rol DHCP. Lo primero que se debe hacer es acceder al **Asistente para agregar roles y características** desde la ventana de **Administrador de servidor.** Una vez se ha seleccionado **Servidor DNS** de la lista de roles se hará clic en **Siguiente.** 

| 2                                                                                                    | Asistente para agregar roles y características                                                                                                    | _ <b>_</b> X                                                                                                    |
|----------------------------------------------------------------------------------------------------|----------------------------------------------------------------------------------------------------|----------------------------------------------------------------------------------------------------|
| Antes de comenzar<br>Tipo de instalación<br>Selección de servidor<br>Roles de servidor<br>Características<br>Confirmación<br>Resultados | de servidor<br>Seleccione uno o varios roles para instalarlos en el servidor sele<br>Roles<br>Servicios de archivos y almacenamiento (1 de 12 i<br>Servicios de certificados de Active Directory<br>Servicios de dominio de Active Directory<br>Servicios de federación de Active Directory<br>Servicios de federación de Active Directory<br>Servicios de federación de Active Directory<br>Servicios de implementación de Windows<br>Servicios de impresión y documentos<br>Servidor de aplicaciones<br>Servidor de fax<br>Servidor DHCP (Instalado)<br>Servidor web (IIS)<br>Volume Activation Services | SERVIDOR DE DESTINO<br>WIN-ET2NSEUV1SR<br>eccionado.<br>Descripción<br>El servidor del Sistema de nombres<br>de dominio (DNS) proporciona<br>resolución de nombres para las<br>redes TCP/IP. El servidor DNS es más<br>fácil de administrar cuando está<br>instalado en el mismo servidor que<br>los Servicios de dominio de Active<br>Directory, Si selecciona el rol<br>Servicios de dominio de Active<br>Directory, Si selecciona el rol<br>Servicios de dominio de Active<br>Directory, puede instalar y<br>configurar el servidor DNS y<br>Servicios de dominio de Active<br>Directory para que trabajen en<br>conjunto. |
|                                                                                                    | < III > Siguient                                                                                                    | te > Instalar Cancelar                                                                                                    |

Figura 36 - Selección de nuevo rol DNS para el servidor

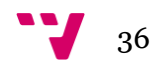
Al igual que con el Rol DHCP el asistente abrirá una ventana en la cual se muestra información general sobre el DNS. Apretando sobre **Siguiente** se abrirá una nueva ventana de confirmación de la instalación.

Una vez finalizada la instalación, como se puede observar en la figura30, accediendo a **Administrador de servidor** se puede ver que ya está instalado el servicio DNS.

| Administrator del servidor > DNS     Control del servidor > DNS     Control del servidor > DNS     Control del servidor > DNS     Control del servidor > DNS     Control del servidor > DNS     Control del servidor > DNS     Control del servidor > DNS     Control del servidor > DNS     Control del servidor = DNS     Control del servidor = DNS     Control del servidor = DNS     Control del servidor = DNS     Control del servidor = DNS     Control del servidor = DNS     Control del servidor = DNS     Control del servidor = DNS     Control del servidor = DNS     Control del servidor = DNS     Control del servidor = DNS     Control del servidor = DNS     Control del servidor = DNS     Control del servidor = DNS                                                                                                    |
|----------------------------------------------------------------------------------------------------|
| Implanel     Implanel     Totals to standares   1 en total     Total     Total       Implanel     Promotion to sal     Promotion to sal     Promotion to sal     Promotion to sal       Implanel     Promotion to sal     Promotion to sal     Promotion to sal     Promotion to sal       Implanel     Promotion to sal     Promotion to sal     Promotion to sal     Promotion to sal       Implanel     Promotion to sal     Promotion to sal     Promotion to sal     Promotion to sal       Implanel     Promotion to sal     Promotion to sal     Promotion to sal     Promotion to sal       Implanel     Promotion to sal     Promotion to sal     Promotion to sal     Promotion to sal       Implanel     Promotion to sal     Promotion to sal     Promotion to sal     Promotion to sal       Implanel     Promotion to sal     Promotion to sal     Promotion to sal     Promotion to sal       Implanel     Promotion to sal     Promotion to sal     Promotion to sal     Promotion to sal       Implanel     Promotion to sal     Promotion to sal     Promotion to sal     Promotion to sal       Implanel     Promotion to sal     Promotion to sal     Promotion to sal     Promotion to sal       Implanel     Promotion to sal     Promotion to sal     Promotion to sal     Promotion to sal       Im                                                                                                    |
| ■ Servicios de archivos y ▷          EVENTOS       Toda las eventos   0 en total       Toda las eventos   0 en total       Toda las eventos   0 en total         Rom<                                                                                                    |
| SERVICIOS<br>Todos los servicios   1 en total TAREAS V                                                                                                    |
| Rime     β     ⊕     ▼       Wandback all confider     Non-the second of the second of the se |
|                                                                                                    |

Figura 37 - Aparición de una nueva opción (DNS)

La instalación ha sido instalada exitosamente. Ahora se debe configurar dicho servicio para que pueda ser utilizado.

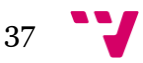

## 3.3.4 Configuración DNS

Una vez terminada la instalación lo siguiente será proseguir con la configuración. Para ello se debe acceder a la ventana de **Administrador del servidor**, y seleccionar la opción **Herramientas->DNS** (Fig.38).

| <b>a</b>                                                                       | Administrador del servidor                                                                                                    | _ 0 ×                                                                                                    |
|--------------------------------------------------------------------------------|----------------------------------------------------------------------------------------------------|----------------------------------------------------------------------------------------------------|
| Administr                                                                      | rador del servidor • DNS •                                                                                                    | Administrar Herramientas Ver Ayuda                                                                                                    |
| Panel Servidor local Todos los servidores DHCP C DNS Servicios de archivos y P | EXEMIDATES         Totos los senvidores   1 en total         Ritro       P         Nombre del senvidor       Dirección Ibr4 Estado         Ultima scualización       Activación de Windows | Administración de equipos<br>Administración de equipos<br>Advisente para configuración de seguridad<br>Configuración del sistema<br>Copias de seguridad de Windows Server<br>Desfragmentar y optimizar unidades<br>DHCP<br>Diagnóstico de memoria de Windows<br>Directiva de seguridad local<br>DNS<br>Firewall de Windows con seguridad avanzada<br>Información del sistema<br>Iniciador ISCSI<br>Monitor de recursos<br>Monitor de recursos<br>Monitor de recursos<br>Monitor de tartes<br>Servicios de tartes DBEC (32 bits)<br>Origenes de datos ODBC (46 bits)<br>Programador de tartess<br>Servicios de componentes<br>Visor de eventos<br>Windows PowerShell<br>Windows PowerShell (96)<br>Windows PowerShell (96) |
|                                                                                | SERVICIOS<br>Todas las servicios   1 en total<br>Ritro                                                                                                    | Windows PowerShell ISE (x66)                                                                                                    |
| 1                                                                              | Norme E de terma invince pas motors invince de se nou luisour I 190 de moto                                                                                                    | ↓<br>1:13<br>1:13<br>22/05/2014                                                                                                    |

Figura 38 - Accediendo a ventana de administrador DNS

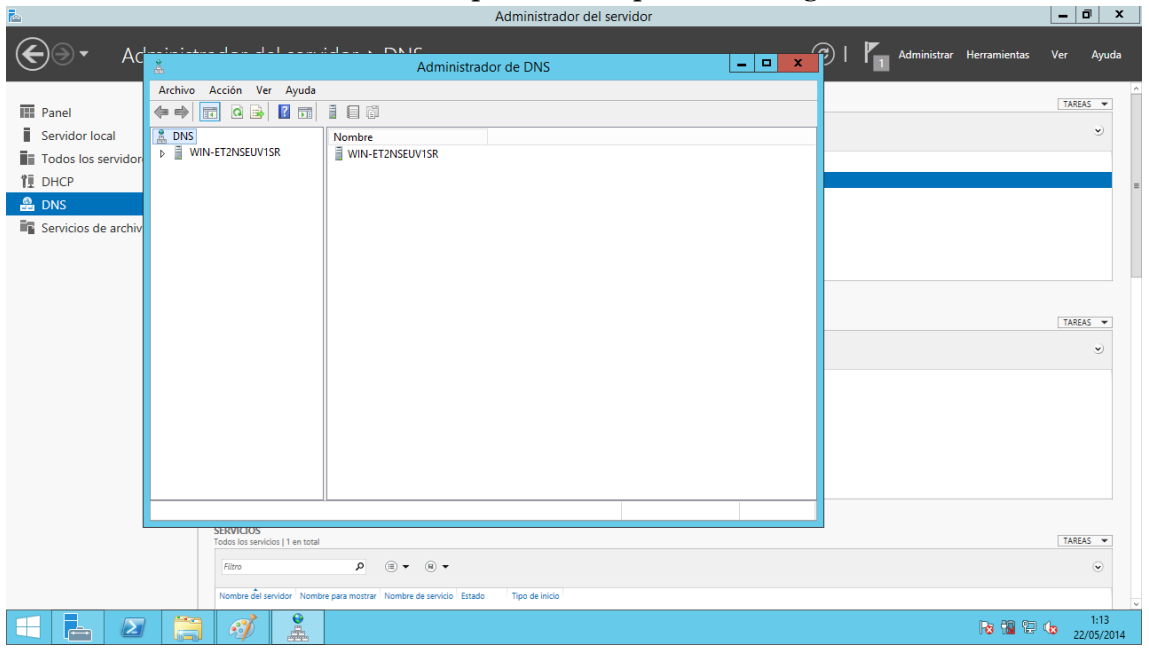

Una vez seleccionamos la opción DNS aparecerá la siguiente ventana:

Figura 39 - Ventana administrador DNS

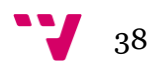

En esta nueva ventana se puede observar que muestra como raíz el nombre del servidor. Si lo desplegamos aparecerán una serie de carpetas. Para empezar con la configuración lo primero que se ha de hacer es apretar sobre el nombre del servidor con el botón derecho de nuestro ratón mostrando así una serie de opciones. Seleccionamos **Configurar un servidor DNS...** 

| Å                               | Administrador de DNS                              |           | - 0 ×              |
|---------------------------------|---------------------------------------------------|-----------|--------------------|
| Archivo Acción Ver              | yuda                                              |           |                    |
| 🗢 🄿 🖄 📰 🗙 🖾                     |                                                   |           |                    |
| 🛔 DNS                           | Nombre                                            |           |                    |
| ▲ WIN-ET2NSEUV1SR               | Registrat alabalat                                |           |                    |
| Registros glo                   | Configurar un servidor DNS                        |           |                    |
| Zonas de bús                    | Zona nueva                                        |           |                    |
| Zonas de bus                    | Establecer caducidad/borrado para todas las zonas |           |                    |
| P antos de co<br>N Reenviadores | Borrar registro de recursos obsoletos             |           |                    |
|                                 | Actualizar archivos de datos del servidor         |           |                    |
|                                 | Borrar caché                                      |           |                    |
|                                 | Ejecutar nslookup                                 |           |                    |
|                                 | Todas las tareas >>                               |           |                    |
|                                 | Ver 🔸                                             |           |                    |
|                                 | Eliminar                                          |           |                    |
|                                 | Actualizar                                        |           |                    |
|                                 | Exportar lista                                    |           |                    |
|                                 | Propiedades                                       |           |                    |
|                                 | Ayuda                                             |           |                    |
| < ۱۱                            |                                                   |           |                    |
| Establecer un servidor DNS.     |                                                   |           |                    |
|                                 |                                                   | Ra 12 (2) | 1:14<br>22/05/2014 |

Figura 40 - Accediendo a la configuración DNS

Seguidamente se abrirá un asistente de instalación, lo primero que nos muestra es una breve descripción del DNS. Haciendo clic sobre **Siguiente** se podrá proceder a la configuración de dicho servicio:

| Å.                                     | Admi                                                                                                    | nistrador de DNS | _          | o x                |
|----------------------------------------|----------------------------------------------------------------------------------------------------|------------------|------------|--------------------|
| Archivo Acción Ver Ayuda               |                                                                                                    |                  |            |                    |
| 🗢 🔿 📶 🗙 🗐 🖬 📓                          |                                                                                                    |                  |            |                    |
| & DNS Nombre                           |                                                                                                    |                  |            |                    |
| WIN-E12NSEUVISR     Registros globales | tros globales<br>e de búsqueda directa                                                                                                    |                  |            |                    |
| Zonas de búsqueda direc                | s de búsqueda inversa                                                                                                    |                  |            |                    |
| ⊳ 🚰 Zonas Asiste                       | nte para configurar un servidor DNS                                                                                                    |                  |            |                    |
| p Reenv                                | Asistente para configurar un<br>servidor DNS<br>Este asistente le ayuda a configurar un servidor DNS<br>oreando zonas de bisquead afrecta e inversa y<br>especificando sugerencias de crait y reenvladores.<br>Haga dic en Siguiente para continuar. |                  |            |                    |
|                                        | < Atras Siguiente > Cancelar                                                                                                    |                  |            |                    |
|                                        |                                                                                                    | -                |            |                    |
| × III 7                                |                                                                                                    |                  |            |                    |
|                                        | I .                                                                                                    |                  | R: 19 2 4a | 1:14<br>22/05/2014 |

Figura 41 - Ventana de configuración del DNS

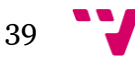

En este proyecto se está configurando una red para una simulación de una pequeña/ mediana empresa, por lo que en el siguiente paso se seleccionará la primera opción (**Crear una zona de búsqueda directa**), ya que la segunda es para una gran empresa y trabajaría con las zonas de búsqueda directa e indirecta de forma recursiva o intenta solucionar la resolución de nombres a través de otros servidores DNS.

| Å                                                             | Administrador de DNS                                                                                                    | _ 0 ×         |
|---------------------------------------------------------------|----------------------------------------------------------------------------------------------------|---------------|
| Archivo Acción Ver                                            | Ayuda                                                                                                    |               |
| 🗢 🄿 🖄 📰 🗙 🛅                                                   |                                                                                                    |               |
| 🛔 DNS                                                         | Nombre                                                                                                    |               |
| ⊿ WIN-ET2NSEUV1SR                                             | 🕅 Registros globales                                                                                                    |               |
| Registros global<br>Zonas de búsque                           | Asistente para configurar un servidor DNS                                                                                                    |               |
| Zonas de búsque                                               |                                                                                                    |               |
| <ul> <li>Puntos de confia</li> <li>Reenviadores co</li> </ul> | Puede elerío las decisión de configuración<br>Puede elerío las tipos de con a de búsquesta apropiados para el tamaño de la red.<br>Los administradores avanzados pueden configurar sugerencias de raíz. |               |
|                                                               | Seleccione la acción que desea que este asistente realice:                                                                                                    |               |
|                                                               | Crear una zona de búsqueda directa (recomendado para redes pequeñas)                                                                                                    |               |
|                                                               | Este servidor tiene autoridad sobre los nombres DNS de recursos locales pero reenvía<br>todas las demás solicitudes a un proveedor de acceso a Internet (ISP) u otros                                   |               |
|                                                               | servidores DNS. El asistente configurará las sugerencias de raíz pero no creará una<br>zona de búsqueda inversa.                                                                                        |               |
|                                                               | O Crear zonas de búsqueda directa e inversa (recomendado para redes grandes)                                                                                                    |               |
|                                                               | Este servidor puede tener autoridad sobre zonas de búsqueda directa e inversa. Se<br>puede configurar para realizar resoluciones recursivas, reenviar consultas a otros                                 |               |
|                                                               | servidores DNS, o para las dos cosas. El asistente configurará las sugerencias de raiz.                                                                                                    |               |
|                                                               | O Configurar solo sugerencias de raíz (recomendado solo para usuarios avanzados)<br>El avietante colo configurará las puesancias de raís. Más tarde podrá configurar                                    |               |
|                                                               | zonas de búsqueda directa o inversa y reenviadores.                                                                                                    |               |
|                                                               |                                                                                                    |               |
|                                                               | < Atrás Siguiente > Cancelar                                                                                                    |               |
|                                                               |                                                                                                    |               |
|                                                               |                                                                                                    |               |
|                                                               |                                                                                                    |               |
|                                                               |                                                                                                    |               |
|                                                               |                                                                                                    |               |
| <                                                             | >                                                                                                    |               |
|                                                               |                                                                                                    | n na m v 1:15 |
|                                                               |                                                                                                    | 22/05/2014    |

Figura 42 - Creación de una zona de búsqueda directa

Seleccionando la primera opción lo que se consigue es que la resolución de nombres directa y la responsabilidad de la resolución de nombres se repartirá entre este servidor DNS para los clientes dentro de la red y otro externo para el resto.

| <b>*</b>                                                                                  | Administrador de DNS                                                                                                    | _ 0 ×                      |
|-------------------------------------------------------------------------------------------|----------------------------------------------------------------------------------------------------|----------------------------|
| Archivo Acción Ver                                                                        | Ayuda                                                                                                    |                            |
| 🗢 🄿 🖄 🔝 🗶 🗐                                                                               |                                                                                                    |                            |
| DNS     WIN-ET2NSEUV1SR     DNS                                                           | Nombre                                                                                                    |                            |
| Zonas de búsque                                                                           | Asistente para configurar un servidor DNS                                                                                    |                            |
| <ul> <li>E Zonas de búsque</li> <li>Puntos de confia</li> <li>Reenviadores cor</li> </ul> | Ubicación del servidor principal<br>Puede elegir dónde se mantenen los datos DNS para los recursos de red.                   |                            |
|                                                                                           | Indique el servidor DNS que mantiene su zona principal de búsqueda directa                                                   |                            |
|                                                                                           |                                                                                                    |                            |
|                                                                                           | Un proveedor de acceso a internet (ISP) administra la zona y una copia secundaria de<br>solo lectura reside en este servidor |                            |
|                                                                                           | El asistente le ayudara a d'ear una zona secunoana de busqueda directa.                                                      |                            |
|                                                                                           |                                                                                                    |                            |
|                                                                                           |                                                                                                    |                            |
|                                                                                           |                                                                                                    |                            |
|                                                                                           | < Atrás Siguiente > Cancelar                                                                                                 |                            |
|                                                                                           |                                                                                                    |                            |
|                                                                                           |                                                                                                    |                            |
|                                                                                           |                                                                                                    |                            |
| < III                                                                                     |                                                                                                    |                            |
|                                                                                           |                                                                                                    |                            |
|                                                                                           |                                                                                                    | 8 🔞 🕲 🕼 1:16<br>22/05/2014 |

Figura 43 - Selección sobre forma de resolución de nombres

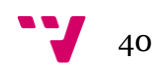

El siguiente paso ofrece la opción de mantener la información del servidor DNS en este mismo servidor o si se desea almacenarla en otro como puede ser el servidor que no da nuestro proveedor de servicios de acceso a internet. Se marcará **Este servidor mantiene la zona** y se hará clic en **Siguiente**:

| 2                                                                                      | Administrador de DNS                                                                                            | _ 0 ×      | : |
|----------------------------------------------------------------------------------------|----------------------------------------------------------------------------------------------------|------------|---|
| Archivo Acción Ver                                                                     | Ayuda                                                                                                    |            |   |
| 🗢 🄿 🖄 🔝 🗶 🗎                                                                            |                                                                                                    |            |   |
|                                                                                        | Nombre                                                                                                    |            | _ |
| Registros globale                                                                      |                                                                                                    |            |   |
| Zonas de búsque                                                                        | Asistente para configurar un servidor DNS                                                                       |            |   |
| <ul> <li>Zonas de búsque</li> <li>Puntos de confia</li> <li>Reenviadores co</li> </ul> | Ubicación del servidor principal<br>Puede elegir dónde se mantienen los datos DNS para los recursos de red.     |            |   |
|                                                                                        | Indique el servidor DNS que mantiene su zona principal de búsqueda directa                                      |            |   |
|                                                                                        | Fate servider mantiene la zona                                                                                  |            |   |
|                                                                                        | El asistente la ayudará a crear una zona principal de búsqueda directa.                                         |            |   |
|                                                                                        | 🔿 Un proveedor de acceso a Internet (ISP) administra la zona y una copia secundaria de                          |            |   |
|                                                                                        | solo lectura reside en este servidor<br>El asistente le avudrá a crear una zona secundaria de búsqueda directa. |            |   |
|                                                                                        |                                                                                                    |            |   |
|                                                                                        |                                                                                                    |            |   |
|                                                                                        |                                                                                                    |            |   |
|                                                                                        |                                                                                                    |            |   |
|                                                                                        |                                                                                                    |            |   |
|                                                                                        | < Atrás Siguiente > Cancelar                                                                                    |            |   |
|                                                                                        |                                                                                                    |            |   |
|                                                                                        |                                                                                                    |            |   |
|                                                                                        |                                                                                                    |            |   |
|                                                                                        |                                                                                                    |            |   |
| <                                                                                      | Σ.                                                                                                    |            |   |
|                                                                                        |                                                                                                    | 1.10       |   |
|                                                                                        | / 🛗 🛷 🛓                                                                                                    | 22/05/2014 | 4 |

Figura 44 - Selección del lugar de almacenamiento de la información del DNS

A continuación pide que se inserte el nombre de la zona, el cual será la raíz de la red. Éste debe de coincidir con el nombre puesto anteriormente en el dominio raíz que usarán los clientes en el servicio DHCP, así como la raíz para el controlador de dominios que como se ha mencionado anteriormente será configurado más adelante.

Se utilizará entonces valencia.com como raíz del dominio:

| <b>Å</b>                                                       | Administrador de DNS                                                                                                    | _         | o x                |
|----------------------------------------------------------------|----------------------------------------------------------------------------------------------------|-----------|--------------------|
| Archivo Acción Ver                                             | Nyuda                                                                                                    |           |                    |
| 🗢 🔿 🖄 📰 🗶 🗐                                                    |                                                                                                    |           |                    |
| 1 DNS                                                          | Nombre                                                                                                    |           |                    |
| WIN-ET2NSEUV1SR                                                | Registros globales                                                                                                    |           |                    |
| Registros globale                                              | Asistente para pueva zona X                                                                                                    |           |                    |
| Zonas de búsque                                                | Asistence para nueva zona                                                                                                    |           |                    |
| <ul> <li>Puntos de confia</li> <li>Reenviadores cor</li> </ul> | Nombre de zona<br>¿Qué nombre tiene la zona nueva?                                                                                                    |           |                    |
|                                                                | El nombre de zona específica la parte del espacio de nombres DNS para el que actúa el<br>servidor de autorización. Puede ser el nombre de dominio de la organización (por ejemplo,<br>microsoft.com) o una parte de lo nombre de dominio (por ejemplo,<br>nuevazona.microsoft.com). El nombre de zona no es el nombre del servidor DNS. |           |                    |
|                                                                | Nombre de zona:                                                                                                    |           |                    |
|                                                                | valencia.com                                                                                                    |           |                    |
|                                                                |                                                                                                    |           |                    |
|                                                                |                                                                                                    |           |                    |
|                                                                |                                                                                                    |           |                    |
|                                                                |                                                                                                    |           |                    |
|                                                                |                                                                                                    |           |                    |
|                                                                | < Atrás Siguiente > Cancelar                                                                                                    |           |                    |
| I                                                              |                                                                                                    |           |                    |
|                                                                |                                                                                                    |           |                    |
|                                                                |                                                                                                    |           |                    |
|                                                                |                                                                                                    |           |                    |
| Z                                                              |                                                                                                    |           |                    |
| N III                                                          |                                                                                                    |           |                    |
|                                                                |                                                                                                    | No 112 10 | 1:16<br>22/05/2014 |

Figura 45 - Nombre de dominio

Las zonas llevan asociadas un archivo que se almacena es una ruta concreta del servidor. Como todavía no existe una ruta creada, en la siguiente ventana se optará por seleccionar **Crear un archivo nuevo con este nombre de archivo.** Aceptamos el nombre propuesto por defecto:

| <b>Å</b>                                                                                | Administrador de DNS                                                                                                    | _ 0 ×              |
|-----------------------------------------------------------------------------------------|----------------------------------------------------------------------------------------------------|--------------------|
| Archivo Acción Ver A                                                                    | yuda                                                                                                    |                    |
| ♦ ♦ 2 1 × 1                                                                             |                                                                                                    |                    |
|                                                                                         | Nombre                                                                                                    |                    |
| Registros globales                                                                      | La Régistros globales                                                                                                    |                    |
| Zonas de búsque                                                                         | Asistente para nueva zona                                                                                                    |                    |
| <ul> <li>Zonas de búsque</li> <li>Puntos de confia</li> <li>Reenviadores cor</li> </ul> | Archivo de zona<br>Puede crear un archivo de zona nuevo o usar un archivo copiado de otro<br>servidor DNS.                                                              |                    |
|                                                                                         | aDesea crear un archivo nuevo de zona o usar el archivo existente que copió de otro<br>servidor DNS?                                                                    |                    |
|                                                                                         | Crear un archivo nuevo con este nombre de archivo:                                                                                                    |                    |
|                                                                                         | valencia.com.dns                                                                                                    |                    |
|                                                                                         | O Usar este archivo:                                                                                                    |                    |
|                                                                                         |                                                                                                    |                    |
|                                                                                         | Para usar este archivo existente, asegúrese primero de que se ha copiado en la<br>carpeta %SystemRoot%(system32)dns en este servidor y haga luego clic en<br>Siguiente. |                    |
|                                                                                         |                                                                                                    |                    |
|                                                                                         | < Atrás Siguiente > Cancelar                                                                                                    |                    |
|                                                                                         |                                                                                                    |                    |
|                                                                                         |                                                                                                    |                    |
|                                                                                         |                                                                                                    |                    |
|                                                                                         |                                                                                                    |                    |
| <                                                                                       |                                                                                                    |                    |
|                                                                                         |                                                                                                    | 117                |
| 🛨 📥 🖉                                                                                   |                                                                                                    | 8 🔞 😳 🕼 22/05/2014 |

Figura 46 - Nombre de archivo

El siguiente paso obliga a seleccionar de qué forma va a operar el servidor DNS para las actualizaciones. Ofrece un amplio abanico de opciones entre las que nos encontramos con:

- Actualizaciones seguras
- Actualizaciones no seguras
- No permitir actualizaciones dinámicas

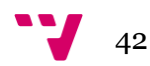

La opción que más interesa es la de **Actualizaciones seguras**, pero como aun no está instalado el controlador de dominio, no permite elegir dicha opción. De momento se seleccionará **No permitir actualizaciones**, pero solo de forma temporal.

| å                                                                                                    | Administrador de DNS                                                                                                    | _ 0 ×                       |
|----------------------------------------------------------------------------------------------------|----------------------------------------------------------------------------------------------------|-----------------------------|
| Archivo Acción Ver                                                                                                    | Ayuda                                                                                                    |                             |
| 🗢 🔿 🖄 📰 🗙 🗉                                                                                                    |                                                                                                    |                             |
| <ul> <li>DNS</li> <li>MINETZNSEUVISR</li> <li>MIREGRATOR global</li> <li>Zonas de búsqu</li> <li>Zonas de búsqu</li> <li>Portes de confi</li> <li>Regenviadores co</li> </ul> | Nombre       Registros globales         Actualización dinámica       X         Puede especificar si esta zona DNS aceptará actualizaciones seguras, no seguras       Image: Comparison of Comparison of |                             |
| <                                                                                                    |                                                                                                    |                             |
|                                                                                                    |                                                                                                    |                             |
|                                                                                                    |                                                                                                    | 1:18<br>Ra 🔞 🔁 🅼 22/05/2014 |

Figura 47 - Selección de permisos para actualizaciones

Para finalizar se tendrá que facilitar la direcciones IP de los servidores DNS externos a los que enviará las consultas que este mismo no pueda resolver. Esto solo será necesario si se quisiera que esta red se pudiese conectar a otras redes externas como por ejemplo Internet.

Añadiremos la puerta de enlace de nuestro Router 192.168.1.1, esperamos unos segundos para que lo valide, y podrán obtener acceso a internet de forma automática los clientes:

| & Administrador de DNS                                                                                                    | _ 0 × |
|----------------------------------------------------------------------------------------------------|-------|
| Archivo Acción Ver Ayuda                                                                                                    |       |
|                                                                                                    |       |
| DNS     Nombre     Registros globales     Registros globales                                                                                                    |       |
| b Conss de búsque Asistente para configurar un servidor DNS X                                                                                                    |       |
| <ul> <li>Zonas de búsque</li> <li>Puntos de confia</li> <li>Reenviadores con servidores DNS a los que este servidor envía las consultas que no puede responder.</li> </ul> |       |
| ¿Desea que este servidor DNS reenvie consultas?                                                                                                    |       |
| ● Si, reenviar consultas a servidores DNS con las direcciones IP siguientes:                                                                                               |       |
| Direccón IP FQDN de servidor Validado Eliminar                                                                                                    |       |
| Cteps acc and pairs agregar una direction PP our nombre DISS<br>© 122.66.1.1 <<br>                                                                                         |       |
|                                                                                                    |       |
| C III Bajar                                                                                                    |       |
| No, no reenviar consultas                                                                                                    |       |
| Si este servidor no se configura para usar reenviadores, podra segur resolviendo<br>nombres usando servidores de nombre raíz.                                              |       |
|                                                                                                    |       |
|                                                                                                    |       |
| < Atrás Siguiente > Cancelar                                                                                                    |       |
|                                                                                                    |       |
|                                                                                                    |       |
|                                                                                                    |       |
|                                                                                                    |       |
|                                                                                                    |       |
|                                                                                                    |       |
|                                                                                                    | 1:22  |

Figura 48 - Agregar puerta de enlace

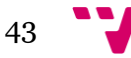

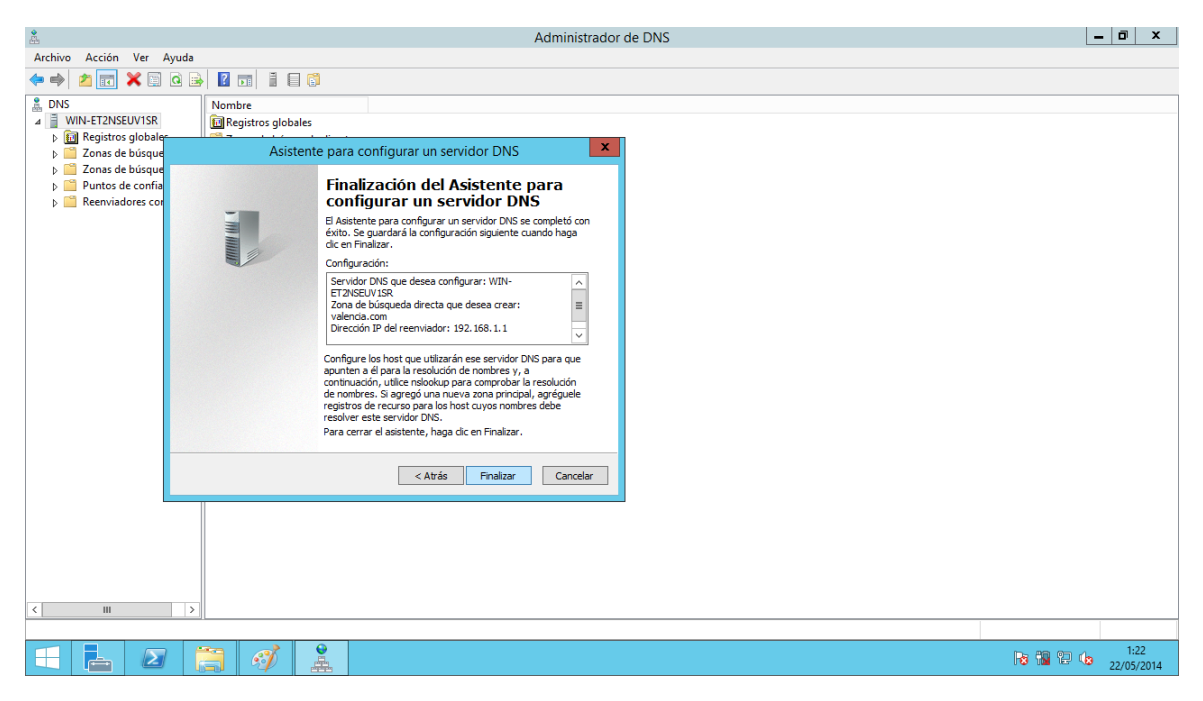

Figura 49 - Finalización de la configuración del DNS

Una vez completado todo el proceso estará el servidor DNS en funcionamiento, pero al tener desactivadas las actualizaciones dinámicas y al estar recién instalado no reconocerá ningún otro equipo excepto a sí mismo, lo cual implica que de momento los clientes obtendrán una respuesta negativa del servidor a todas sus consultas. La única manera de registrar equipos en el dominio actualmente es de forma manual.

En la siguiente imagen se puede observar que se ha creado el dominio **valencia.com** a través de la consola del DNS:

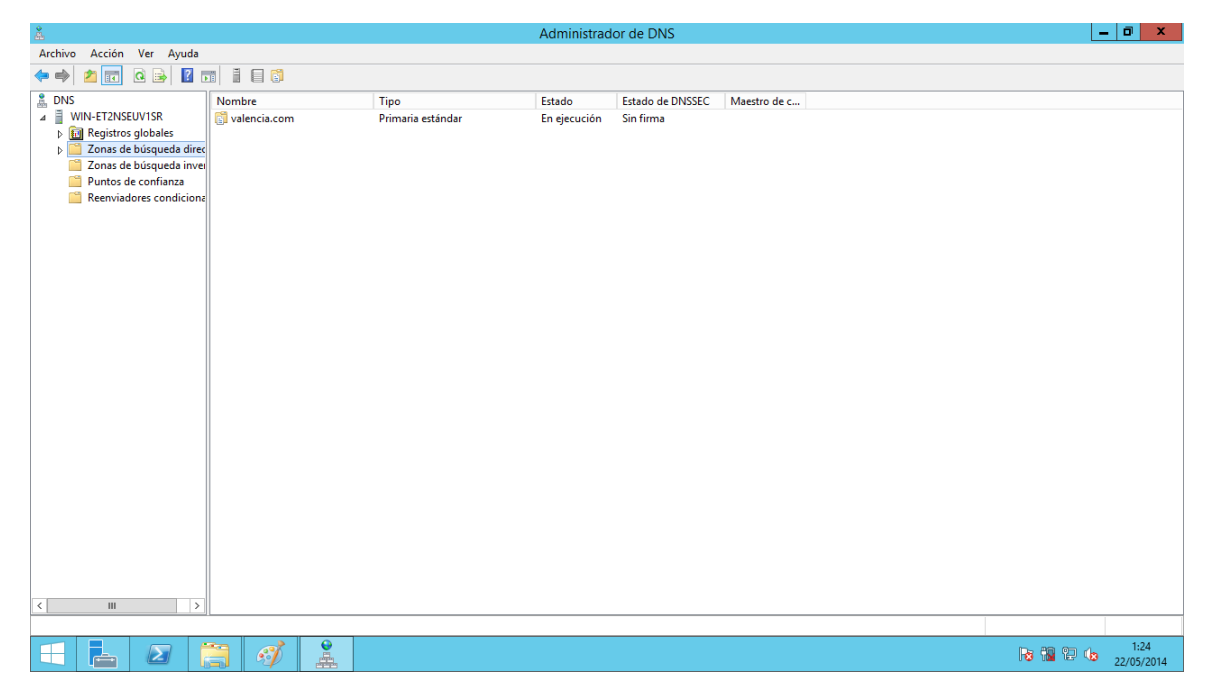

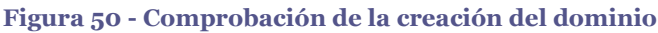

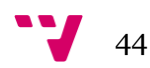

Otra forma de comprobar que el servidor DNS funciona correctamente es ejecutando el comando **nslookup** sobre el nombre del dominio, y viendo como éste puede solucionar su nombre y su dirección IP:

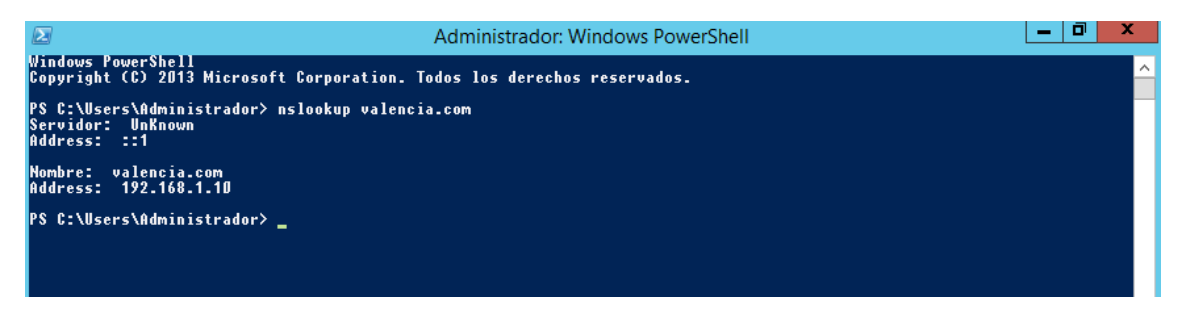

figura 51 - nslookup del dominio

Actualmente no puede resolver el servidor y el Address de éste porque no se ha configurado la zona de búsqueda inversa del DNS, pero se puede observar como si que resuelve correctamente la zona de busqueda directa.

A continuación se va a crear una zona de búsqueda inversa de la misma forma que se ha creado la zona de búsqueda directa y vamos a añadir un puntero PTR para que nuestro servidor DNS pueda resolver la dirección IP al nombre del servidor. Una vez hecho esto el resultado es el siguiente:

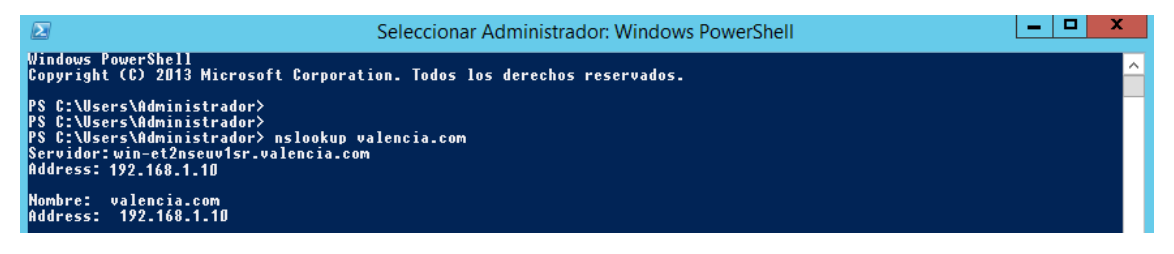

figura 52 - nslookup del dominio con zona de búsqueda inversa

En éste momento ya está disponible en la red los servicios DNS y DHCP, de forma que los clientes pueden obtener su dirección IP (si se configuran de forma manual) y de empezar a comunicarse entre ellos y con el servidor.

En el siguiente apartado se instalará y configurará la herramienta más importante del servidor: el **Directorio Activo.** 

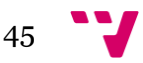

### 3.3.5 Instalación directorio Activo

En WS2012 el Directorio Activo es la herramienta esencial, es la base de datos distribuida en la que se almacena todo tipo de información y la cual permite la instalación del controlador de dominio.

A continuación se instalará el ADDS para el único dominio de nuestro servidor, en el cual ya se dispone de los servicios instalados con anterioridad: DHCP y DNS.

Para la instalación de este rol se procederá de la misma forma que con los anteriores roles instalados. Comenzando por abrir el **Asistente para agregar roles y características,** seleccionando la opción **Servicios de dominio de Active Directory(ADDS)**, será tan sencillo como marcarla y aceptar las posteriores ventanas hasta completar la instalación.

| <b>1</b> 2                                                                                                    | Administrador del servidor                                                                                                    |                                                                                                    |                                                                                                    |                                                    |                                                                                                    | a x   |          |
|----------------------------------------------------------------------------------------------------|----------------------------------------------------------------------------------------------------|----------------------------------------------------------------------------------------------------|----------------------------------------------------------------------------------------------------|----------------------------------------------------|----------------------------------------------------------------------------------------------------|-------|----------|
| $\bigcirc$                                                                                                    | - Administrador                                                                                                    | del servidor • Panel                                                                                                    |                                                                                                    | • 🕲   🖡                                            | Administrar Herramientas                                                                                            | Ver   | Ayuda    |
|                                                                                                    | <b>a</b>                                                                                                    | Asistente para agregar roles y características                                                                                                    | _ <b>□</b> ×                                                                                                    |                                                    |                                                                                                    |       |          |
| <ul> <li>Image: Panel</li> <li>Image: Servid</li> <li>Image: Todos</li> <li>Image: Todos</li> <li>Ima</li></ul> | Seleccionar roles<br>Antes de comenzar<br>Tipo de instalación<br>Selección de servidor<br>Roles de servidor<br>Características<br>Confirmación<br>Resultados | de servidor         Seleccione uno o varios roles para instalarlos en el servidor se         Roles <ul> <li>Acceso remoto</li> <li>Active Directory Lightweight Directory Services</li> <li>Active Directory Lightweight Directory Services</li> <li>Experiencia con Windows Server Essentials</li> <li>Hyper-V</li> <li>Servicios de archivos y almacenamiento (1 de 12 el<br/>Servicios de archivos y almacenamiento (1 de 12 el<br/>Servicios de de archivo Directory)</li> <li>Servicios de de tribinados de Active Directory</li> <li>Servicios de timpresión y documentos</li> <li>Servicios de impresión y documentos</li> <li>Servicio de aplicaciones</li> <li>X</li> </ul> <ul> <li>Acterior</li> <li>Servicios de archivos y almacentos</li> <li>Servicios de timpresión y documentos</li> <li>Servicios de impresión y documentos</li> <li>Servicios de impresión y documentos</li> <li>Servicios de aplicaciones</li> </ul> | SERVIDOR DE DESTINO<br>WIN-ET2NEDUYSS<br>lectionado.<br>Destructions de dominio de Active<br>Directory (AD DS) almacena<br>información acerca de los dojetos de<br>la red y pone esta información a<br>disposición de los susurios y<br>administratores de red. AD DS usa<br>controladores de red. AD DS usa<br>controlador | r local 1<br>ento<br>os de BPA<br>28/65/2014 12:28 | Todos los servidores 1     Estado     Eventos     Servidos     Redimiento     Resultados de BPA     28/05/2014 1228 |       | Cultar   |
|                                                                                                    |                                                                                                    |                                                                                                    |                                                                                                    |                                                    |                                                                                                    | 18 28 | /05/2014 |

Figura 53 - Instalación AD DS

La instalación tardará unos minutos en completarse. Cuando finalice, se debe hacer clic sobre el link **Promover este servidor a controlador de dominio**, como se puede ver en la siguiente imagen.

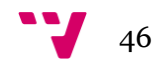

| Ł                                                                                                    |                                                                                                    | Administrador                                  | del servidor |                                                        |                                                                                             | - 0     | x    |
|----------------------------------------------------------------------------------------------------|----------------------------------------------------------------------------------------------------|------------------------------------------------|--------------|--------------------------------------------------------|---------------------------------------------------------------------------------------------|---------|------|
|                                                                                                    | Administrado                                                                                                    | or del servidor • Panel                        |              | • @   🇗                                                | Administrar Herramientas                                                                    | Ver Ayı | ıda  |
|                                                                                                    | 2                                                                                                    | Asistente para agregar roles y características | _ <b>_</b> × |                                                        |                                                                                             |         | ^    |
| <ul> <li>■ Panel</li> <li>■ Servic</li> <li>■ Todos</li> <li>■ AD DS</li> <li>■ DHCP</li> <li>■ DNS</li> <li>■ Servic</li> </ul> | Progreso de la<br>Antes de comenzar<br>Tipo de instalación<br>Selección de servidor<br>Características<br>AD DS<br>Confirmación<br>Resultados | instalación<br>Ver progreso de la instalación  | EUVISR.      | s de archivos y 1<br>xenamiento 1<br>ento<br>os de BPA | Servidor local 1     Estado     Eventos     Servicios     Rendimiento     Resultados de BPA | Ocultar |      |
|                                                                                                    |                                                                                                    | Eventos                                        |              |                                                        |                                                                                             | 12:4    | ×    |
|                                                                                                    |                                                                                                    |                                                |              |                                                        | R 🖬 🖬                                                                                       | 28/05/2 | 2014 |

Figura 54 - Finalización de la instalación del AD DS

A continuación se abrirá el asistente para la configuración del servicio ADDS. Como todavía no se dispone de ningún bosque en la red, habrá que crear uno nuevo. Se seleccionará la opción **Agregar un nuevo bosque** (las otras opciones serán explicadas más adelante en este trabajo, cuando se cree el subdominio y se tenga que agregar a este su propio controlador).

En la casilla nombre del dominio raíz añadir valencia.com:

| <b>1</b>                                                                                              |                                                                     |                                                                                                    | Administrador del serv                                                                                                    | ridor             |                                |                     |
|----------------------------------------------------------------------------------------------------|---------------------------------------------------------------------|----------------------------------------------------------------------------------------------------|----------------------------------------------------------------------------------------------------|-------------------|--------------------------------|---------------------|
| $\bigcirc$                                                                                            | - Ad                                                                | ministrador del serv                                                                                                    | idor • Panel                                                                                                    | • (;              | 🗿   🍢 Administrar Herramientas | Ver Ayuda           |
|                                                                                                    | 2                                                                   | Asistente                                                                                                    | para configuración de Servicios de dominio de Act                                                                                                    | ive Directory     |                                | ^                   |
| Image: Servid         Image: Servid         Image: Servid         Image: Servid         Image: Servid | Antes<br>Tipo<br>Selec<br>Roles<br>Carac<br>AD D<br>Confi<br>Result | Asistente     Configuración de Implem.     Opciones del controlador     Opciones del controlador     Opciones adicionales     Rutas de acceso     Revistar opciones     Comprobación de requist     Instalación     Resultado | para configuración de Servicios de dominio de Act<br>implementación<br>Seleccionar la operación de implementación<br>Agregar un controlador de dominio a un dominio existent<br>Agregar un nuevo dominio a un bosque existente<br>Agregar un nuevo bosque<br>Especificar la información de dominio para esta operación<br>Nombre de dominio rafa: valencia.com<br>Más información acerca de configuraciones de implementación | ive Directory     | Vos y 1<br>to 1                | Ocultar =           |
|                                                                                                    |                                                                     |                                                                                                    | < Anterior Siguiente :                                                                                                    | Instalar Cancelar |                                |                     |
| l                                                                                                    |                                                                     | U LStadu                                                                                                    |                                                                                                    |                   |                                |                     |
|                                                                                                    |                                                                     | Eventos                                                                                                    |                                                                                                    |                   |                                | v                   |
|                                                                                                    | - 2                                                                 |                                                                                                    |                                                                                                    |                   | Pa 🛍 🕅 (                       | 12:47<br>28/05/2014 |

Figura 55 - Creación de un nuevo bosque

Clic sobre **Siguiente** y aparecerá una nueva ventana en el que se debe de elegir el nivel de funcionalidad en el que operará el nuevo bosque y el dominio que se está creando sobre él.

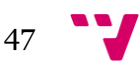

El uso de un nivel funcional de funciones permite que en una red existan distintas versiones de Windows server. Cabe mencionar que Windows server 2012 no es compatible con versiones inferiores, lo cual obligaría a elevar el nivel funcional del resto de versiones o simplemente seleccionar en esta opción una versión de Windows server que se adapte a nuestras necesidades.

Justo debajo de ese desplegable se encuentran 3 opciones que por ser éste el primer controlador del dominio no se podrá modificar. Si por ejemplo se quisiera añadir un nuevo controlador, se podría hacer que éste actuase como *RODC* (*Read Only Domain Controler*), que son utilizados para amagar el tráfico en la red, pudiendo repartir las consultas hechas al controlador. Pero éste no puede modificar en ningún momento los objetos del directorio.

Antes de proceder habrá que insertar una contraseña por si por algún motivo de seguridad hubiese que entrar en modo DSRM *(Directory Service Restore Mode)*, lo cual permitiría entrar en modo de restauración de servicios de directorio en caso de que se corrompiese la base de datos.

| ř.                                                                     |                                                                               |                                                                                                    | A                                                                                                    | Administrador del servidor                                                                                                    |                                     |               |                                                                                            |             | a x               | ٢ |
|------------------------------------------------------------------------|-------------------------------------------------------------------------------|----------------------------------------------------------------------------------------------------|----------------------------------------------------------------------------------------------------|----------------------------------------------------------------------------------------------------|-------------------------------------|---------------|--------------------------------------------------------------------------------------------|-------------|-------------------|---|
| >                                                                      | - Ad                                                                          | ministrador del serv                                                                                                    | idor • Panel                                                                                                    |                                                                                                    | - @                                 | )   🗗         | Administrar Herramientas                                                                   | Ver         | Ayuda             |   |
| III Panel<br>II Servid<br>III Todos<br>III DHCP<br>企 DNS<br>III Servic | E<br>Prog<br>Anter<br>Tipo<br>Selec<br>Roles<br>Carac<br>A D<br>Cont<br>Resul | Asistente Opciones del con Configuración de implem Opciones del controlador. Opciones de lons Opciones adicionales Rutas de acceso Revisar opciones Comprobación de requisi Instalación Resultado | para configuración de Servici<br>trolador de dominio<br>Seleccionar nivel funcional del nue<br>Nivel funcional del bosque:<br>Nivel funcional del dominio:<br>Especificar capacidades del contro<br>Servidor de Sistema den ombre<br>Catálogo global (GC)<br>Controlador de dominio de sol<br>Escribir contraseña de modo de re<br>Contraseña:<br>Confirmar contraseña: | os de dominio de Active Directory SER Vo bosque y dominio raiz Vindows Server 2012 R2  Vindows Server 2012 R2 Vindows Server 2012 R2 Vind | VIDOR DE DESTINO<br>WIN-ET2NSEUVISR | Vos y 1<br>to | Servidor local 1     Estado     Eventos     Servidos     Rendimiento     Resultados de BPA | o           | sultar            |   |
|                                                                        | -                                                                             |                                                                                                    |                                                                                                    |                                                                                                    |                                     |               | Pa 12 12                                                                                   | <b>1</b> 28 | 12:48<br>//05/201 | 4 |

Figura 56 - Selección del nivel de funcionalidad

Una vez presionamos **Siguiente**, la nueva ventana que aparece informa sobre la configuración del DNS puesto que ADDS precisa de éste para funcionar. Actualmente se tiene en el servidor el DNS en marcha, pero aún no se puede hacer que éste se configure correctamente con ADDS con lo cual sobre esta ventana simplemente se presionará **Continuar** y se procederá con la instalación.

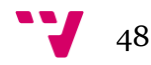

El siguiente paso pedirá que facilitemos el nombre que tendrá el NetBIOS agregado al dominio, por defecto sale el nombre de tu dominio pero sin el (.com). En este caso se dejará como sale por defecto y se hará clic en **Siguiente.** 

| <u>1</u>                                                                            |                                                                   |                                                                                                    | Ad                                                                                              | ministrador del servidor                                                                              |                                       |               |                                                            | _ 0     | x    |
|-------------------------------------------------------------------------------------|-------------------------------------------------------------------|----------------------------------------------------------------------------------------------------|-------------------------------------------------------------------------------------------------|----------------------------------------------------------------------------------------------------|---------------------------------------|---------------|------------------------------------------------------------|---------|------|
| $\bigcirc$                                                                          | - Ad                                                              | ministrador del serv                                                                                                    | vidor → Panel                                                                                   |                                                                                                    | • (2                                  | e   🗗         | Administrar Herramientas                                   | Ver Ayı | ıda  |
|                                                                                     | 2                                                                 | Asistente                                                                                                    | e para configuración de Servicios                                                               | de dominio de Active Directory                                                                        |                                       |               |                                                            |         | ^    |
| iii Panel<br>ii Servid<br>iii Todos<br>iii AD DS<br>iii DHCP<br>全 DNS<br>iii Servic | Prog<br>Antes<br>Tipo<br>Selec<br>Carac<br>AD D<br>Confi<br>Resul | Configuración de implem<br>Opciones del controlador<br>Opciones del controlador<br>Opciones del controlador<br>Opciones adicionales<br>Rutas de acceso<br>Revisar opciones<br>Comprobación de requisi<br>Instalación<br>Resultado | a el nombre NetBIOS asignac<br>Nombre de dominio NetBIOS:<br>Más información acerca de Opciones | S<br>to al dominio y cámbielo si es necesario<br>VALENCIA<br>adicionales<br>Anterior Siguiente > Inst | ERVIDOR DE DESTINO<br>WIN-ET2NSEUVISR | vos y 1<br>to | Servidor local 1  Stado Eventos Servidos Regultados de BPA | Ocultar |      |
|                                                                                     | . 2                                                               |                                                                                                    |                                                                                                 |                                                                                                    |                                       |               | Re 11 19 (                                                 | 12:5    | 0    |
|                                                                                     |                                                                   |                                                                                                    |                                                                                                 |                                                                                                    |                                       |               |                                                            | 20/03/2 | .014 |

Figura 57 - Nombre del NetBIOS

Por último se tendrán que verificar las rutas de acceso de los archivos, las cuales se dejarán en este trabajo por defecto; y a continuación aparecerá una última ventana con todas las opciones que se han ido eligiendo, pulsando de nuevo en **Siguiente** hasta finalizar la configuración. Tardará unos minutos en completarse toda la configuración del controlador de dominio.

| <b>1</b>                                                                                                    |                                                                   |                                                                                                    | Ad                                                                                                    | ministrador del servidor                                                                                                 |                                       |               |                                                                                                    | -     | <u> </u>           | 4 |
|----------------------------------------------------------------------------------------------------|-------------------------------------------------------------------|----------------------------------------------------------------------------------------------------|----------------------------------------------------------------------------------------------------|----------------------------------------------------------------------------------------------------|---------------------------------------|---------------|----------------------------------------------------------------------------------------------------|-------|--------------------|---|
| >                                                                                                    | - Ad                                                              | ministrador del serv                                                                                                    | ridor • Panel                                                                                                    | de dominio de Active Directory                                                                                           | • (3)                                 | )   🗗         | Administrar Herramientas                                                                                                    | Ver   | Ayuda              | â |
| <ul> <li>■ Panel</li> <li>■ Servid</li> <li>■ Todos</li> <li>■ AD DS</li> <li>● DNS</li> <li>■ Servic</li> </ul> | Prog<br>Antes<br>Tipo<br>Selec<br>Carac<br>AD D<br>Confi<br>Resul | Rutas de acceso<br>Configuración de implem<br>Opciones del controlador<br>Opciones de DNS<br>Opciones adicionales<br>Rutas de acceso<br>Revisar opciones<br>Comprobación de requisi<br>Instalación<br>Resultado | Especificar la ubicación de la base de<br>Carpeta de la base de datos:<br>Carpeta de archivos de registro:<br>Carpeta SYSVOL:<br>Más información acerca de Rutas de | Si<br>datos de AD DS, archivos de registro y<br>CAWindows/NTDS<br>CAWindows/NTDS<br>CAWindows/SYSVOL<br>CAWindows/SYSVOL | ERVIDOR DE DESTINO<br>WIN-ETZNSEUVISR | vos y 1<br>to | Servidor local         1           ① Estado         Eventos           Servidors         Rendimiento           Resultados de BPA         Resultados de BPA | •<br> | adar               | e |
|                                                                                                    |                                                                   |                                                                                                    |                                                                                                    |                                                                                                    |                                       |               | Pa 😘 😘                                                                                                    | 1 28  | 12:50<br>//05/2014 |   |

Figura 58 - Selección de ruta de los archivos

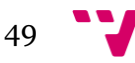

Una vez todo terminado, accediendo al panel de **Administrador del servidor** se podrá observar una nueva pestaña en la que pondrá **AD DS:** 

| <b>a</b>                                                                                                   | Administrador del servidor                                                                                                    | _ 0 ×                                    |
|----------------------------------------------------------------------------------------------------|----------------------------------------------------------------------------------------------------|------------------------------------------|
| € → Administr                                                                                              | ador del servidor • AD DS • 🕑   🏲 Administrar Herramien                                                                                                    | as Ver Ayuda                             |
| Panel     Servidor local     Todos los servidores     AD DS     DHCP     DNS     Servicios de archivos y ▷ | Expression for senderses   1 en total         Ritro       P       Image: Control of the control of the control | ▼)<br>▼)                                 |
|                                                                                                    | EVENTOS         Todos los eventos   15 en total           Ritro         P         ● •                                                                                                    | TAREAS 👻                                 |
|                                                                                                    | Nombre del servidor         Id.         Gravadad         Origen         Registro         Fecha y hora           WIN-ETZISEUVISS         6016 Advertancia         DFS         280/62/014 125816         280/62/014 125816           WIN-ETZISEUVISS         1804 Advertancia         ADWS         Servicior velo de Active Directory         280/52/014 125816           WIN-ETZISEUVISS         4024 Advertancia         Microsoft-Windows-ActiveDirectory, DomainSarrice         Directory Service         280/52/014 125755           WIN-ETZISEUVISS         4018 Advertancia         Microsoft-Windows-ActiveDirectory, DomainSarrice         Directory Service         280/52/014 125751           WIN-ETZISEUVISS         1228 Advertancia         Microsoft-Windows-ActiveDirectory, DomainSarrice         Directory Service         280/52/014 125751           WIN-ETZISEUVISS         1228 Error         Microsoft-Windows-ActiveDirectory, DomainSarrice         Directory Service         280/52/014 123751           WIN-ETZISEUVISS         1228 Error         Microsoft-Windows-DirEctory Service         280/52/014 1235102           WIN-ETZISEUVISS         4024 Error         Microsoft-Windows-DirEctory Service         280/52/014 1235102                                                                                                    | 4 10 10 10 10 10 10 10 10 10 10 10 10 10 |
|                                                                                                    | SERVICIOS<br>Todos los servicios   13 en total<br>Ritro p @ + @ +<br>Nombre de servicio Estado Topo de inicio                                                                                                    | TAREAS V                                 |
| 🔳 🛃 📄                                                                                                    | 🥑 🛛 🐻                                                                                                    | 13:09<br>28/05/2014                      |

Figura 59 - Aparición de una nueva opción (AD DS)

Anteriormente se había dejado la configuración del DNS por completar ya que se precisaba de un controlador de dominio. Como ya se dispone de éste, ahora toca reconfigurar algunas opciones del DNS.

Para completar la integración con el servicio DNS se accederá a **Herramientas-**>**DNS**, para abrir la consola de **Administración de DNS**. Una vez dentro se desplegará el árbol raíz, y se distinguirá una carpeta que representa la zona de búsqueda directa. Con el botón secundario se aprieta sobre ésta y se selecciona la opción **Propiedades:** 

| å.                       |                               |                | Admini            | strador de DNS |                  |              | -        | . 🗗 🗙               |
|--------------------------|-------------------------------|----------------|-------------------|----------------|------------------|--------------|----------|---------------------|
| Archivo Acción Ve        | er Ayuda                      |                |                   |                |                  |              |          |                     |
| 🗢 🄿 🔁 🗖 🧕                | 🔒 🛛 🖬 🗎 🗐 🕄                   |                |                   |                |                  |              |          |                     |
| 🛔 DNS                    |                               | Nombre         | Tipo              | Estado         | Estado de DNSSEC | Maestro de c |          |                     |
| ⊿                        | 1SR                           | 📑 valencia.com | Primaria estándar | En ejecución   | Sin firma        |              |          |                     |
| ⊿ 🧮 Zonas de bú          | squeda directa                |                |                   |                |                  |              |          |                     |
| Vale                     | Actualizar archivo de datos   | del servidor   |                   |                |                  |              |          |                     |
| Puntos                   | Volver a cargar               |                |                   |                |                  |              |          |                     |
| Reenvia                  | Host nuevo (A o AAAA)         |                |                   |                |                  |              |          |                     |
| Registro                 | Alias nuevo (CNAME)           |                |                   |                |                  |              |          |                     |
|                          | Nuevo intercambio de corre    | eo (MX)        |                   |                |                  |              |          |                     |
|                          | Dominio nuevo                 |                |                   |                |                  |              |          |                     |
|                          | Delegación nueva              |                |                   |                |                  |              |          |                     |
|                          | Registros nuevos              |                |                   |                |                  |              |          |                     |
|                          | DNSSEC                        |                |                   |                |                  |              |          |                     |
|                          | Todas las tareas              | •              |                   |                |                  |              |          |                     |
|                          | Fliminar                      |                |                   |                |                  |              |          |                     |
|                          | Actualizar                    |                |                   |                |                  |              |          |                     |
|                          | Propiedades                   |                |                   |                |                  |              |          |                     |
|                          | Avuda                         |                |                   |                |                  |              |          |                     |
|                          | 1                             |                |                   |                |                  |              |          |                     |
|                          |                               |                |                   |                |                  |              |          |                     |
|                          |                               |                |                   |                |                  |              |          |                     |
|                          |                               |                |                   |                |                  |              |          |                     |
|                          |                               |                |                   |                |                  |              |          |                     |
|                          |                               |                |                   |                |                  |              |          |                     |
|                          |                               |                |                   |                |                  |              |          |                     |
|                          |                               |                |                   |                |                  |              |          |                     |
|                          |                               |                |                   |                |                  |              |          |                     |
| Abre el cuadro de diálog | o de propiedades de la selecc | ión actual.    |                   |                |                  |              |          |                     |
|                          | 2 📄 🐗                         |                |                   |                |                  |              | Re 🔛 🖬 🕼 | 13:03<br>28/05/2014 |

Figura 60 - Selección de la opción propiedades sobre el administrador DNS

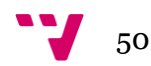

En esta nueva página, sobre la pestaña **General** se debe elegir la opción **Cambiar Tipo.** 

| Å                                                                                                    |        | Administrador de DNS                                                                                                    | _ 0 ×      |
|----------------------------------------------------------------------------------------------------|--------|----------------------------------------------------------------------------------------------------|------------|
| Archivo Acción Ver Ayuda                                                                                                    |        |                                                                                                    |            |
| 🗢 🔿 📶 🖻 🗟 📷 🗄 🗐 🕄                                                                                                    |        |                                                                                                    |            |
| DNS     DNS     DNS     DNS     DNN     Donas de búsqueda directa     Onas de búsqueda directa     Onas de búsqueda inversa     Duntos de confianza     Duntos de confianza     Duntos     Duntos de confianza     Duntos de confianza     Duntos | Nombre | Propiedades de valencia.com     *       Servidores de nombres     WINS     Transferencias de zona<br>Uncio de autoridad (SOA)       Estado:     Ejecutándose     Pausa       Tpo:     Primario     Cambiar       Replicación:     Nombre del archivo de zona:     Valencia.com.dns       Actualizaciones dinámicas:     Inguan     V       Montre del archivo de zona:     Valencia.com.dns       Actualizaciones dinámicas:     Inguan     V       Actualizaciones desde origenes que no son segueras representa un<br>actualizaciones desde origenes que no son segueras representa un<br>actualizaciones desde origenes que no son de confanza.     Para establecer las propiedades de caducidad o<br>reorganización haga dir en Caducidad o       Aceptar     Cancelar     Aplicar     Ayuda |            |
|                                                                                                    |        |                                                                                                    | 13:03      |
|                                                                                                    |        |                                                                                                    | 28/05/2014 |

Figura 61 - Propiedades del dominio

Se abrirá una nueva ventana sobre la que ahora ya permite seleccionar **Almacenar la zona en Active Directory,** marcando dicha opción y seleccionando **Aceptar.** 

| <b>*</b>                                                                                                    |                        | Administrador de DNS                                                                                                    | _ 0                        | x              |
|----------------------------------------------------------------------------------------------------|------------------------|----------------------------------------------------------------------------------------------------|----------------------------|----------------|
| Archivo Acción Ver Ayuda                                                                                                    |                        |                                                                                                    |                            |                |
| 🗢 🔿 📶 🖻 📾 🔝 🗎 🗐 🗊                                                                                                    |                        |                                                                                                    |                            |                |
| <ul> <li>DNS</li> <li>WINE-FI2NSEUV1SR</li> <li>WINE-FI2NSEUV1SR</li> <li>Valencia.com</li> <li>Consa de búsqueda directa</li> <li>valencia.com</li> <li>Consa de búsqueda directa</li> <li>Renvialdores condicionales</li> <li>Registros globales</li> </ul> | Nombre<br>Valencia.com | Propiedades de valencia.com       *         Servidores de nombres       WINS       Transferencias de zona         Enciral       Inicio de autoridad (SOA)       *         Cambiar tipo de zona       *         2 ona principal       *         Amacena una copia de la zona que se puede actualizar directamente.       >         2 ona principal       *         Amacena una copia de una zona existente. Esta opción ayuda a equilibra la carga de procesamiento de los servidores principales y proporciona tolerancia a errores.       >         2 ona de rutas internas       Censula coda de zona que se puede actualizar directamente.       >         2 ona de rutas internas       Censula coda de zona que se puede actualizar directamente.       >         2 ona de rutas internas       Censula coda de zona que se puede actualizar directamente.       >         2 ona de rutas internas       Censular sola de rutas internas for them privilegios sobre data zona.       >         Amacena rutas a de rutas internas for them privilegios sobre data zona.       >       >         Amacena ruta cona de rutas internas for them privilegios sobre data zona.       >       >         Amacena rutas na erutas internas for them privilegios sobre data zona.       >       >         Amacena ruta cona erutas internas for them privilegios sobre data zona.       >       >         Amacena rutasone |                            |                |
|                                                                                                    |                        |                                                                                                    |                            |                |
|                                                                                                    | 1                      |                                                                                                    |                            |                |
| 🗄 🛃 📜 🖪                                                                                                    | <b>9</b>               |                                                                                                    | 13<br>18 🔞 🖓 🕼 18<br>28/05 | 3:04<br>5/2014 |

Figura 62 - Selección del tipo de zona

De nuevo en la ventana anterior y sobre la misma pestaña **General**, sobre el desplegable se debe seleccionar **Actualizaciones dinámicas**, y se elegirá entonces actualizar **Solo con seguridad**.

| Å.                                                                                                    |        | Administrador de DNS                                                                                                    | _ 🖬 🗙                        |
|----------------------------------------------------------------------------------------------------|--------|----------------------------------------------------------------------------------------------------|------------------------------|
| Archivo Acción Ver Ayuda                                                                                                    |        |                                                                                                    |                              |
| 🗢 🌩 🗖 🖬 🖬 🖬 🖬 🗐                                                                                                    |        |                                                                                                    |                              |
| DNS     DNS     DNS     DNS     DNN-ET2NSEUVISR     Diversion     Conas de büsqueda directa     One Zonas de büsqueda inversa     DON de Confianza     DON Puntos de confianza     DON Reenviadores condicionales     DON Registros globales | Nembre | Propiedades de valencia.com     ?     ×       Servidores de nombres<br>General     WINS     Transferencias de zona<br>Dinicio de autoridad (SOA)       Estado:     Ejecutándose     Pausa       Tioo:     Integrado en Active Directory     Cambiar       Replicación:     Todos los servidores DNS en este dominio     Cambiar       Datos almacenados en Active Directory.     Actualizaciones dinámicas:     Solo con seguridad       Permite actualizaciones dinámicas:     Solo con seguridad     v       Material     Permite actualizaciones desde origenedade con seguridad actualizaciones desde origenedades con seguridad     caducidad       Para establecer las propiedades de caducidad o     Caducidad     Caducidad       Aceptar     Cancelar     Aplicar     Ayuda |                              |
| 🕂 占 🛛 🗎 🐗                                                                                                    |        |                                                                                                    | 13:05<br>13:05<br>28/05/2014 |

Figura 63 - Selección sobre permiso que tienen actualizaciones

Una vez aceptados los cambios, la integración del DNS con el ADDS estará completada y el servidor DNS estará en funcionamiento, de forma que los clientes ya se configuran de forma automática, es decir sin necesidad de asignarles una dirección de forma manual.

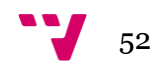

## 3.4 Inserción clientes al Dominio

En este momento está el servidor funcionando pero falta por configurar los clientes para que éstos pertenezcan al dominio **valencia.com.** En este trabajo se dispone de un ordenador cliente: **FRAN-PC**, el cual se va a empezar por incluir en el dominio.

Para ello se debe acceder a **Panel de control->Sistema y seguridad->Sistema >Configuración de acceso remoto** y se abrirá una ventana en la que se deberá seleccionar la pestaña **Nombre de Equipo** y haciendo clic sobre la opción **Cambiar.** (Fig.62)

| Propiedades del sistema                                    |                                        | _                    | ×                 |
|------------------------------------------------------------|----------------------------------------|----------------------|-------------------|
| Opciones avanzadas                                         | Protección de                          | el sistema           | Acceso remoto     |
| Nombre de equi                                             | ipo                                    |                      | Hardware          |
| Windows usa la<br>en la red.                               | siguiente informac                     | ción para iden       | tificar su equipo |
| Descripción del equipo:                                    |                                        |                      |                   |
| !                                                          | Por ejemplo: "Equ<br>"Equipo de María" | ipo de la sala<br>". | de estar" o       |
| Nombre completo de equipo:                                 | Fran-PC                                |                      |                   |
| Grupo de trabajo:                                          | WORKGROUP                              |                      |                   |
| Para usar un asistente para<br>grupo de trabajo, haga clic | a unirse a un domi<br>en id. de red.   | nio o (              | ld. de red        |
| Para cambiar el nombre de<br>dominio o grupo de trabajo    | este equipo o ca<br>, haga clic en Can | mbiar el<br>nbiar.   | Cambiar           |
|                                                            |                                        |                      |                   |
|                                                            | Aceptar                                | Cance                | alar Aplicar      |

Figura 64 - Propiedades de la maquina cliente Fran-PC

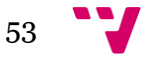

Una vez hecho esto se abrirá la siguiente ventana:

| Propiedades del sistema                                                                                                    | ×         |
|----------------------------------------------------------------------------------------------------|-----------|
| Cambios en el dominio o el nombre del equipo                                                                                                 | so remoto |
| Puede cambiar el nombre y la pertenencia de este equipo. Los cambios podrían afectar al acceso a los recursos de red. <u>Más información</u> | equipo    |
| Nombre de equipo:                                                                                                    |           |
| Fran-PC                                                                                                    | 0         |
| Nombre completo de equipo:<br>Fran-PC<br>Más                                                                                                 | ed        |
| Operation Dominio:                                                                                                    |           |
| valencia.com                                                                                                    | ar        |
| © Grupo de trabajo:<br>WORKGROUP                                                                                                    |           |
| Aceptar Cancelar                                                                                                    |           |
| Aceptar Cancelar                                                                                                    | Aplicar   |

Figura 65 - Cambios en el dominio

A continuación se deberá seleccionar **Dominio** y se añade el nombre del dominio al que el equipo va a pertenecer (**valencia.com**). Una vez rellenado dicho campo, se hará clic sobre **Aceptar**.

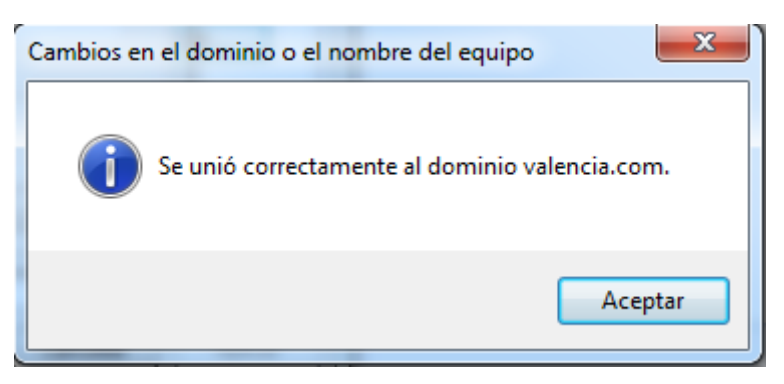

Figura 66 - Ventana que confirma la correcta unión del equipo al dominio

Saltará una ventana informando de que el equipo se ha añadido correctamente al dominio (figura 64).

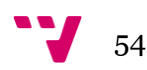

Accediendo al **Centro de administración de Active Directory** se puede ver que el equipo **FRAN-PC** ya aparece en el dominio.

| 8                       |        |                   |                  | C        | entro de adm | ninistración d             | de Active   | Directory                |            |   | _                   | 0 X                 |
|-------------------------|--------|-------------------|------------------|----------|--------------|----------------------------|-------------|--------------------------|------------|---|---------------------|---------------------|
| <u>ج</u> هر دو          | entrc  | o de admini       | stración de .    | Active D | )irectory    | <ul> <li>valend</li> </ul> | cia (lo     | cal) • Comput            | ers        |   | - 🗷   Administrar   | Ayuda               |
| Centro de admini        | n <    | Computers (1)     |                  |          |              |                            |             |                          |            |   | Tareas              |                     |
| E E                     |        | Filtro            | م                |          | (₩) ▼        |                            |             |                          |            | ۲ | <u>ت</u>            |                     |
| Información general     |        |                   |                  | 0        | 0            |                            |             |                          |            |   | FRAN-PC             | ^                   |
| 📋 valencia (local)      | Þ      | Nombre            | -                |          |              | Tipo                       |             | C                        | escripción |   | Restablecer cuenta  |                     |
| Users                   |        | 💭 FRAN-PC         |                  |          |              | Equipo                     |             |                          |            |   | Agregar a grupo     |                     |
| Computers               |        |                   |                  |          |              |                            |             |                          |            |   | Deshabilitar        |                     |
| ForeignSecurityPrincip  | als    |                   |                  |          |              |                            |             |                          |            |   | Eliminar            |                     |
| Control de acceso dinár | nico 🕨 |                   |                  |          |              |                            |             |                          |            |   | Mover               |                     |
| Autenticación           | •      |                   |                  |          |              |                            |             |                          |            |   | Propiedades         |                     |
| 🔎 Búsqueda global       |        |                   |                  |          |              |                            |             |                          |            |   | Computers           | ^                   |
|                         |        |                   |                  |          |              |                            |             |                          |            |   | Nuevo               | ,                   |
|                         |        |                   |                  |          |              |                            |             |                          |            |   | Eliminar            |                     |
|                         |        |                   |                  |          |              |                            |             |                          |            |   | Buscar en este nodo |                     |
|                         |        |                   |                  |          |              |                            |             |                          |            |   | Propiedades         |                     |
|                         |        | FRAN-PC           |                  |          |              |                            |             |                          |            | ~ |                     |                     |
|                         |        | Administrado por: |                  |          |              | SO                         | ):          | Windows 7 Professional N |            |   |                     |                     |
|                         |        | Ubicación:        |                  |          |              | Ver                        | ersión:     | 6.1 (7601)               |            |   |                     |                     |
|                         |        | Modificado:       | 03/06/2014 11:34 |          |              | Ser                        | rvice Pack: | Service Pack 1           |            |   |                     |                     |
|                         |        | Descripción:      |                  |          |              |                            |             |                          |            |   |                     |                     |
|                         |        |                   |                  |          |              |                            |             |                          |            |   |                     |                     |
|                         |        | Resumen           |                  |          |              |                            |             |                          |            |   |                     |                     |
| HISTORIAL DE WINDO      | WS PC  | WERSHELL          |                  |          |              |                            |             |                          |            |   |                     | ۲                   |
|                         | 1      | 3 🧭               | 2                |          |              |                            |             |                          |            |   | 6 19 19 16          | 11:36<br>03/06/2014 |

Figura 67 - Comprobación de la correcta unión de la máquina al dominio

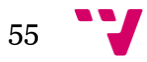

## 3.4.1 Configuración Clientes

Finalmente el servidor DHCP está correctamente configurado y funcionando junto con el DNS y el ADDS. Lo siguiente es configurar los ordenadores clientes para que accedan al servidor y así obtener la configuración que les permita comunicarse con el resto de ordenadores en la red y con internet.

Para llevar a cabo dicha tarea se debe acceder a las maquinas clientes y entrar en **Propiedades de Conexión de área local** y seleccionar **Protocolo de Internet versión 4(TCP/IPv4),** con lo que se abrirá una ventana en la que se dejarán marcadas las siguientes opciones: **Obtener una dirección IP automáticamente** y **Usar las siguientes direcciones de servidor DNS.** En esta segunda opción habrá que incluir la dirección IP de donde se encuentra el servidor en la intranet 192.168.1.10.

| Propiedades de Conexión de área local                                                                                                    | Propiedades: Protocolo de Internet versión 4 (TCP/IPv4)                                                                                                    |  |
|----------------------------------------------------------------------------------------------------|----------------------------------------------------------------------------------------------------|--|
| Funciones de red Uso compartido                                                                                                    | General Configuración alternativa                                                                                                    |  |
| Conectar usando:                                                                                                    | Puede hacer que la configuración IP se asigne automáticamente si la<br>red es compatible con esta funcionalidad. De lo contrario, deberá<br>consultar con el administrador de red cuál es la configuración IP<br>apropiada. |  |
| Configurar                                                                                                    | Obtener una dirección IP automáticamente                                                                                                    |  |
| Esta conexión usa los siguientes elementos:                                                                                                    | 🔘 Usar la siguiente dirección IP:                                                                                                    |  |
| Cliente para redes Microsoft                                                                                                    | Dirección IP:                                                                                                    |  |
| CFosSpeed for faster Internet connections (NDIS 6)                                                                                             | Máscara de subred:                                                                                                    |  |
| Programador de paquetes QoS     S     Compartir impresoras y archivos para redes Microsoft                                                     | Puerta de enlace predeterminada:                                                                                                    |  |
| Protocolo de Internet versión 6 (TCP/IPv6)      Protocolo de Internet versión 4 (TCP/IPv4)                                                     | Obtener la dirección del servidor DNS automáticamente                                                                                                    |  |
|                                                                                                    | Usar las siguientes direcciones de servidor DNS:                                                                                                    |  |
| Instalar Desinstalar Propiedades                                                                                                    | Servidor DNS preferido: 192 . 168 . 1 . 10                                                                                                    |  |
| Descripción                                                                                                    | Servidor DNS alternativo:                                                                                                    |  |
| Protocolo TCP/IP. El protocolo de red de área extensa<br>predeterminado que permite la comunicación entre varias<br>redes conectadas entre sí. | Validar configuración al salir Opciones avanzadas                                                                                                    |  |
| Aceptar Cancela                                                                                                    | lar Cancelar                                                                                                    |  |

Figura 68 - Propiedades cliente

Una vez terminado con esta configuración se procederá a la comprobación de que dicha máquina está haciendo las peticiones al servidor y que éste le está respondiendo correctamente.

Para ello lo que se debe de hacer es acceder a la consola de Windows y escribiendo **IPconfig** saldrá la dirección IP que el servidor le ha asignado, y a qué dominio está asignada (aunque este equipo aún no esté dentro de dicho dominio).

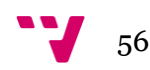

C:\Users\Fran>ipconfig Configuración IP de Windows Adaptador de Ethernet Conexión de área local: Sufijo DNS específico para la conexión. . : valencia.com Vínculo: dirección IPv6 local. . . : fe80::3831:f664:dd69:f70b×11 Dirección IPv4. . . . . . . . . . . . . : 192.168.1.110 Máscara de subred . . . . . . . . . . . . : 255.255.255.0 Puerta de enlace predeterminada . . . . . :

Figura 69 - Ipconfig sobre máquina cliente

Aquí podemos observar que la **Dirección IPv4** que el servidor ha dado a este equipo es **192.168.1.110** la cual es una dirección válida dentro del rango configurado con anterioridad. Si el servidor ya tenía configurado la puerta de enlace entonces debería de salir en **Puerta de enlace predeterminada.** En este ejemplo la configuramos más adelante ya que de momento no es necesario.

Si ahora se accede al servidor y entramos en la ventana de **Configuración del DHCP** para ver la repartición de IP's, se puede observar que la IP **192.168.1.110** está asignada a la máquina cliente **Fran-PC**:

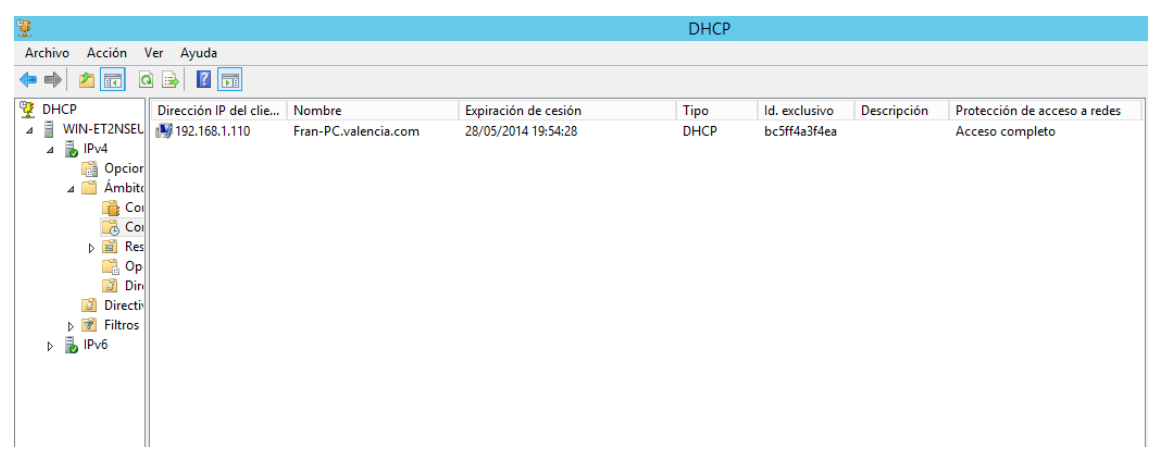

Figura 70 - Comprobación asignaciones IP

Hasta aquí todo correcto, ahora falta la inserción de dos máquinas más, pero éstas serán configuradas a través de la virtualización de dichas máquinas en el equipo Franpc.

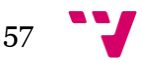

# 3.4.2 Configuración Clientes a través de Máquinas Virtuales

Para la virtualización se utilizará *Virtual Box*. Antes de acceder a la configuración interna de la máquina virtual en cuyo caso se ha llamado **Equipo1**, se debe configurar el adaptador de red de la máquina virtual cambiando éste a **Adaptador puente**:

| 🥝 eo | uipoDominio1 - Configu | ıración                |                                         | ? ×                    |
|------|------------------------|------------------------|-----------------------------------------|------------------------|
|      | General                | Red                    |                                         |                        |
|      | Sistema                |                        |                                         |                        |
|      | Pantalla               | Adaptador 1 Adaptad    | lor 2 Adaptador 3                       | Adaptador 4            |
|      | Almacenamiento         | Habilitar adaptador de | red                                     |                        |
|      | Audio                  | Conectado a:           | Adaptador puente                        | •                      |
| ₽    | Red                    | Nombre:                | No conectado<br>NAT                     | roller 👻               |
|      | Puertos serie          | ✓ Avanzadas            | Red NAT<br>Adaptador puente             |                        |
|      | USB                    | Tipo de adaptador:     | Red interna<br>Adaptador sólo-anfitrión | 82540EM) 👻             |
|      | Carpetas compartidas   | Modo promiscuo:        | Controlador genérico                    |                        |
|      |                        | Dirección MAC:         | 080027F809AC                            | Ð                      |
|      |                        |                        | Cable conectado                         |                        |
|      |                        |                        | Reenvío de puertos                      |                        |
|      |                        |                        |                                         |                        |
|      |                        | L                      |                                         |                        |
|      |                        |                        |                                         | Aceptar Cancelar Ayuda |

Figura 71 - Configuración maquina virtual

Para llegar a dicha pantalla se debe seleccionar la opción **Configuración->Red**, eligiendo así **Adaptador puente**.

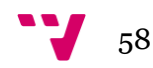

El resto de pasos a seguir para la configuración de la obtención de las direcciones IP en el resto de pasos, son exactamente iguales que las completadas anteriormente para el caso de Fran-PC.

Una vez finalizada, se puede observar que el servidor ha registrado a la máquina y todo funciona correctamente:

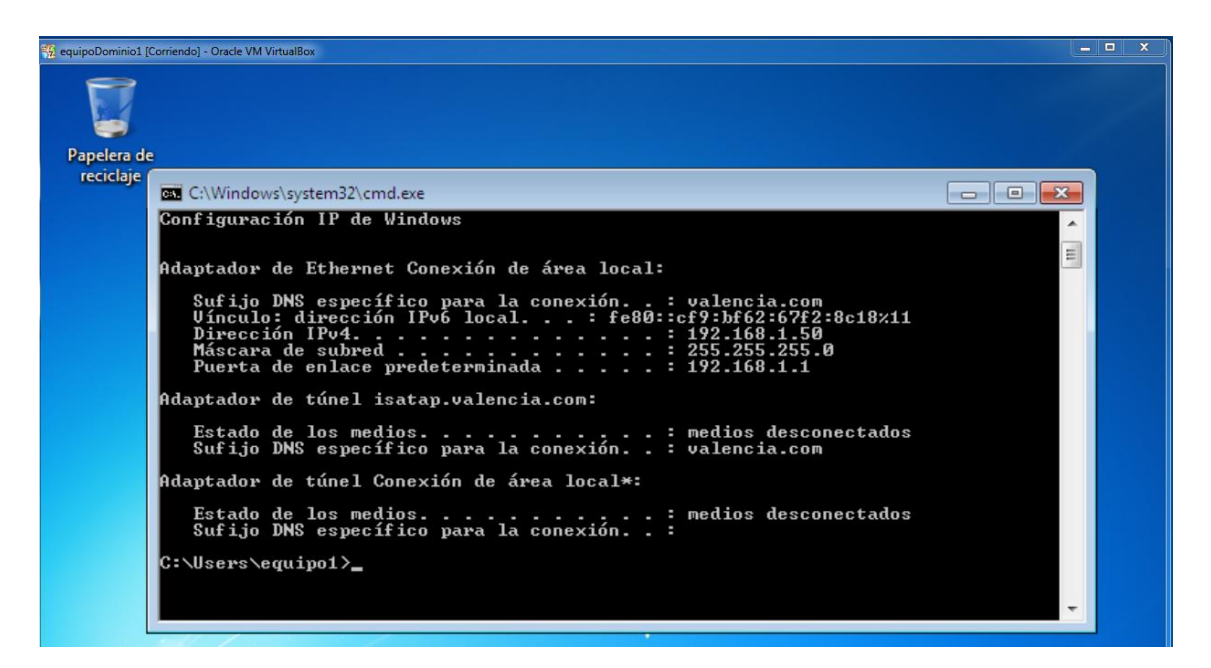

Figura 72 - Comprobación a través de cmd

El servidor le ha dado la dirección IP **192.168.1.50**, ahora ya se tiene configurada la **Puerta de enlace** para que el servidor la diese junto con la dirección IP que le había asignado y se puede observar cómo el cliente ya la tiene registrada.

|                       |                    | DHCP                 |      |               |             |              |
|-----------------------|--------------------|----------------------|------|---------------|-------------|--------------|
| Dirección IP del clie | Nombre             | Expiración de cesión | Tipo | ld. exclusivo | Descripción | Protección d |
| 📑 192.168.1.50        | equipo1-PC.valenci | 11/06/2014 12:14:45  | DHCP | 080027f809ac  |             | Acceso comp  |
| 🗐 192.168.1.110       | Fran-PC.valencia.c | 11/06/2014 11:36:37  | DHCP | bc5ff4a3f4ea  |             | Acceso comp  |
|                       |                    |                      |      |               |             |              |
|                       |                    |                      |      |               |             |              |
|                       |                    |                      |      |               |             |              |

Accediendo al Ws2012 el **equipo1** ya tiene asignada la dirección **192.168.1.50**:

Figura 73 - Comprobación en servidor de direcciones IP asignadas

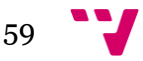

|                       |                    |                      | DHCP    |               |             |               |
|-----------------------|--------------------|----------------------|---------|---------------|-------------|---------------|
|                       |                    |                      |         |               |             |               |
| Dirección IP del clie | Nombre             | Expiración de cesión | Тіро    | ld. exclusivo | Descripción | Protección de |
| 摨 192.168.1.11        | WS-DC-2            | Reserva (inactiva)   | Ninguno | 0800275aad22  | ws2012-dc2  | Acceso compl  |
| 192.168.1.50          | equipo1-PC.valenci | 11/06/2014 12:21:11  | DHCP    | 080027f809ac  |             | Acceso compl  |
| 192.168.1.51          | equipo2-PC.valenci | 12/06/2014 17:40:57  | DHCP    | 080027d2ea1e  |             | Acceso compl  |
| 192.168.1.110         | Fran-PC.valencia.c | 18/06/2014 12:47:48  | DHCP    | bc5ff4a3f4ea  |             | Acceso comple |
| _                     |                    |                      |         |               |             |               |

Figura 74 - Comprobación de que el resto de maquinas han obtenido su dirección IP

| 1                          |                       | Centro de adi         | ministración de Active | Directory                               |   | _ 0 ×                        |
|----------------------------|-----------------------|-----------------------|------------------------|-----------------------------------------|---|------------------------------|
| E Centro                   | de administració      | n de Active Directory | • valencia (lo         | cal) • Computers                        |   | 🕶 🗭   Administrar Ayuda      |
| 🛓 Centro de admin 🔇        | Computers (4)         |                       |                        |                                         |   | Tareas                       |
| E                          | Filtro                |                       |                        |                                         |   |                              |
| Información general        |                       |                       |                        |                                         |   | WS-CD2                       |
| valencia (local)           | Nombre                | •                     | Тіро                   | Descripción                             |   | Restablecer cuenta           |
| Computers                  | EQUIPO1-PC            |                       | Equipo                 |                                         |   | Agregar a grupo              |
| Users                      | EQUIPO2-PC            |                       | Equipo                 |                                         |   | Deshabilitar                 |
| ForeignSecurityPrincipals  | FRAN-PC               |                       | Equipo                 |                                         |   | Eliminar                     |
| Control de acceso dinámico | 🖳 WS-CD2              |                       | Equipo                 |                                         |   | Mover                        |
| Autenticación              |                       |                       |                        |                                         |   | Propiedades                  |
| Rúsqueda global            |                       |                       |                        |                                         |   | Computers ^                  |
| - busquedu global          |                       |                       |                        |                                         |   | Nuevo +                      |
|                            |                       |                       |                        |                                         |   | Eliminar                     |
|                            |                       |                       |                        |                                         |   | Buscar en este nodo          |
|                            |                       |                       |                        |                                         |   | Propiedades                  |
|                            | WS-CD2                |                       |                        |                                         | ~ |                              |
|                            | Administrado por:     |                       | SO:                    | Windows Server 2012 Standard Evaluation |   |                              |
|                            | Ubicación:            |                       | Versión:               | 6.2 (9200)                              |   |                              |
|                            | Modificado: 09/06/201 | 4 11:06               | Service Pack:          |                                         |   |                              |
|                            | Descripción:          |                       |                        |                                         |   |                              |
|                            |                       |                       |                        |                                         |   |                              |
|                            | Resumen               |                       |                        |                                         |   |                              |
| HISTORIAL DE WINDOWS PO    | WERSHELL              |                       |                        |                                         |   | ۲                            |
| = 占 🛛 🕴                    | 3 🏦 🖪                 |                       |                        |                                         |   | No 🔞 🔁 🍁 11:07<br>09/06/2014 |
|                            |                       |                       |                        |                                         |   |                              |

Figura 75 - Comprobación de que el resto de maquinas pertenecen al domino

Ya está la red interna configurada con los servicios DNS, DHCP y ADDS y todos funcionan correctamente.

Una vez configuradas todas las máquinas, como se ha mostrado en los apartados **3.5 al 3.6**, añadiéndolas al mismo dominio y haciendo que usen el servidor **DNS** para la resolución de nombres, y el servidor **DHCP** para la obtención de las IP's. Se podría concluir que se ha cumplido la finalidad de este capítulo que es la creación de una red de un bosque con un árbol de dominio **valenica.com** que tiene dentro de él cinco máquinas: la principal con **Windows server 2012** que funciona como servidor y controlador de dominio ; tres más que son simples clientes con **Windows 7**; y una más que de momento solo dispone de **Windows server 2012** instalada pero que aún no tiene ningún servicio interno instalado, pero que se va a trabajar con ella en el siguiente capítulo para la creación del subdominio.

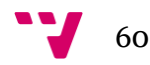

## Capitulo 4.

### **Resumen:**

En este capítulo tendrá lugar la finalización de la creación del bosque con la creación de un nuevo subdominio al que llamaremos **sd1.valencia.com**. Para ello se instalará ADDS en la máquina dentro del dominio **valencia.com** con Ws2012. Para finalizar se añadirán dos máquinas a dicho dominio. El bosque quedará de la siguiente forma:

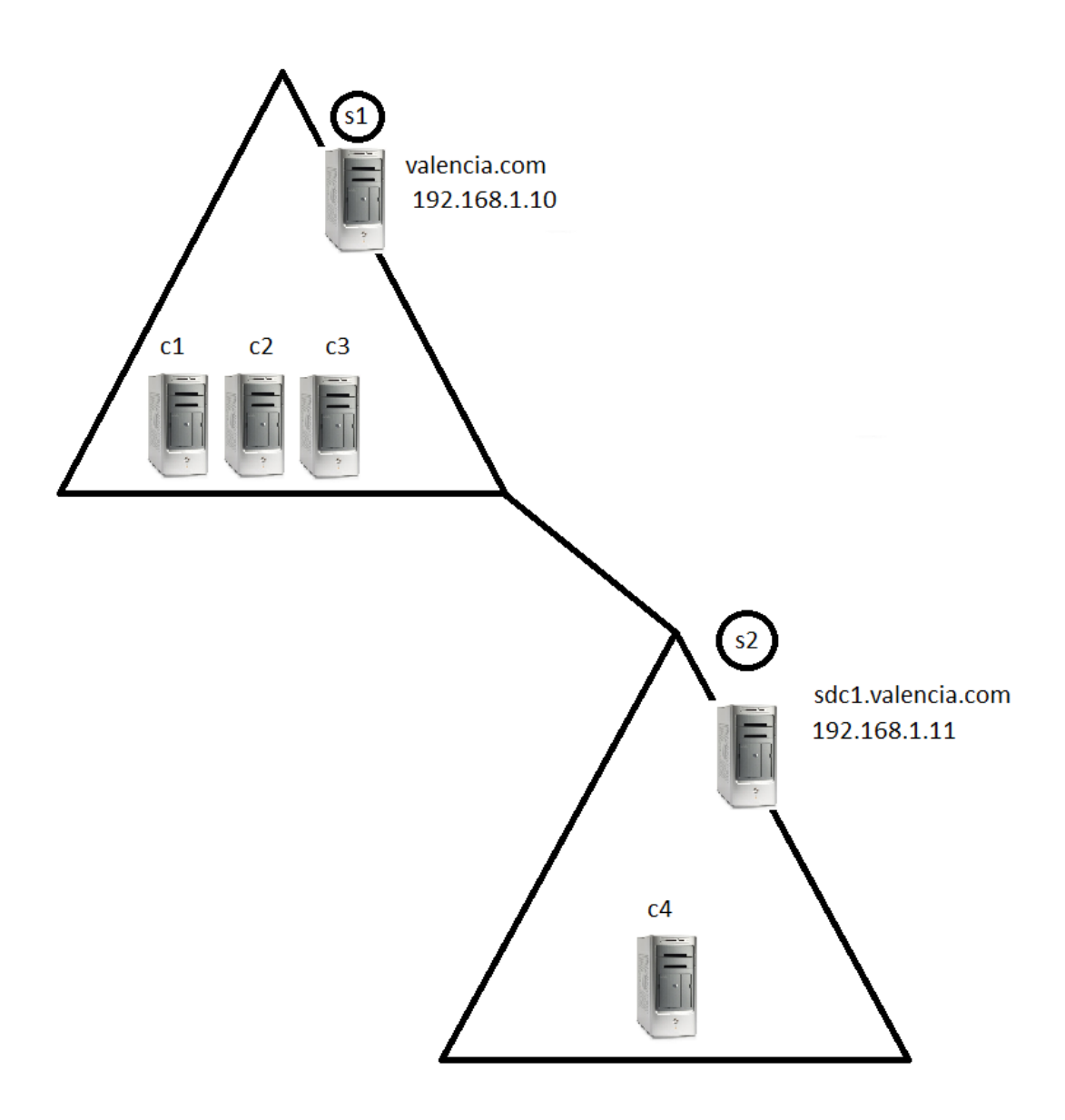

Figura 76 - Forma final del bosque

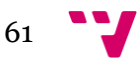

## 4.1 Instalación ADDS en subdominio

Actualmente la red consiste de un dominio árbol con el dominio **valencia.com**. La idea es la creación de un nuevo dominio que cuelgue de éste, es decir, un nuevo subdominio. Como actualmente ya están en funcionamiento los protocolos DNS y DHCP en la máquina principal, no será necesario volver a configurar estos servicios ya que el nuevo dominio podrá utilizarlos.

Lo primero que se debe hacer, al tratarse de un nuevo servidor, es darle una **dirección IP fija**. Para ello vamos a las **Propiedades de Ethernet**. A nuestro nuevo servidor le daremos la dirección **192.168.1.11** y se indicará que use la dirección **192.168.1.10** para que utilice como servidor **DNS**:

| Propiedades: Protocolo de Internet versión 4 (T ? 🗴                                                                                                    |  |  |  |  |  |  |
|----------------------------------------------------------------------------------------------------|--|--|--|--|--|--|
| General                                                                                                    |  |  |  |  |  |  |
| Puede hacer que la configuración IP se asigne automáticamente si la<br>red es compatible con esta funcionalidad. De lo contrario, deberá<br>consultar con el administrador de red cuál es la configuración IP<br>apropiada. |  |  |  |  |  |  |
| Obtener una dirección IP automáticamente                                                                                                    |  |  |  |  |  |  |
| 🕘 Usar la siguiente dirección IP:                                                                                                    |  |  |  |  |  |  |
| Dirección IP: 192 . 168 . 1 . 11                                                                                                    |  |  |  |  |  |  |
| Máscara de subred: 255 . 255 . 0                                                                                                    |  |  |  |  |  |  |
| Puerta de enlace predeterminada: 192 . 168 . 1 . 1                                                                                                    |  |  |  |  |  |  |
| Obtener la dirección del servidor DNS automáticamente                                                                                                    |  |  |  |  |  |  |
| Usar las siguientes direcciones de servidor DNS:                                                                                                    |  |  |  |  |  |  |
| Servidor DNS preferido: 192 . 168 . 1 . 10                                                                                                    |  |  |  |  |  |  |
| Servidor DNS alternativo:                                                                                                    |  |  |  |  |  |  |
| Validar configuración al salir Opciones avanzadas                                                                                                    |  |  |  |  |  |  |
| Aceptar Cancelar                                                                                                    |  |  |  |  |  |  |

Figura 77 - Propiedades IPv4 del segundo servidor

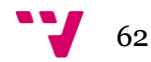

Entrando en el **Administrador del servidor** se puede comprobar que actualmente este servidor pertenece al dominio **valencia.com** y que el nombre del servidor es **WS-DC2**, ya que se le ha cambiado el nombre a diferencia del primer servidor que se dejó por defecto.

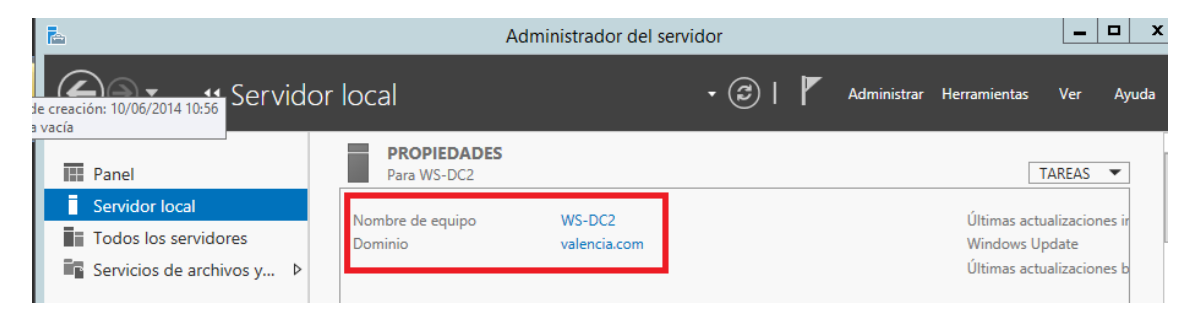

Figura 78 - Nombre del segundo servidor

Una vez que ya se ha configurado la dirección IP del servidor fija se va a proceder a la instalación del nuevo dominio con su respectivo controlador. Lo primero es acceder al asistente para agregar roles o características como se ha ido haciendo a lo largo del trabajo cada vez que se ha instado un nuevo servicio al servidor. Seleccionando **WS-DC2.valencia.com** como el nuevo **Servidor destino** donde se va a instalar el Rol:

| A                     | Asistente para agregar roles y características                                                                                                    |
|-----------------------|----------------------------------------------------------------------------------------------------|
| Seleccionar servi     | dor de destino Servidor de destino WS-DC2.valencia.com                                                                                                    |
| Antes de comenzar     | Seleccione un servidor o un disco duro virtual en el que se instalarán roles y características.                                                                                                    |
| Tipo de instalación   | Seleccionar un servidor del grupo de servidores                                                                                                    |
| Selección de servidor | O Seleccionar un disco duro virtual                                                                                                    |
| Roles de servidor     | Grupo de servidores                                                                                                    |
| Características       |                                                                                                    |
| Confirmación          | Filtro:                                                                                                    |
| Resultados            | Nombre Dirección IP Sistema operativo                                                                                                    |
|                       | WS-DC2.valencia.com 192.168.1.11 Microsoft Evaluación de Windows Server 2012 R2 Stand                                                                                                    |
|                       |                                                                                                    |
|                       | < III >                                                                                                    |
|                       | 1 equipo(s) encontrado(s)<br>Esta página muestra los servidores que ejecutan Windows Server 2012 y que se agregaron mediante el<br>comando Agregar servidores del Administrador del servidor. No se muestran los servidores sin conexión<br>ni los servidores recién agregados para los que la recopilación de datos aún está incompleta. |
|                       | < Anterior Siguiente > Instalar Cancelar                                                                                                    |

Figura 79 - Selección del servidor para la instalación de roles

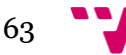

Al igual que en el primer servidor, se va a seleccionar **Servicios de dominio de Active Directory** y se seleccionará **Servicios de dominio de Active Directory:** 

| <b>B</b>                                                                                                    | Asistente para agregar roles y características                                                                                                    | _ <b>D</b> X                                                                                                    |
|----------------------------------------------------------------------------------------------------|----------------------------------------------------------------------------------------------------|----------------------------------------------------------------------------------------------------|
| E<br>Seleccionar roles<br>Antes de comenzar<br>Tipo de instalación<br>Selección de servidor<br>Roles de servidor<br>Características<br>Confirmación<br>Resultados | Asistente para agregar roles y características<br>de servidor<br>Seleccione uno o varios roles para instalarlos en el servidor selec<br>Roles<br>Servicios de archivos y almacenamiento (1 de 12 in<br>Servicios de certificados de Active Directory<br>Servicios de federación de Active Directory<br>Servicios de federación de Active Directory<br>Servicios de federación de Active Directory<br>Servicios de implementación de Windows<br>Servicios de impresión y documentos<br>Servicios de aplicaciones<br>Servidor de aplicaciones<br>Servidor de fax | ERVIDOR DE DESTINO<br>WS-DC2.valencia.com  Ccionado.  Descripción Servicios de dominio de Active Directory (AD DS) almacena información acerca de los objetos de la red y pone esta información a disposición de los usuarios y administradores de red. AD DS usa controladores de dominio para proporcionar a los usuarios de red acceso a los recursos permitidos en toda la red mediante un proceso de inicio de sesión único. |
|                                                                                                    | Servidor DHCP       Servidor DNS       Servidor web (IIS)       Volume Activation Services       Windows Server Update Services          III                                                                                                    |                                                                                                    |
|                                                                                                    | < Anterior Siguient                                                                                                    | e > Instalar Cancelar                                                                                                    |

Figura 80 - Selección del rol AD DS

Se aceptan todos los pasos que vayan saliendo a continuación hasta llegar a la finalización de la instalación y finalmente se selecciona **Promover este servidor a controlador de dominio**.

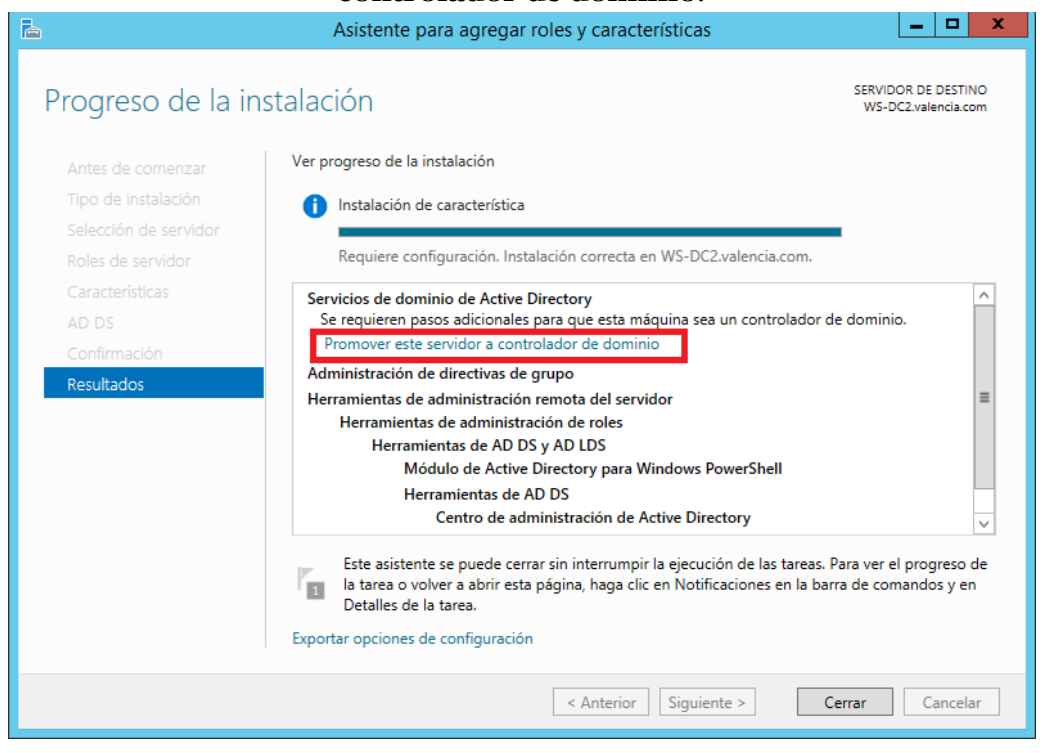

Figura 81 - Finalización de la instalación del AD DS

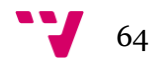

# 4.2 Configuración ADDS para subdominio

Continuando con el apartado anterior, una vez finalizada la instalación se pasará a la configuración del nuevo controlador de dominio. Si se han seguido los pasos anteriores de forma correcta ahora tendremos en el servidor la siguiente ventana abierta:

| 🚡 Asistente                                                                                                    | para configuración de Servicios d                                                                                                    | le dominio de Active Dire                                                                                             | ectory – 🗖 🗙                               |
|----------------------------------------------------------------------------------------------------|----------------------------------------------------------------------------------------------------|----------------------------------------------------------------------------------------------------|--------------------------------------------|
| Configuración de                                                                                                    | implementación                                                                                                    |                                                                                                    | SERVIDOR DE DESTINO<br>WS-DC2.valencia.com |
| Configuración de implem<br>Opciones del controlador<br>Opciones adicionales<br>Rutas de acceso<br>Revisar opciones<br>Comprobación de requisi<br>Instalación<br>Resultado | Seleccionar la operación de implement<br>Agregar un controlador de dominio<br>Agregar un nuevo dominio a un bos<br>Agregar un nuevo bosque<br>Especificar la información de dominio p<br>Dominio:<br>Proporcionar las credenciales para reali<br>WS-DC2\Administrador (Usuario actual | ación<br>e a un dominio existente<br>sque existente<br>para esta operación<br>valencia.com<br>zar esta operación<br>) | Seleccionar<br>Cambiar                     |
|                                                                                                    | Más información acerca de configuració                                                                                                    | ones de implementación                                                                                                |                                            |
|                                                                                                    | < A                                                                                                    | nterior Siguiente >                                                                                                   | Instalar Cancelar                          |

Figura 825 - Selección de la operación a implementar

Lo primero a lo que obliga es a proporcionar las credenciales para poder agregar un nuevo dominio a un bosque existente. En este punto obliga a logearnos como **Administradores** para poder crear el subdominio en el dominio **valencia.com**. Para ello se debe de hacer clic en **Cambiar..**, y a continuación introducir el usuario Administrador y la contraseña del servidor WIN.ET2NSEURV1SR , ya que actualmente se está logeado como Administrador pero del servidor **sdc1** no del servidor padre.

| 📥 Asis                                                                             | stente para configuración de Servicios de dominio de Active Directory                                             | _ 🗆 X                            |
|------------------------------------------------------------------------------------|----------------------------------------------------------------------------------------------------|----------------------------------|
|                                                                                    | a de implementación servid<br>ws-d                                                                                | OR DE DESTINO<br>C2.valencia.com |
| Opciones del controla                                                              | Seleccionar la operación de implementación<br>Seguridad de Windows                                                |                                  |
| Opciones adicionales<br>Rutas de acceso<br>Revisar opciones<br>Comprobación de rec | Credenciales para la operación de implementación<br>Proporcionar credenciales para la operación de implementación | Calegoiner                       |
| Instalación<br>Resultado                                                           | Administrador  Administrador  Dominio: VALENCIA                                                                   | Cambiar                          |
|                                                                                    | Aceptar Cancelar                                                                                                  |                                  |
|                                                                                    | Más información acerca de configuraciones de implementación                                                       |                                  |
|                                                                                    | < Anterior Siguiente > Instalar                                                                                   | Cancelar                         |

Figura 83 - Otorgando credenciales de administrador

Una vez introducida la contraseña del administrador del dominio **valencia.com**, se tendrán los permisos suficientes para poder crear el nuevo subdominio.

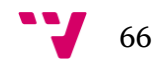

Seleccionando la opción **Agregar un nuevo dominio a un bosque existente** y añadiendo que se trata de un **Dominio secundario**, que va a colgar del dominio existente **valencia.com** y que éste se llamará **sdc1**, se hace clic sobre **Siguiente**:

| 🚡 Asistente                                                                                                    | para configuración de Servicios                                                                                                    | de dominio de Active Dire                                                                                                    | ectory 🗕 🗖 🗙                               |
|----------------------------------------------------------------------------------------------------|----------------------------------------------------------------------------------------------------|----------------------------------------------------------------------------------------------------|--------------------------------------------|
| Configuración de                                                                                                    | implementación                                                                                                    |                                                                                                    | SERVIDOR DE DESTINO<br>WS-DC2.valencia.com |
| Configuración de implem<br>Opciones del controlador<br>Opciones adicionales<br>Rutas de acceso<br>Revisar opciones<br>Comprobación de requisi<br>Instalación<br>Resultado | Seleccionar la operación de impleme<br>Agregar un controlador de domin<br>Agregar un nuevo dominio a un la<br>Agregar un nuevo bosque<br>Especificar la información de dominio<br>Seleccionar tipo de dominio:<br>Nombre de dominio principal:<br>Nuevo nombre de dominio:<br>Proporcionar las credenciales para re<br>VALENCIA\Administrador | ntación<br>nio a un dominio existente<br>posque existente<br>o para esta operación<br>Dominio secundario<br>valencia.com<br>sdc1<br>alizar esta operación | Seleccionar                                |
|                                                                                                    | Más información acerca de configura                                                                                                    | ciones de implementación                                                                                                    |                                            |
|                                                                                                    |                                                                                                    | Anterior Siguiente >                                                                                                    | Instalar Cancelar                          |

Figura 84 - Selección de la operación a implementar

La siguiente ventana que saldrá será parecida a la que salió en la primera instalación de ADDS en el servidor principal, pero esta vez permite la opción de desmarcar **Servidor de sistema de nombres de dominio** y **Catálogo global.** Aunque se dejarán estas opciones marcadas, nos permite que se desmarquen ya que el dominio principal ya las tiene en funcionamiento.

Lo siguiente que pide es que se introduzca una contraseña por si se debe entrar en el servidor en **Modo restauración** (DSRM). Una vez se rellenen dichos campos se continuará con la instalación:

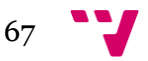

| 🚡 Asistente                                                                                                    | para configuración de Servicio                                                                                                    | os de dominio de Active Dire                                                                                                    | ectory 🗕 🗖 🗙                               |
|----------------------------------------------------------------------------------------------------|----------------------------------------------------------------------------------------------------|----------------------------------------------------------------------------------------------------|--------------------------------------------|
| Opciones del con                                                                                                    | Opciones del controlador de dominio SERVIDOR DE DESTIN<br>WS-DC2.valencia.co                                                                                                    |                                                                                                    | SERVIDOR DE DESTINO<br>WS-DC2.valencia.com |
| Configuración de implem<br>Opciones del controlador<br>Opciones de DNS<br>Opciones adicionales<br>Rutas de acceso<br>Revisar opciones<br>Comprobación de requisi<br>Instalación<br>Resultado | Seleccionar nivel funcional del nuev<br>Nivel funcional del dominio:<br>Especificar capacidades del control.<br>Servidor de Sistema de nombre<br>Catálogo global (GC)<br>Controlador de dominio de solo<br>Nombre del sitio:<br>Escribir contraseña de modo de res<br>Contraseña:<br>Confirmar contraseña: | vo dominio<br>Windows Server 2012 R2<br>ador de dominio e información del s<br>s de dominio (DNS)<br>o lectura (RODC)<br>Default-First-Site-Name<br>stauración de servicios de directorio | ▼<br>sitio<br>▼<br>(DSRM)                  |
|                                                                                                    | Más información acerca de opcione                                                                                                    | es del controlador de dominio                                                                                                    |                                            |
|                                                                                                    |                                                                                                    | < Anterior Siguiente >                                                                                                    | Instalar Cancelar                          |

Figura 85 - Selección del nivel de funcionalidad

La siguiente ventana obligará crear la delegación del servidor DNS, y como ya se han confirmado las credenciales, este paso simplemente se aceptará y se continuará con la instalación.

| 🚡 Asistente                                                                                                    | e para configuración de Servicios de dominio de Active Directory 📃 🗖 🗙               |
|----------------------------------------------------------------------------------------------------|--------------------------------------------------------------------------------------|
| Asistente Opciones de DNS<br>Configuración de implem<br>Opciones del controlador<br>Opciones del Controlador<br>Opciones adicionales<br>Rutas de acceso<br>Revisar opciones<br>Comprobación de requisi<br>Instalación<br>Resultado | e para configuración de Servicios de dominio de Active Directory                     |
|                                                                                                    | Más información acerca de Delegación DNS<br>< Anterior Siguiente > Instalar Cancelar |

Figura 86 - Opciones de DNS

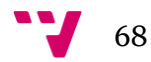

Para continuar el proceso de instalación pide que se inserte el nombre del NetBIOS. En este caso será **SDC1:** 

| 🚡 Asistente                                                            | para configuración de Servicio                                  | os de dominio de Activ              | e Directory 📃 🗖 🗙                          |
|------------------------------------------------------------------------|-----------------------------------------------------------------|-------------------------------------|--------------------------------------------|
| Opciones adiciona                                                      | ales                                                            |                                     | SERVIDOR DE DESTINO<br>WS-DC2.valencia.com |
| Configuración de implem<br>Opciones del controlador<br>Opciones de DNS | Verifique el nombre NetBIOS asign<br>Nombre de dominio NetBIOS: | ado al dominio y cámbielo s<br>SDC1 | i es necesario                             |
| Opciones adicionales                                                   |                                                                 |                                     |                                            |
| Rutas de acceso                                                        |                                                                 |                                     |                                            |
| Revisar opciones                                                       |                                                                 |                                     |                                            |
| Comprobación de requisi                                                |                                                                 |                                     |                                            |
| Instalación                                                            |                                                                 |                                     |                                            |
| Resultado                                                              |                                                                 |                                     |                                            |
|                                                                        |                                                                 |                                     |                                            |

Figura 87 - Nombre del NetBIOS

Para finalizar, se aceptarán las rutas para la creación de las carpetas que ofrece el servidor. Si se desea alojar dichas carpetas en otro lugar este es el momento de decidirlo.

| 🚡 Asistente                                         | para configuración de Servicio        | s de dominio de Active Directory               | <b>– –</b> X                     |
|-----------------------------------------------------|---------------------------------------|------------------------------------------------|----------------------------------|
| Rutas de acceso                                     |                                       | SERVID<br>WS-D                                 | OR DE DESTINO<br>C2.valencia.com |
| Configuración de implem<br>Opciones del controlador | Especificar la ubicación de la base d | e datos de AD DS, archivos de registro y SYSVO | L                                |
| Opciones de DNS                                     | Carpeta de la base de datos:          | C:\Windows\NTDS                                |                                  |
| Opciones adicionales                                | Carpeta de archivos de registro:      | C:\Windows\NTDS                                |                                  |
| Rutas de acceso                                     | Carpeta SYSVOL:                       | C:\Windows\SYSVOL                              |                                  |
| Revisar opciones                                    |                                       |                                                |                                  |
| Comprobación de requisi                             |                                       |                                                |                                  |
| Instalación                                         |                                       |                                                |                                  |
| Resultado                                           |                                       |                                                |                                  |

Figura 88 - Ruta de las carpetas

Una vez finalizada la instalación y la configuración el servidor se reiniciará automáticamente.

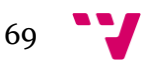

Una vez reiniciado el servidor, en la ventana de **Administrador de servidor** se puede observar en la Fig. 79 que ahora el servidor pertenece al dominio **sdc1.valencia.com** y que tiene los servicios ADDS y DNS en funcionamiento.

| 🚻 WS2012DomainControler2 [Corriendo] -    | Oracle VM VirtualBox                                                 |                                                                                                    |                                                                                            |
|-------------------------------------------|----------------------------------------------------------------------|----------------------------------------------------------------------------------------------------|--------------------------------------------------------------------------------------------|
| Máquina Ver Dispositivos Ayuda            |                                                                      |                                                                                                    |                                                                                            |
| <u>a</u>                                  |                                                                      | Administrador del servidor                                                                                          |                                                                                            |
| ⋲ 🔍 🔹 Administra                          | dor del servidor 🔸                                                   | Servidor local 🛛 🛛 🐨 🖉 🛛 🚩                                                                                          | Administrar Herramientas Ver Ayuda                                                         |
| Panel                                     | PROPIEDADES<br>Para WS-DC2                                           |                                                                                                    | TAREAS 💌                                                                                   |
| Servidor local Todos los servidores AD DS | Nombre de equipo<br>Dominio                                          | WS-DC2<br>sdc1.valencia.com                                                                                         | Últimas actualizaciones instaladas<br>Windows Update<br>Últimas actualizaciones buscadas ■ |
| 🔮 DNS<br>📑 Servicios de archivos y 🕨      | Firewall de Windows                                                  | Público: Activado                                                                                                   | Informe de errores de Windows                                                              |
|                                           | Administración remota                                                | Habilitado                                                                                                    | Programa para la mejora de la experiencia                                                  |
|                                           | Escritorio remoto                                                    | Deshabilitado                                                                                                    | Configuración de seguridad mejorada de Il                                                  |
|                                           | Formación de equipos de NIC                                          | Deshabilitado                                                                                                    | Zona horaria                                                                               |
|                                           | Ethernet<br>Versión del sistema operativo<br>Información de hardware | 192.168.1.11, IPv6 habilitado<br>Microsoft Evaluación de Windows Server 2012 R2 Standard<br>innotek GmbH VirtualBox | ld. del producto<br>Procesadores<br>Memoria instalada (RAM)                                |
|                                           |                                                                      |                                                                                                    |                                                                                            |
|                                           | <b>`</b>                                                             |                                                                                                    | /                                                                                          |

Figura 89 - Comprobación del dominio

Entrando en el servicio DNS se puede comprobar que se está utilizando el servicio del controlador de dominio **valenica.com**. En **Propiedades del servicio DNS** entrando en **Administrador de servidor->DNS->propiedades** se observa que tiene como reenviador **192.168.1.10**.

| <b>*</b>                                                                                                    | Propiedades de WS-DC2.sdc1.valencia.com                                                                                                    | _ 🗆 X |
|----------------------------------------------------------------------------------------------------|----------------------------------------------------------------------------------------------------|-------|
| Archivo Acción Ver Ayuda                                                                                                    |                                                                                                    |       |
| 🗢 🔿 🙍 📰 🗙 🗊 🙆 🛃                                                                                                    | Registro de depuración Registro de eventos Supervisión Seguridad<br>Interfaces Reenviadores Opciones avanzadas Sugerencias de raíz                                                                                                    |       |
| BNS     WS-DC2.sdc1.valencia.com     Sonas de búsqueda direc     Zonas de búsqueda direc     Donas de búsqueda invei     Dimutos de confianza     Dimutos de confianza | Los reenviadores son servidores DNS que puede usar este servidor para<br>resolver consultas DNS para registros que no puede resolver.                                                                                                    |       |
| <ul> <li>▶ a Reenviadores condiciona</li> <li>▲ B Registros globales</li> <li>B Eventos DNS</li> <li>B Reenviadores</li> </ul>                                         | 192.168.1.10 WIN-ET2NSEUV1SR                                                                                                    |       |
|                                                                                                    |                                                                                                    |       |
|                                                                                                    | ✓ Usar sugerencias de raíz si no hay reenviadores disponibles<br>Editar<br>Nota: si hay reenviadores condicionales definidos para un dominio dado, se<br>usarán en lugar de los reenviadores de servidor. Para crear o ver los<br>reenviadores condicionales, vaya al nodo Reenviadores condicionales en<br>el árbol de ámbito. |       |
| < III >                                                                                                    | Aceptar Cancelar Aplicar Ayuda                                                                                                    |       |

Figura 90 - Propiedades del servidor WS-DC2

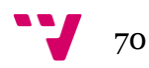

## 4.3 Inserción clientes al Subdominio

Lo último que queda por hacer en este subdominio es la inserción de una máquina cliente. Para ello al igual que se ha explicado con anterioridad, se debe de acceder a dicha máquina cliente y cambiar algunas opciones. Se le ha cambiado el nombre a la susodicha por **equipo4**. Lo primero será acceder a las **Propiedades de la red.** 

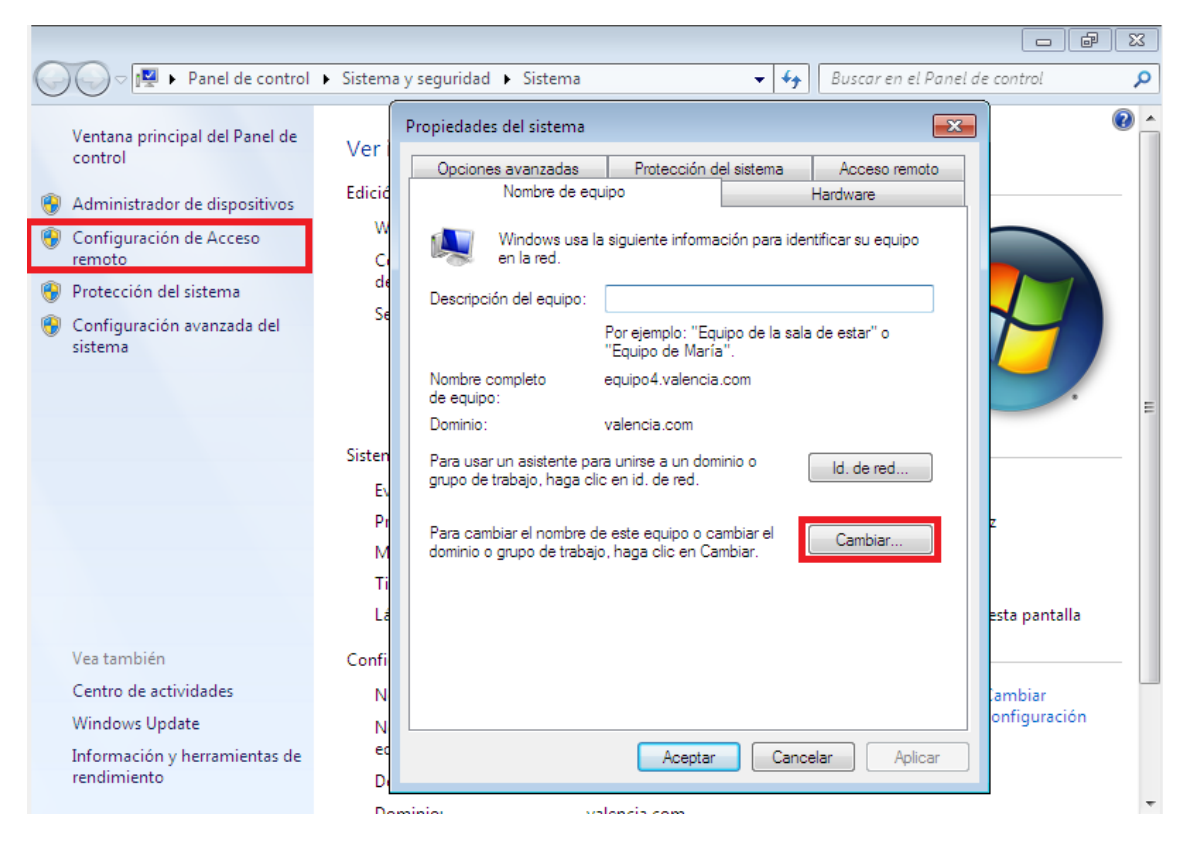

Figura 91 - Propiedades del equipo4 (cliente)

Una vez abierta dicha ventana, accediendo a **Configuración de acceso remoto**, se abrirá una ventana de **Propiedades del sistema**, desde la cual se debe seleccionar la opción **Cambiar**.

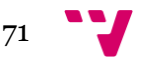

Al hacer clic sobre dicha opción, se abrirá la ventana **Cambios en el dominio o el nombre del equipo**, desde la cual se conseguirá que el equipo4 pueda pertenecer al dominio que se desee. Así pues, seleccionando en la parte inferior de la ventana el *radiobutton* **Dominio**, se debe añadir el nombre del dominio al que va a pertenecer, en este caso **sdc1.valencia.com**:

| Cambios en el dominio o el nombre del equipo                                                                                                    |
|----------------------------------------------------------------------------------------------------|
| Puede cambiar el nombre y la pertenencia de este equipo. Los<br>cambios podrían afectar al acceso a los recursos de red. <u>Más</u><br>información |
| Nombre de equipo:                                                                                                    |
| equipo4                                                                                                    |
| Nombre completo de equipo:<br>equipo4.valencia.com                                                                                                 |
| Más                                                                                                    |
| Miembro del                                                                                                    |
| Opminio:                                                                                                    |
| sdc1.valencia.com                                                                                                    |
| © Grupo de trabajo:                                                                                                    |
|                                                                                                    |
| Aceptar Cancelar                                                                                                    |

Figura 92 - Selección del dominio al que pertenece el nuevo equipo

Al aceptar saltará una ventana en la que pedirá que se inserten usuario y contraseña para poder unirse al dominio y una vez estén rellenados, saldrá una ventana informando de la unión al dominio con éxito:

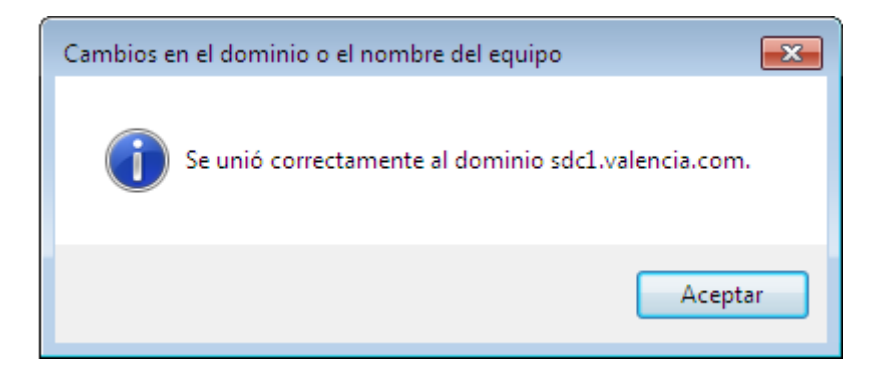

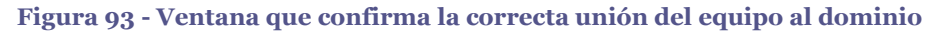

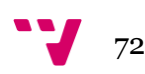
A continuación se va a comprobar que el equipo4 se ha unido correctamente al dominio. Para ello se debe acceder al servidor y dentro de éste lo primero será comprobar el servicio DNS, haciendo clic sobre **sdc1.valencia.com** observando que la máquina cliente está correctamente añadida al servicio DNS y que éste le está aportando la dirección IP 192.168.1.50:

| Administrador de DNS                                                                                                    |                                                                                                    |                                                                                                   |                                                                                                    |                                                                                             |  |  |  |  |
|----------------------------------------------------------------------------------------------------|----------------------------------------------------------------------------------------------------|---------------------------------------------------------------------------------------------------|----------------------------------------------------------------------------------------------------|---------------------------------------------------------------------------------------------|--|--|--|--|
| Archivo Acción Ver Ayuda                                                                                                    |                                                                                                    |                                                                                                   |                                                                                                    |                                                                                             |  |  |  |  |
|                                                                                                    |                                                                                                    |                                                                                                   |                                                                                                    |                                                                                             |  |  |  |  |
| DNS WS-DC2.sdc1.valencia.com WS-DC2.sdc1.valencia.com CT Canas de búsqueda direc CT Canas de búsqueda direc CT Canas de búsqueda direc CT Canas de jamin.DrsZone: CT Canas de búsqueda invei Domain.DrsZone: CT Canas de búsqueda invei CT Canas de búsqueda invei CT Ca | Nombre<br>msdcs<br>sites<br>tcp<br>udp<br>udp<br>one<br>[ (igual que la carpeta princip<br>[ (igual que la carpeta princip<br>[ (igual que la carpeta princip<br>[ (igual que la carpeta princip<br>[ (igual que la carpeta princip<br>[ (igual que la carpeta princip<br>[ (igual que la carpeta princip<br>[ (igual que la carpeta princip<br>] (igual que la carpeta princip<br>] (igual que la carpeta princip<br>] (igual que la carpeta princip<br>] (igual que la carpeta princip<br>] (igual que la carpeta princip<br>] (igual que la carpeta princip)<br>] (igual que la carpeta princip)<br>] (igual que la carpeta princip | Tipo<br>Inicio de autoridad (SOA)<br>Servidor de nombres (NS)<br>Host (A)<br>Host (A)<br>Host (A) | Datos<br>[37], ws-dc2.sdc1.valencia<br>ws-dc2.sdc1.valencia.com.<br>192.168.1.11<br>192.168.1.50<br>192.168.1.11 | Marca de tiempo<br>static<br>static<br>14/07/2014 12:00:00<br>14/07/2014 12:00:00<br>static |  |  |  |  |
| < III >                                                                                                    |                                                                                                    |                                                                                                   |                                                                                                    |                                                                                             |  |  |  |  |

Figura 94 - Comprobación de la correcta unión de la maquina al DNS

Ahora faltará comprobar que el equipo está dentro de dicho subdominio. Para ello se debe acceder al **Centro de administración de Active Directory**:

| 8                                                                                                    |               | Centro de a      | dministraci | ón de Active  | Directory          |   | _                   | 0 X   |
|----------------------------------------------------------------------------------------------------|---------------|------------------|-------------|---------------|--------------------|---|---------------------|-------|
| € • • • sdc1                                                                                                    | (local) • C   | omputers         |             |               |                    |   | • 🕝   Administrar   | Ayuda |
| 🔺 Centro de admin <                                                                                                    | Computers (1  | )                |             |               |                    |   | Tareas              |       |
| E 1E                                                                                                    | Filtro        | ρ                |             |               |                    |   | Ø                   |       |
| Información general                                                                                                    | 1400          |                  | 0           | 0             |                    | 0 | EQUIPO4             | ^     |
| r sdc1 (local) →                                                                                                    | Nombre        | Tipo             | Descrip     | ción          |                    |   | Restablecer cuenta  |       |
| Computers                                                                                                    | EQUIPO4       | Equipo           |             |               |                    |   | Agregar a grupo     |       |
| Control de acceso dinámico                                                                                                    |               |                  |             |               |                    |   | Deshabilitar        |       |
| Autenticación                                                                                                    |               |                  |             |               |                    |   | Eliminar            |       |
| Rúcqueda global                                                                                                    |               |                  |             |               |                    |   | Mover               |       |
| y - busquedu global                                                                                                    |               |                  |             |               |                    |   | Propiedades         |       |
|                                                                                                    |               |                  |             |               |                    |   | Computers           | ^     |
|                                                                                                    |               |                  |             |               |                    |   | Nuevo               | •     |
|                                                                                                    |               |                  |             |               |                    |   | Eliminar            |       |
|                                                                                                    |               |                  |             |               |                    |   | Buscar en este nodo |       |
|                                                                                                    |               |                  |             |               |                    |   | Propiedades         |       |
|                                                                                                    |               |                  |             |               |                    |   |                     |       |
|                                                                                                    |               |                  |             |               |                    |   |                     |       |
|                                                                                                    | FOUNPO4       |                  |             |               |                    | ~ |                     |       |
| Administrador del servidor                                                                                                    | nistrado por: |                  |             | SO:           | Windows 7 Ultimate |   |                     |       |
| Administrative and an evolution of the second second | ción:         |                  |             | Versión:      | 6.1 (7601)         |   |                     |       |
| Konstanting     Konstanting     Konstantin     Konstantin     Konstantin     Konstantin     Konstanting  | ficado:       | 14/07/2014 12:57 |             | Service Pack: | Service Pack 1     |   |                     |       |
|                                                                                                    | ipcion:       |                  |             |               |                    |   |                     |       |
| tonomic tono<br>(a) − − − × β + ∂ + −<br>tonomic t and the Appendix tonology                                                                                                    | N             |                  |             |               |                    |   |                     |       |
|                                                                                                    | men           |                  |             |               |                    |   |                     |       |
|                                                                                                    | HELL          |                  |             |               |                    |   |                     | ۲     |

Figura 95 - Comprobación de que el equipo4 pertenece al dominio

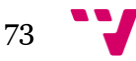

Para terminar la comprobación de que todo ha ido bien, accediendo a la máquina **equipo4**, en propiedades del equipo, aparece la información del dominio al que pertenece:

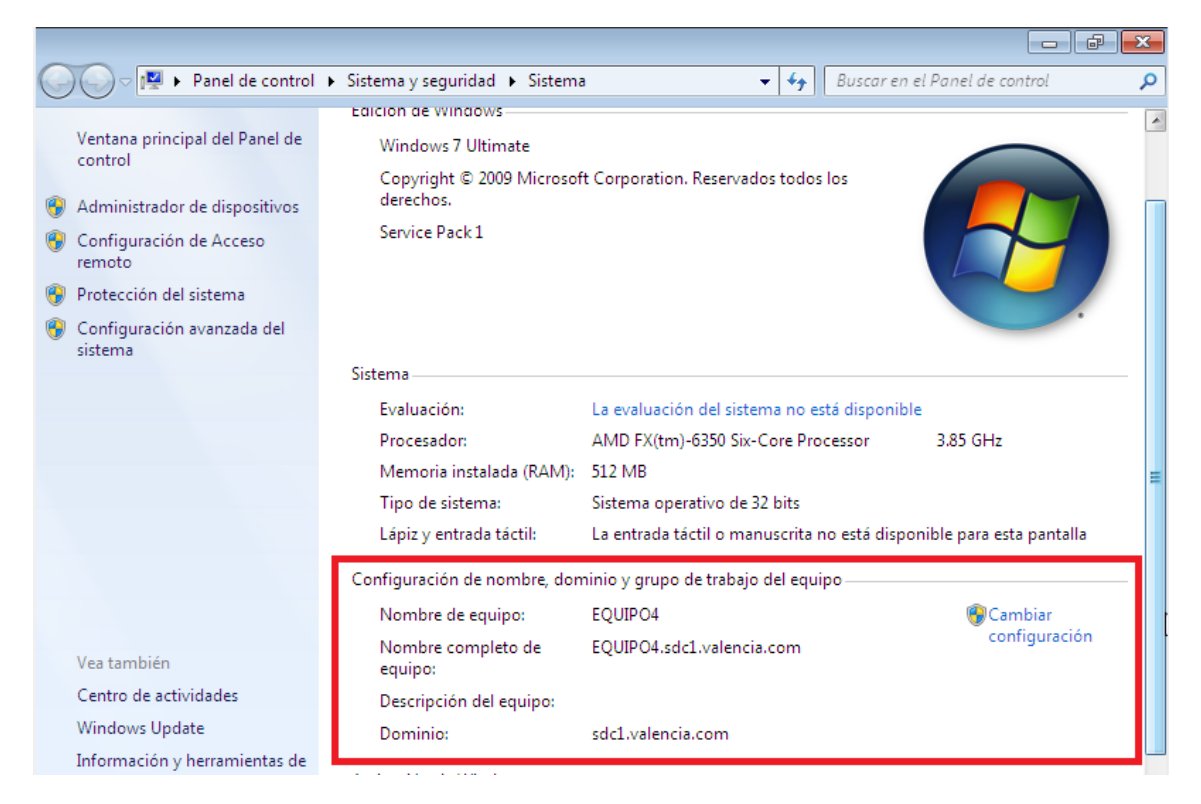

Figura 96 - Propiedades del equipo4

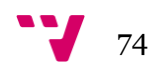

## Capítulo 5.

#### **Resumen:**

En este capítulo se va a tratar sobre la instalación y posterior configuración de un servidor web IIS. Se configurará en el servidor de dominio **valencia.com** el servidor para que aloje un **sitio web** y un servicio **ftp.** 

### 5.1 Instalación IIS

Con el mismo proceso utilizado para las instalaciones mencionadas, ahora se volverá a acceder al sistema de agregar roles y características. Esta vez el rol a agregar va a ser **Servidor web(IIS)**:

| B                                                                                           | Asistente para agregar roles y características                                                                                                    | _ <b>_</b> X                                                                                                    |
|---------------------------------------------------------------------------------------------|----------------------------------------------------------------------------------------------------|----------------------------------------------------------------------------------------------------|
| Seleccionar roles                                                                           | de servidor<br>Seleccione uno o varios roles para instalarlos en el servidor selec                                                                                                    | SERVIDOR DE DESTINO<br>WIN-ET2NSEUV1SR.valencia.com<br>.cionado.                                                   |
| Tipo de instalación                                                                         | Roles                                                                                                    | Descripción                                                                                                    |
| Selección de servidor<br>Roles de servidor<br>Características<br>Confirmación<br>Resultados | <ul> <li>Servicios de archivos y almacenamiento (2 de 12 i)</li> <li>Servicios de certificados de Active Directory</li> <li>Servicios de dominio de Active Directory (Instalad)</li> <li>Servicios de Escritorio remoto</li> <li>Servicios de federación de Active Directory</li> <li>Servicios de implementación de Windows</li> <li>Servicios de impresión y documentos</li> <li>Servidor de aplicaciones</li> <li>Servidor de fax</li> <li>Servidor DHCP (Instalado)</li> <li>Servidor Web (IIS)</li> <li>Volume Activation Services</li> <li>Windows Server Update Services</li> </ul> | Servidor web (IIS) proporciona una<br>infraestructura de aplicaciones web<br>confiable, administrable y escalable. |
|                                                                                             |                                                                                                    |                                                                                                    |
|                                                                                             | < Anterior Siguiente                                                                                                    | > Instalar Cancelar                                                                                                |

Figura 97 - Selección del rol IIS

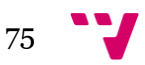

Una vez seleccionado saltará la siguiente ventana:

| 🚡 Asistente para agregar roles y características 💌                                                                                                    |
|----------------------------------------------------------------------------------------------------|
| ¿Desea agregar características requeridas para<br>Servidor web (IIS)?                                                                                       |
| Las siguientes herramientas son necesarias para administrar esta<br>característica, pero no tienen que instalarse en el mismo servidor.                     |
| <ul> <li>Servidor web (IIS)</li> <li>Herramientas de administración         <ul> <li>[Herramientas] Consola de administración de IIS</li> </ul> </li> </ul> |
| <ul> <li>Incluir herramientas de administración (si es aplicable)</li> <li>Agregar características</li> <li>Cancelar</li> </ul>                             |

Figura 98 - Ventana para agregar las características requeridas por IIS

Haciendo clic sobre **Agregar características**, se proseguirá con la instalación haciendo clic en **Siguiente**:

| <b>B</b>                                                                                                    | Asistente para agregar roles y características               |
|----------------------------------------------------------------------------------------------------|--------------------------------------------------------------|
| Seleccionar roles<br>Antes de comenzar<br>Tipo de instalación<br>Selección de servidor<br>Roles de servidor<br>Características<br>Rol de servidor web (IIS)<br>Servicios de rol<br>Confirmación<br>Resultados | Asistente para agregar roles y características               |
|                                                                                                    | ↓     Volume Activation Services       ↓     ↓       ✓     ↓ |
|                                                                                                    | < Anterior Siguiente > Instalar Cancelar                     |

Figura 97 - Selección del rol IIS

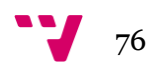

El próximo paso será tan sencillo como cliquear en **Siguiente** ya que las características necesarias para el funcionamiento del servidor ya están incluidas automáticamente:

| B                                                                                                    | Asistente para agregar roles y características                                                                                                    |                                                                                                    |  |  |  |  |
|----------------------------------------------------------------------------------------------------|----------------------------------------------------------------------------------------------------|----------------------------------------------------------------------------------------------------|--|--|--|--|
| Seleccionar caract<br>Antes de comenzar<br>Tipo de instalación<br>Selección de servidor<br>Roles de servidor<br>Características<br>Rol de servidor web (IIS)<br>Servicios de rol<br>Confirmación<br>Resultados | Asistente para agregar roles y características terísticas Seleccione una o varias características para instalarlas en el serv Características Administración de almacenamiento basada en est Administración de directivas de grupo (Instalado) Almacenamiento mejorado Asistencia remota BranchCache Características de .NET Framework 3.5 NET Framework 3.5 (incluye .NET 2.0 y 3.0) Activación no HTTP Activación no HTTP Características de .NET Framework 4.5 (2 de 7 inst M. NET Framework 4.5 (Instalado) ASP.NET 4.5 | SERVIDOR DE DESTINO<br>WIN-ET2NSEUV1SR.valencia.com<br>idor seleccionado.<br>Descripción<br>.NET Framework 3.5 combina la<br>eficacia de las API de .NET<br>Framework 2.0 con nuevas<br>tecnologías para compilar<br>aplicaciones con interfaces de<br>usuario atractivas, que protegen la<br>información de identidad personal<br>de los clientes, permiten establecer<br>comunicaciones seguras y sin<br>problemas, y ofrecen la posibilidad<br>de modelar una amplia gama de<br>procesos de negocio. |  |  |  |  |
|                                                                                                    | Servicios WCF (1 de 5 instalados)     Cifrado de unidad BitLocker     V                                                                                                    |                                                                                                    |  |  |  |  |
| < Anterior Siguiente > Instalar Cancelar                                                                                                    |                                                                                                    |                                                                                                    |  |  |  |  |

Figura 100 - Selección de nuevas características para el servidor IIS

La siguiente ventana aporta información sobre IIS. Hacemos clic en Siguiente:

| 🚡 Asistente para agregar roles y características 📃 🗖 🗙                                                                                                    |                                                                                                    |  |  |  |  |
|----------------------------------------------------------------------------------------------------|----------------------------------------------------------------------------------------------------|--|--|--|--|
| Rol de servidor w                                                                                                    | veb (IIS) servidor de destino<br>WIN-ET2NSEUV1SR.valencia.com                                                                                                    |  |  |  |  |
| Antes de comenzar<br>Tipo de instalación<br>Selección de servidor<br>Roles de servidor<br>Características<br>Rol de servidor web (IIS)<br>Servicios de rol<br>Confirmación<br>Resultados | <ul> <li>Los servidores web son equipos que permiten compartir información a través de Internet, o de intranets y extranets. El rol Servidor web incluye Internet Information Services (IIS) 8.5 con seguridad, diagnósticos y administración mejorados, una plataforma web unificada que integra IIS 8.5, ASP.NET y Windows Communication Foundation.</li> <li>Observaciones:</li> <li>El Administrador de recursos del sistema de Windows (WSRM) puede ayudar a atender el tráfico de servidor web de forma equitativa, especialmente cuando hay varios roles en el equipo.</li> <li>La instalación predeterminada del rol Servidor web (IIS) incluye la instalación de servicios de rol que permiten servir contenido estático, realizar pequeñas personalizaciones (como documentos predeterminados y errores HTTP), supervisar y registrar la actividad del servidor y configurar la compresión del contenido estático.</li> </ul> |  |  |  |  |
|                                                                                                    | Más información sobre Servidor web (IIS)                                                                                                    |  |  |  |  |
|                                                                                                    | < Anterior Siguiente > Instalar Cancelar                                                                                                    |  |  |  |  |

Figura 101 - Información sobre IIS

Una vez en la ventana de **Servicios de rol** se van a seleccionar las opciones que sean interesantes para completar las metas propuestas en dicho trabajo.

Para empezar, se va a seleccionar la opción **Servicio de administración**. Esto permitirá administrar el servidor IIS de forma remota. Esto es útil para equipos que actúan como servidores sin cabeza, es decir, ordenadores sin pantalla.

| <b>b</b>                                                                                                    | Asistente para agregar roles y características                                                                                                    | _ <b>D</b> X                                                                                                    |  |  |
|----------------------------------------------------------------------------------------------------|----------------------------------------------------------------------------------------------------|----------------------------------------------------------------------------------------------------|--|--|
| E<br>Seleccionar servic<br>Antes de comenzar<br>Tipo de instalación<br>Selección de servidor<br>Roles de servidor<br>Características<br>Rol de servidor web (IIS)<br>Servicios de rol<br>Confirmación<br>Resultados | Asistente para agregar roles y características<br>iOS de rol<br>Seleccione los servicios de rol que desea instalar para Servidor o<br>Servicios de rol<br>Autenticación de Windows<br>Autenticación implícita<br>Autenticación para URL<br>Compatibilidad con certificados centralizados<br>Restricciones de IP y dominio<br>Desarrollo de aplicaciones<br>Herramientas de administración<br>Consola de administración de IIS | SERVIDOR DE DESTINO<br>WIN-ET2NSEUV1SR.valencia.com       web (IIS)       Descripción       Servicio de administración permite<br>administrar el servidor web en modo<br>remoto desde otro equipo usando el<br>Administrador de IIS. |  |  |
|                                                                                                    | <ul> <li>Compatibilidad con la administración de IIS 6</li> <li>Scripts y herramientas de administración de IIS</li> <li>Servicio de administración</li> <li>Servicio FTP</li> <li>Servicio FTP</li> <li>Extensibilidad de FTP</li> <li>III</li> </ul>                                                                                                    |                                                                                                    |  |  |
| < Anterior Siguiente > Instalar Cancelar                                                                                                    |                                                                                                    |                                                                                                    |  |  |

Figura 102 - Selección de nuevos roles dentro del servidor IIS

Una vez seleccionada la opción, saltara un ventana en la que se hará clic sobre **Agregar** características. El siguiente rol a instalar será el de **Servidor FTP** (en caso de no seleccionarla ahora se tendrá la oportunidad después desde la consola del IIS de instalarlo):

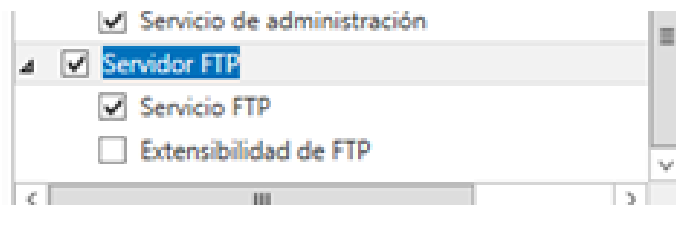

Figura 103 - Selección del rol FTP

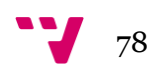

Ya se han seleccionado las opciones requeridas. A continuación es conveniente marcar la opción **Reiniciar automaticamente el servidor de destino en caso necesario:** 

| 🚡 Asistente para agregar roles y características 📃 🗖 🗙                                                                                                    |                                                                                                    |                                                     |  |  |  |  |
|----------------------------------------------------------------------------------------------------|----------------------------------------------------------------------------------------------------|-----------------------------------------------------|--|--|--|--|
| Confirmar selecci<br>Antes de comenzar<br>Tipo de instalación<br>Selección de servidor<br>Roles de servidor<br>Características<br>Rol de servidor web (IIS)<br>Servicios de rol | Asistente para agregar roles y características                                                                                                    | DESTINO<br>neia.com<br>ga clic<br>ción)<br>aga clic |  |  |  |  |
| Servicios de rol<br>Confirmación<br>Resultados                                                                                                    | Características de .NET Framework 4.5<br>ASP.NET 4.5<br>Servidor web (IIS)<br>Servicio FTP<br>Herramientas de administración<br>Consola de administración de IIS<br>Servicio de administración<br>Servidor web<br>Características HTTP comunes<br>Exportar opciones de configuración<br>Especifique una ruta de acceso de origen alternativa | < 11 >                                              |  |  |  |  |
| < Anterior Siguiente > Instalar Cancelar                                                                                                    |                                                                                                    |                                                     |  |  |  |  |

Figura 104 - Confirmación de la instalación del servidor IIS

Unos cinco minutos después la barra de instalación estará finalizada:

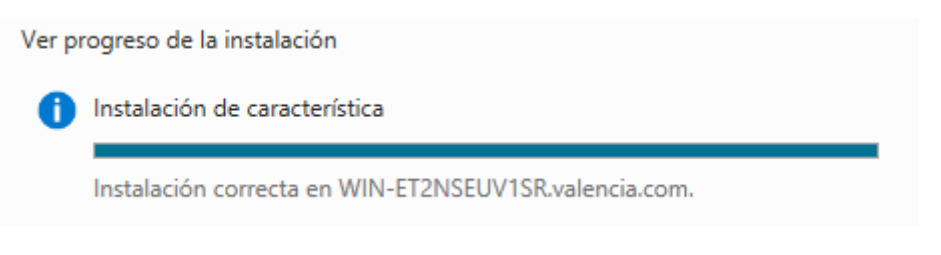

Figura 105 - Barra de instalación del servidor IIS

Cuando se complete la barra el servidor se reiniciará y ya estará el servicio web IIS en funcionamiento.

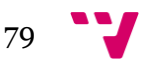

## 5.2 Configuración modo remoto en servidor web

Una vez terminada la instalación del servidor se procederá a su configuración. Se va a añadir la opción de modo remoto del servidor para que se pueda acceder a él desde otra máquina, incluso desde máquinas clientes Windows 7 y 8.

Lo primero es acceder a la consola del servidor IIS, para ello se debe seleccionar **IIS** en el lado derecho de la consola principal de Administración del servidor y hacer clic derecho sobre el nombre del servidor apareciendo así la opcion **Administrador de Internet Information Services:** 

| Nombre del servidor Dirección IPv4        | Estado | Última actualización Activación de Windows                                              |
|-------------------------------------------|--------|-----------------------------------------------------------------------------------------|
| WIN-ET2NSEUV1SR 192.168.1.10              | E      | Agregar roles y características<br>Cerrar servidor local                                |
|                                           |        | Administración de equipos<br>Conexión a Escritorio remoto<br>Windows PowerShell         |
| EVENTOS<br>Todos los eventos I 0 en total |        | Configurar formación de equipos de NIC<br>Configurar comentarios automáticos de Windows |
| Filtro                                    | ۶      | Administrador de Internet Information Services (IIS) Administrar como                   |
| Nombre del servidor Id. Gravedad          | c      | Iniciar contadores de rendimiento<br>Actualizar                                         |
|                                           |        | Copiar                                                                                  |

Figura 106 - Accediendo al administrador IIS

Se abrirá una ventana la cual ofrece la posibilidad de conectarse a la plataforma web de Microsoft para obtener los componentes más modernos:

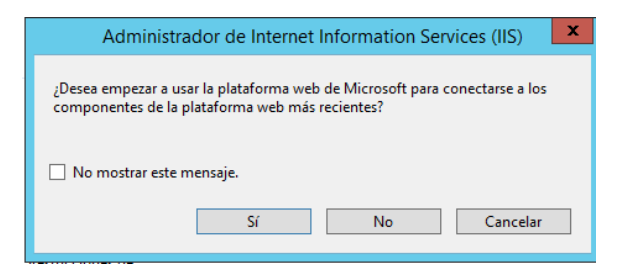

Figura 107 - Ventana sobre Microsoft

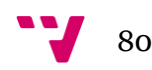

Continuando con la configuración del modo remoto, se deberá seleccionar el icono **Servicios de administración:** 

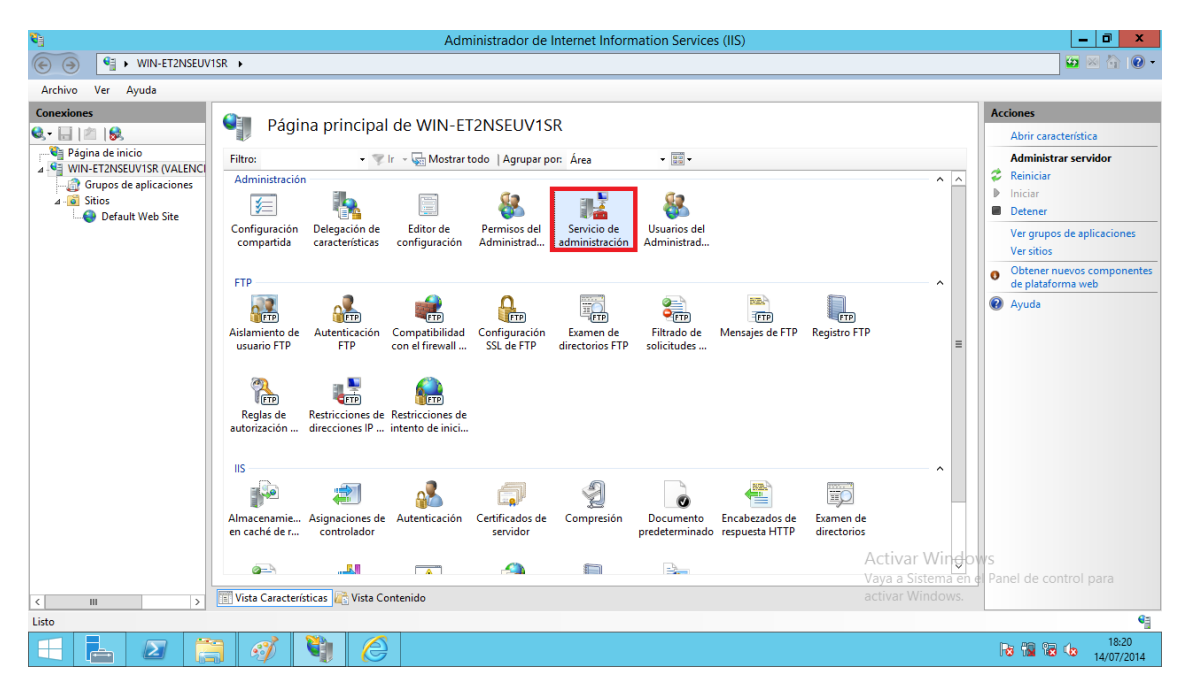

Figura 108 - Administrador de IIS

Se abrirá la siguiente ventana y se deberá marcar la opción **Habilitar conexiones de manera remota:** 

| Conexiones                                                  | Servicio de administración                                                                                                    |
|-------------------------------------------------------------|----------------------------------------------------------------------------------------------------|
| Página de inicio     Sirios     Sitios     Default Web Site | Use esta característica para configurar la forma en que los clientes se conectan a este servidor mediante conexiones remotas en el Administrador de ll<br>Habilitar conexiones de manera remota<br>Credenciales de identidad<br>Sólo credenciales de Windows<br>Credenciales de Windows o credenciales del Administrador de IIS |
|                                                             | Conexiones<br>Dirección IP: Puerto:<br>Todas las no asignadas v 8172<br>Certificado SSL:<br>WMSVC v<br>Registrar solicitudes para:<br>%SystemDrive%\Inetpub\logs\WMSvc Examinar<br>Habilitar sequimiento de solicitudes con error                                                                                               |

Figura 109- Habilitar conexiones remotas

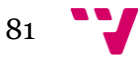

Más abajo en esta misma ventana aparece la opción de restringir IP's. No se va a restringir ninguna IP en este servidor, pero si en un futuro interesase hacerlo este sería el lugar. Se puede bloquear desde una sola dirección IP a un rango de direcciones IP:

| Jse esta característica para configurar la forma en que los clie | ntes se conectan a este servidor mediante conexio | nes remotas en el Administrador de IIS. |
|------------------------------------------------------------------|---------------------------------------------------|-----------------------------------------|
| Todas las no asignadas                                           | V 0172                                            |                                         |
| Certificado SSL:                                                 |                                                   |                                         |
| WMSVC                                                            | ~                                                 |                                         |
| 🗹 Registrar solicitudes para:                                    |                                                   |                                         |
| %SystemDrive%\Inetpub\logs\WMSvc                                 | Examinar                                          |                                         |
| Habilitar seguimiento de solicitudes con error                   |                                                   |                                         |
| Restricciones de direcciones IP                                  |                                                   |                                         |
| Acceso para clientes no especificados:                           |                                                   |                                         |
| Permitir                                                         |                                                   |                                         |
| Permitir                                                         |                                                   |                                         |
| Denegar hte                                                      | Permitir                                          |                                         |
|                                                                  | Denegar                                           |                                         |
|                                                                  | Eliminar                                          |                                         |
|                                                                  |                                                   |                                         |
|                                                                  |                                                   |                                         |
|                                                                  |                                                   |                                         |
|                                                                  |                                                   | Activar V                               |

Figura 110 - Restricción de direcciones IP

A continuacion haciendo clic en **Iniciar** ya estará el servidor en marcha con el modo remoto:

| V              | Aplicar   |    |
|----------------|-----------|----|
| B <sub>x</sub> | Cancelar  |    |
| 2              | Reiniciar |    |
|                | Iniciar   |    |
| 8              | Detener   | 10 |
| 0              | Avuda     |    |

Figura 111 - Iniciando servidor remoto

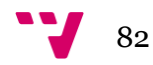

### 5.3 Configuración sitio IIS

Para continuar con la configuración del servidor IIS el siguiente paso será la configuración del sitio o sitios web.

Desplegando el árbol que sale a la izquierda de la ventana de configuración de IIS y haciendo clic sobre **Default Web Site** (este es el nombre que tiene por defecto y que podemos cambiar si lo deseamos):

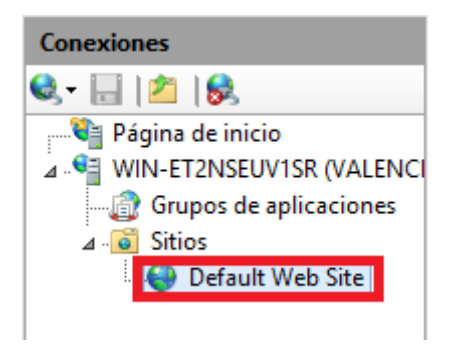

Figura 112 - Árbol de sitios de IIS

Para cambiar el nombre del sitio web a **www.valencia.com**, se tendrá que seleccionar la opción **Cambiar nombre**:

| Conexiones<br>⊗,• 📊   🖄   🔗                                                                                            | <b>i</b>          | Sitio                                   | S                                                                                                    |                |                               |                                                 |
|----------------------------------------------------------------------------------------------------|-------------------|-----------------------------------------|----------------------------------------------------------------------------------------------------|----------------|-------------------------------|-------------------------------------------------|
| <ul> <li>Página de inicio</li> <li>WIN-ET2NSEUVISR (VALENCI</li> <li>Grupos de aplicaciones</li> <li>Sitios</li> </ul> | Filtro:<br>Nombre |                                         |                                                                                                    | grupar por: Si | n agrupar  Enlace *:80 (http) | Ruta de acceso<br>%SystemDrive%inetoub\www.root |
| Default Web Site                                                                                                    | S.                | ••••••••••••••••••••••••••••••••••••••• | Agregar sitio web<br>Establecer valores predeterminados de sitios<br>Agregar sitio FTP<br>Enlaces<br>Configuración básica<br>Explorar<br>Editar permisos<br>Ocitar | web            |                               |                                                 |
|                                                                                                    |                   | 2                                       | Cambiar nombre Ver aplicaciones Ver directorios virtuales Administrar sitio web Agregar publicación FTP Ayuda                                                      | •              |                               |                                                 |

Figura 113 - Propiedades de los sitios

#### Quedando de la siguiente forma:

| Filtro: •           | 🛒 lr 🕞 🌄 Mos | trar todo   Agrupar por: Sin | agrupar 🔻   |                               |
|---------------------|--------------|------------------------------|-------------|-------------------------------|
| Nombre <sup>*</sup> | ID           | Estado                       | Enlace      | Ruta de acceso                |
| 😌 www.valencia.com  | 1            | lniciado (http)              | *:80 (http) | %SystemDrive%\inetpub\wwwroot |

Figura 114 - Sitios de IIS

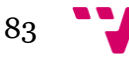

Para comprobar que el servidor está funcionando correctamente se tendrá que acceder a http:://localhost/ :

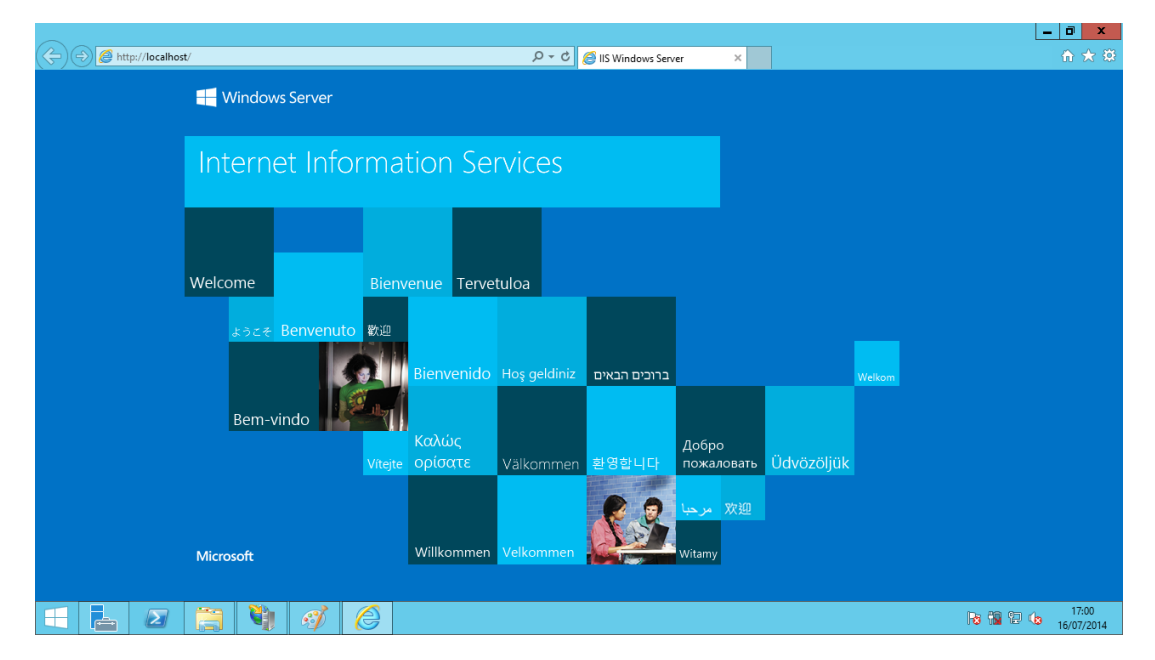

Figura 115 - Comprobación del correcto funcionamiento de IIS

La siguiente figura muestra cómo acceder al servidor para ver la información básica de éste:

| Filtro:          | • 🕸 Ir | - 🕁 Mostrar todo 🏼 Agrupar   | por: Sin agrupar 🔹   |                               |
|------------------|--------|------------------------------|----------------------|-------------------------------|
| Nombre 📩         | ID     | Estado                       | Enlace               | Ruta de acceso                |
| www.valencia.com |        | Agregar sitio web            | *-80 (http)          | %SystemDrive%\inetpub\wwwroot |
|                  |        | Establecer valores predeterm | inados de sitios web |                               |
|                  | 9      | Agregar sitio FTP            |                      |                               |
|                  |        | Enlaces                      |                      |                               |
|                  |        | Configuración básica         |                      |                               |
|                  | 2      | Explorar                     |                      |                               |
|                  |        | Editar permisos              |                      |                               |
|                  | ×      | Quitar                       |                      |                               |
|                  |        | Cambiar nombre               |                      |                               |
|                  |        | Ver aplicaciones             |                      |                               |
|                  |        | Ver directorios virtuales    |                      |                               |
|                  |        | Administrar sitio web        | Þ                    |                               |
|                  |        | Agregar publicación FTP      |                      |                               |
|                  | 0      | Ayuda                        |                      |                               |

Figura 116 - Configuración de sitios en IIS

Para ello se hace clic sobre **Configuración básica**, abriéndose así la siguiente ventana:

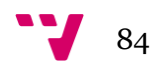

| Modificar sitio                                                                        | ? X         |
|----------------------------------------------------------------------------------------|-------------|
| Nombre del sitio:     Grupo de aplicaciones:       www.valencia.com     DefaultAppPool | Seleccionar |
| Ruta de acceso física:<br>%SystemDrive%\inetpub\wwwroot                                |             |
| Conectar como Probar configuración                                                     |             |
| Aceptar                                                                                | Cancelar    |

Figura 117 - Ruta de acceso física del sitio de IIS

Como se puede observar el servidor ha creado una carpeta en \inetpub\wwwroot, donde se puede almacenar archivos HTML, CSS para la creación de la web.

En este trabajo se va a agregar un nuevo **sitio web**, para ello se debe seleccionar **Agregar sitio web**, en la carpeta **sitios:** 

| Filtro:          | 🝷 🛒 ir 🕞 🖣   | Mostrar todo   Agrupar    | por: Sin agrupar 🔹 |                               |
|------------------|--------------|---------------------------|--------------------|-------------------------------|
| Nombre 📩         | ID           | Estado                    | Enlace             | Ruta de acceso                |
| www.valencia.com | 1            | Iniciado (http)           | *:80 (http)        | %SystemDrive%\inetpub\wwwroot |
| •                | Agregar siti | o web                     |                    |                               |
|                  | Establecer v | alores predeterminados de | sitios web         |                               |
| 6                | Agregar siti | o FTP                     |                    |                               |
|                  | Enlaces      |                           |                    |                               |
|                  | Configuraci  | ón básica                 |                    |                               |
|                  | Explorar     |                           |                    |                               |
|                  | Editar perm  | isos                      |                    |                               |
| >                | Quitar       |                           |                    |                               |
|                  | Cambiar no   | mbre                      |                    |                               |
|                  | Ver aplicaci | ones                      |                    |                               |
|                  | Ver director | ios virtuales             |                    |                               |
|                  | Administra   | sitio web                 | •                  |                               |
|                  | Agregar pu   | blicación FTP             |                    |                               |
| (                | Avuda        |                           |                    |                               |

Figura 118 - Creación de un nuevo sitio

Cabe mencionar que antes de crear el sitio web ya se ha creado con anterioridad una nueva carpeta en \interpub la cual llamaremos **wwwsegundositio**.

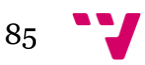

A continuacion se seleccionará la carpeta creada para que ésta sea la carpeta principal del nuevo sitio web:

|                                                                                | Agregar sitio web ? X                                                                                                    |
|--------------------------------------------------------------------------------|----------------------------------------------------------------------------------------------------|
| Nombre del sitio:                                                              | Grupo de aplicaciones:           DefaultAppPool         Seleccionar           do         Seleccionar                                                                                                    |
| Ruta de acceso físic                                                           | Buscar carpeta                                                                                                    |
| Autenticación de                                                               | Seleccione un directorio para la aplicación.                                                                                                    |
| Conectar como<br>Enlace<br>Tipo:<br>http<br>Nombre de host:<br>Ejemplo: www.co | Iogs   Image: spectral spectral spect |
| ✓ Iniciar sitio web inn                                                        | nediatamente<br>Aceptar Cancelar                                                                                                    |

Figura 119 - Ruta de acceso física para la creación de un nuevo sitio

Para finalizar la creación del nuevo sitio, se han rellenado los campos de la siguiente manera:

- Nombre del sitio: **Sitio interno**
- Tipo de Enlace: http
- Dirección IP: Todas las no asignadas
- Puerto: **80**
- Nombre de host: interno.valencia.com

| Agregar sitio web                                                                                                    | ?      | x |
|----------------------------------------------------------------------------------------------------|--------|---|
| Nombre del sitio:     Grupo de aplicaciones:       Sitio interno     Sitio interno                                                                                                    |        |   |
| Directorio de contenido<br>Ruta de acceso física:<br>C:\inetpub\wwwsegundositio<br>Autenticación de paso a través<br>Conectar como Probar configuración                                                                      |        |   |
| Enlace         Tipo:       Dirección IP:       Puerto:         http       Image: Todas las no asignadas       80         Nombre de host:       interno.valencia.com         Ejemplo: www.contoso.com o marketing.contoso.com |        |   |
| ✓ Iniciar sitio web inmediatamente          Aceptar       Ca                                                                                                    | ncelar |   |

Figura 120 - Creación del nuevo sitio

De la imagen superior cabe mencionar el porqué se ha elegido el tipo de enlace http, esto será explicado más adelante.

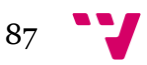

## 5.4 Creación de directorios virtualesIIS

En principio la finalidad es tener un solo sitio web. Los directorios virtuales son una parte fundamental del servidor web. Cada sitio en el servidor puede contar con varios directorios virtuales.

Estos directorios virtuales sirven para ir añadiendo aplicaciones adicionales a la raíz. Si la raíz es www.valencia.com se accederá a dichas aplicaciones añadiendo en la URL por ejemplo: www.valencia.com\**interno.** 

Desplegando el árbol de la izquierda podemos acceder al sitio web **www.valencia.com**, dentro de éste se seleccionará la opción **Ver directorios virtuales** que aparece en la parte derecha de la ventana:

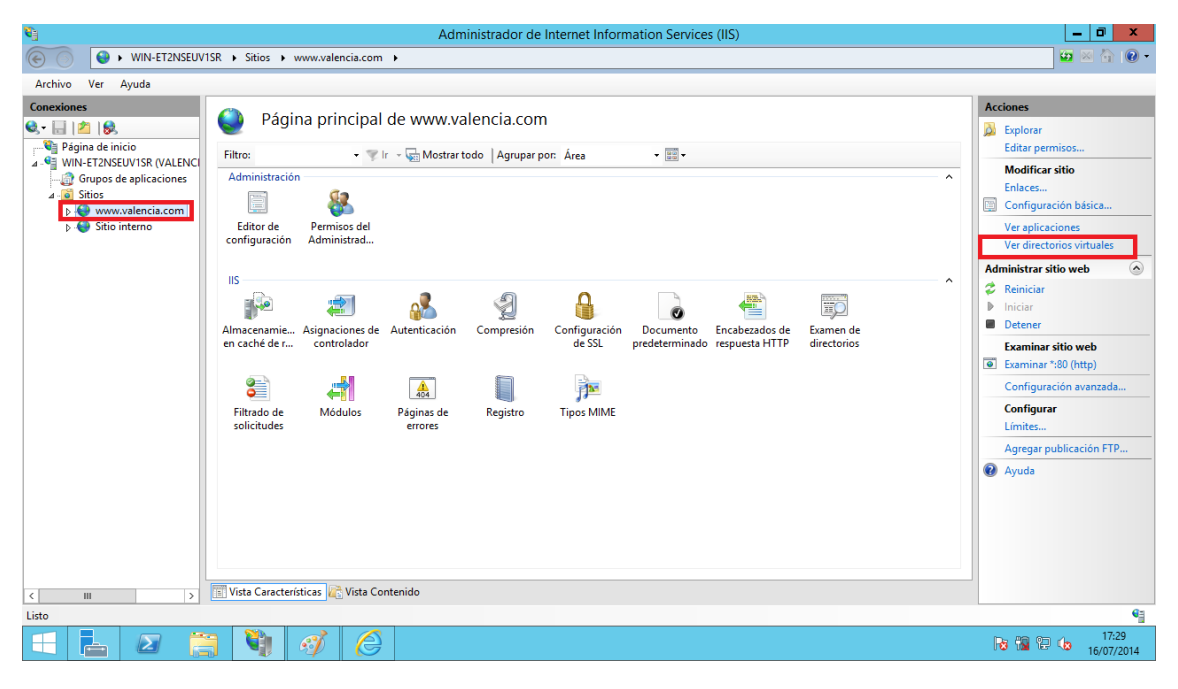

Figura 121 - Directorios virtuales

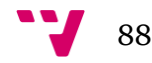

Una vez seleccionada dicha opción, se abrirá la siguiente ventana en la cual se seleccionará **Agregar directorios virtuales:** 

| C Administrador de Internet Information Services (IIS)                                                                                                    | _ 0 ×                                                                              |  |  |
|----------------------------------------------------------------------------------------------------|------------------------------------------------------------------------------------|--|--|
| Co VIII-ET2NSEUVISR + Sitios + www.valencia.com +                                                                                                    | 😐 🛛 🟠 🔞 -                                                                          |  |  |
| Administrador de Internet Information Services (IIS)                                                                                                    | _ 0 ×                                                                              |  |  |
| € O € • WIN-ET2NSEUVISR • Sitios • www.valencia.com •                                                                                                    | 🗾 🖸 🛛 🏠 🔞 •                                                                        |  |  |
| Archivo Ver Ayuda                                                                                                    |                                                                                    |  |  |
| Conexiones<br>Conexiones<br>Directorios virtuales<br>Página de inicio<br>Conexiones<br>Directorios virtuales<br>Eta página permite ver y administrar la lista de directorios virtuales definidos en una aplicación. Los directorios virtuales incluyen contenido y definen la<br>direction III de una administrar la lista de directorios virtuales definidos en una aplicación. Los directorios virtuales incluyen contenido y definen la | Acciones<br>Agregar directorio virtual<br>Establecer valores<br>predeterminados de |  |  |
| Grupos de aplicaciones     Pora de la minicación :     Ruta de acceso vist     Ruta de acceso vist     Ruta de acceso vist                                                                                                    | ectorios virtuales                                                                 |  |  |
| A strices       b ≤ Strice     Note the protocol     Note the protocol     Note the protocol       b ≤ Strice     Strice     Note the protocol     Note the protocol                                                                                                    | 409                                                                                |  |  |
| < III Vista Características 🖓 Vista Contenido                                                                                                    |                                                                                    |  |  |

Figura 122 - Agregar un directorio virtual

A continuación se abrirá una ventana en la cual se podrá añadir el **Alias.** Éste será el nombre que se deberá añadir en la URL para acceder a él; y la **Ruta de acceso física** que no es necesario que coincida con el alias:

| Modificar directorio virtual ? ×   |
|------------------------------------|
|                                    |
| Nombre del sitio: www.valencia.com |
| Ruta de acceso: /                  |
| Alias:                             |
| dirVirtual                         |
| Ejemplo: images                    |
| Ruta de acceso física:             |
| C:\inetpub\wwwroot\dirVirtual1     |
| Autenticación de paso a través     |
| Conectar como Probar configuración |
|                                    |
| Aceptar Cancelar                   |
|                                    |

Figura 123 - Modificación del directorio virtual

Una vez se ha aceptado, finalizará la creación de dicho directorio virtual en el sitio **www.valencia.com**. Accediendo a él por el navegador saltará el siguiente error: **Error HTTP 403.14- Forbidden:** 

| Administrador de Internet Information Services (IIS) |                                                                                    |                                                               |                                    |                                                 |           |  |  |  |
|------------------------------------------------------|------------------------------------------------------------------------------------|---------------------------------------------------------------|------------------------------------|-------------------------------------------------|-----------|--|--|--|
| WIN-ET2                                              | NSEUV1SR + Sitios + www.valencia.co                                                | m 🕨                                                           |                                    |                                                 | 🔯 🛛 🟠 🔞 🕶 |  |  |  |
| _                                                    |                                                                                    |                                                               |                                    |                                                 | _ 0 X     |  |  |  |
| http://localhos                                      | st/dirVirtual/                                                                     | ۍ <del>،</del> م                                              | IIS Windows Server                 | Error detallado de IIS 8.5 - 4 ×                | h ★ ©     |  |  |  |
|                                                      |                                                                                    |                                                               |                                    |                                                 | ,         |  |  |  |
| Error HTTP 403.                                      | .14 - Forbidden                                                                    |                                                               |                                    |                                                 |           |  |  |  |
| El servidor web es                                   | tá configurado para no mostr                                                       | ar una lista los contenidos de e                              | ste directorio.                    |                                                 |           |  |  |  |
| Causas más pro                                       | bables:                                                                            |                                                               |                                    |                                                 |           |  |  |  |
| <ul> <li>No se ha conf</li> </ul>                    | figurado un documento predeterminado                                               | para la dirección URL solicitada y el exan                    | nen de directorios no está habilit | ado en el servidor.                             |           |  |  |  |
|                                                      |                                                                                    |                                                               |                                    |                                                 |           |  |  |  |
| Qué puede inter                                      | ntar:                                                                              |                                                               |                                    |                                                 |           |  |  |  |
| <ul> <li>Si no desea h</li> </ul>                    | abilitar el examen de directorios, asegu                                           | irese de que se configura un documento p                      | oredeterminado y de que el archi   | vo existe.                                      |           |  |  |  |
| <ul> <li>Habilite el exi</li> <li>1. Abra</li> </ul> | amen de directorios mediante el Admini<br>el Administrador de IIS                  | strador de IIS.                                               |                                    |                                                 |           |  |  |  |
| 2. En la<br>3. En la                                 | vista Características, haga doble clic er<br>nágina Examen de directorios del nane | Examen de directorios.<br>L'Acciones, baga clic en Habilitar. |                                    |                                                 |           |  |  |  |
| Compruebe q                                          | ue el atributo configuration/system.wel                                            | oServer/directoryBrowse@enabled se esta                       | blece como verdadero en el arci    | nivo de configuración del sitio o de la aplicac | ión.      |  |  |  |
|                                                      |                                                                                    |                                                               |                                    |                                                 |           |  |  |  |
| Información det                                      | tallada de error:                                                                  |                                                               |                                    |                                                 |           |  |  |  |
| Módulo                                               | DirectoryListingModule                                                             | Dirección URL solicit                                         | http://localhost:80/dirVirtual/    |                                                 |           |  |  |  |
| Notificación                                         | ExecuteRequestHandler                                                              | ada<br>Ruta de acceso físic                                   | C:\inetpub\wwwroot\dirVirtual      | 1)                                              |           |  |  |  |
| Código de error                                      | 0x00000000                                                                         | a                                                             |                                    |                                                 |           |  |  |  |
| -                                                    |                                                                                    | Metodo de Inicio de<br>sesión                                 | Anonimo                            |                                                 |           |  |  |  |
|                                                      |                                                                                    | Usuario de inicio de<br>sesión                                | Anónimo                            |                                                 |           |  |  |  |
|                                                      |                                                                                    |                                                               |                                    |                                                 |           |  |  |  |
|                                                      |                                                                                    |                                                               |                                    |                                                 |           |  |  |  |

Figura 124 - Error al acceder al directorio virtual

Esto se debe a que aún no se ha creado el archivo **index.html** en la carpeta principal del directorio virtual. Así pues, se tendrá que acceder a dicha carpeta y añadir el archivo con un trozo de HTML que será lo que el navegador interpretará cuando se acceda por URL al directorio virtual:

|          |                      | 🔍 I ⊋ 🕻    | <b>]</b> = 1 |             |             |             | dirVirtual1        |                   |                       | -     | D X  |             |
|----------|----------------------|------------|--------------|-------------|-------------|-------------|--------------------|-------------------|-----------------------|-------|------|-------------|
| IOS      | t/dirVirtual/        | Archivo    | Inicio       | Compartir   | Vista       |             |                    |                   |                       |       | ~    | 0           |
|          |                      | € ⊜        | ▼ ↑          | 퉬 « Nuevo v | ol (C:) 🕨 i | inetpub 🕨 w | wwroot 🕨 dirVirtua | al1 v             | 🖒 🛛 Buscar en dirVirt | ual1  | Q    |             |
| 3.       | 14 - Forbidden       |            |              | ^ No        | mbre        | •           |                    | Fecha de modifica | . Tipo                | Tamañ | io   |             |
| 351      | tá configurado pa    | 💻 Este     | equipo       | ē           | index       |             |                    | 16/07/2014 17:35  | Documento HTML        |       | 1 KB |             |
| _        | 2                    |            |              |             |             | index: E    | Bloc de notas      |                   |                       |       | _ □  | x           |
| ٠d       | Archivo Edición Fo   | ormato Ver | Ayuda        |             |             |             |                    |                   |                       |       |      |             |
| эn       | <h1> Soy el pri</h1> | imer dire  | ctorio       | virtual de  | e este s    | ervidor <   | /h1>               |                   |                       |       |      | ^           |
|          |                      |            |              |             |             |             |                    |                   |                       |       |      |             |
|          |                      |            |              |             |             |             |                    |                   |                       |       |      |             |
|          |                      |            |              |             |             |             |                    |                   |                       |       |      |             |
| эх       |                      |            |              |             |             |             |                    |                   |                       |       |      |             |
| ·a<br>la |                      |            |              |             |             |             |                    |                   |                       |       |      |             |
| la       |                      |            |              |             |             |             |                    |                   |                       |       |      |             |
| : (      |                      |            |              |             |             |             |                    |                   |                       |       |      |             |
|          |                      |            |              |             |             |             |                    |                   |                       |       |      |             |
|          |                      |            |              |             |             |             |                    |                   |                       |       |      |             |
| e        |                      |            |              |             |             |             |                    |                   |                       |       |      |             |
|          |                      |            |              |             |             |             |                    |                   |                       |       |      |             |
| r        |                      |            |              |             |             |             |                    |                   |                       |       |      |             |
| r        |                      |            |              |             |             |             |                    |                   |                       |       |      |             |
|          |                      |            |              |             |             |             |                    |                   |                       |       |      | ~           |
|          | <                    |            |              |             |             |             |                    |                   |                       |       |      | <b>&gt;</b> |

Figura 125 - Creación del archivo index.html

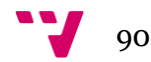

Una vez guardado el archivo y volviendo a acceder, se podrá observar que el problema se ha solucionado y que sale por pantalla el contenido de nuestro archivo **index.html**.

() () () (in/intual/ P · C) () IS Windows Server () Iocalhost × () () ★ ()

Soy el primer directorio virtual de este servidor

Figura 126 - Comprobación del correcto funcionamiento del directorio virtual

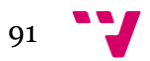

### 5.5 Varios sitios web en un mismo servidor

Comúnmente cuando una empresa tiene un servidor web no necesita de varios sitios, sino solo de uno para albergar su propia web, sin embargo si tienes una empresa de *hosting* esto sí que es interesante ya que permite tener distintos sitios en el mismo servidor.

Existen varias formas de diferenciar los sitios dentro del mismo servidor web. En este trabajo se ha optado por utilizar la más cómoda para el **cliente**, que se basa en asociar un encabezado, una URL distinta a cada sitio y que se resolverá mediante el servidor DNS interno anteriormente configurado (Si no se dispone de un servidor DNS cabría explorar otras opciones).

Anteriormente ya se ha creado un sitio secundario en el apartado: **5.3Configuración sitios IIS.** Así pues, ahora se accederá a nuestro **Sitio interno** y se deberá seleccionar sobre la opción **Explorar**.

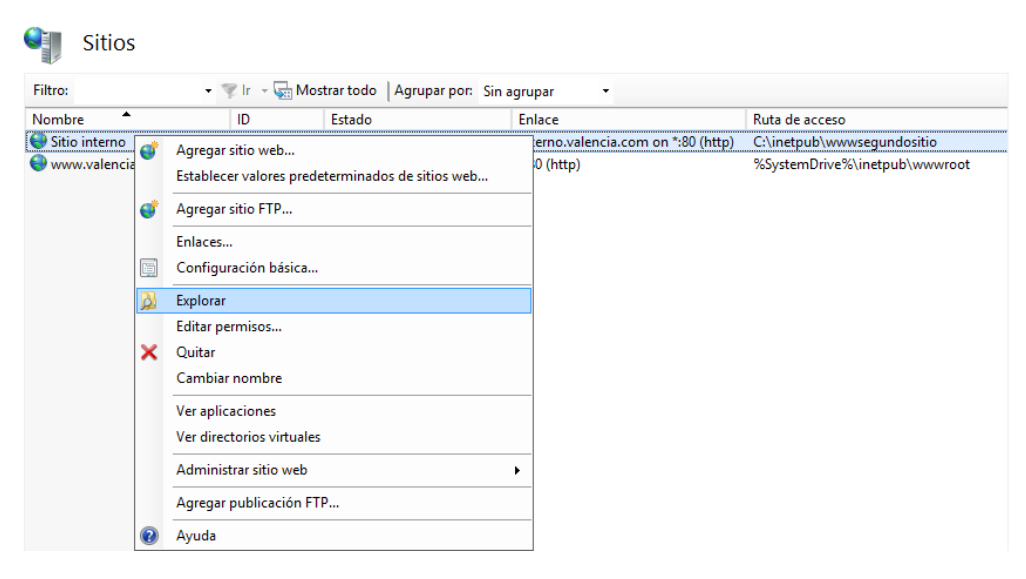

Figura 127 - Información sobre sitio interno

Lo siguiente será añadir un archivo (.html) para que pueda interpretar el navegador cuando se acceda al nuevo sitio web. La carpeta donde se creará este archivo será: ...\inetpub\wwwsegundositio .El archivo creado será nombrado index.html:

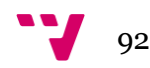

|                 |         | 👪 l 💽 🚺 = l      | wwwsegundo                                    | ositio            |                  | _ 🗆 X        | :                                                                                                    |
|-----------------|---------|------------------|-----------------------------------------------|-------------------|------------------|--------------|----------------------------------------------------------------------------------------------------|
| F2NSEUV1SR ► Si | itios 🔸 | Archivo Inicio   | Compartir Vista                               |                   |                  | Ŷ            | ?                                                                                                    |
|                 |         | 🔄 🕘 🔻 🚺          | « Nuevo vol (C:) 🔸 inetpub 🔸 www.segundositio | ~ ¢               | Buscar en www.se | gundositio 🔎 |                                                                                                    |
|                 | Sitic   | ☆ Favoritos      | Nombre                                        | Fecha de modifica | Тіро             | Tamaño       | ciones                                                                                                    |
| -               |         | 🐌 Descargas      | index.html                                    | 16/07/2014 18:19  | Documento de tex | 1 KB         | Agreg<br>Estab                                                                                                    |
| A               |         |                  | index.html: Bloc de nota                      | IS                |                  | _ □          | <b>X</b>                                                                                                    |
| Archivo Edic    | ción Fo | rmato Ver Ayuda  |                                               |                   |                  |              | EC                                                                                                    |
| <h3> wwws</h3>  | segund  | ositio <h3></h3> |                                               |                   |                  |              | ✓ IOI III III </th |
| <               |         |                  |                                               |                   |                  |              | > .: fi                                                                                                    |
|                 |         |                  |                                               |                   |                  |              |                                                                                                    |

Figura 128 - Creación de archivo index.html

Una vez finalizada la creación del archivo lo siguiente será dar de alta el subdominio en el servidor DNS para crear en dicho servidor los registros que van a diferenciar la raíz del dominio (en este caso **valencia.com**) de los sitios webs que el servidor aloje.

Lo primero será acceder a la consola del DNS. Una vez abierta la consola DNS, acceder a la carpeta de **Zona de búsqueda directa->valenica.com**, donde se añadirá un nuevo **Alias (CNAME)**.

En la creación del nuevo alias saltará una ventana que tendrá que ser rellenada con el nombre del Alias (**interno**), el nombre del equipo al que se le dirigirán las solicitudes y el nombre del servidor **WINT2NSEUV1SR.valencia.com**.

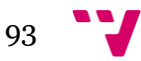

\_ 0 × Administrador de DNS Å. Archivo Acción Ver Ayuda 🗢 🔿 📶 🗙 🖬 🗟 🔝 🗄 🗉 Nombre \_\_msdcs \_\_sites Tipo Datos Marca de tiempo Zonas de búsqueda directa Zonas de búsqueda inversa Puntos de confianza Reenviadores condicionales ? X Propiedades de inter \_\_tcp \_\_udp \_\_DomainDnsZones ForestDnsZones Alias (CNAME) Seguridad Nombre de alias (si se deja en blanco, se usa el nombre del dominio Registros globales
 WIN-ET2NSEUV1SR.valencia.com primario interno 📳 sdc1 WIN-E12NSEUVISK-valencia.com
 Oral Registros globales
 Zonas de búsqueda directa
 Providencia.com
 Zonas de búsqueda inversa
 Pozonas de búsqueda inversa
 Polo Registra de búsqueda inversa
 Polo Registra de búsqueda inversa
 Polo Registra de búsqueda inversa
 Polo Registra de búsqueda inversa
 Polo Registra de búsqueda inversa
 Polo Registra de búsqueda inversa
 Polo Registra de búsqueda inversa
 Polo Registra de búsqueda inversa
 Polo Registra de búsqueda inversa
 Polo Registra de búsqueda inversa
 Polo Registra de búsqueda inversa
 Polo Registra de búsqueda inversa
 Polo Registra de búsqueda inversa
 Polo Registra de búsqueda inversa
 Polo Registra de búsqueda inversa
 Polo Registra de búsqueda inversa
 Polo Registra de búsqueda inversa
 Polo Registra de búsqueda inversa
 Polo Registra de búsqueda inversa
 Polo Registra de búsqueda inversa
 Polo Registra de búsqueda inversa
 Polo Registra de búsqueda inversa
 Polo Registra de búsqueda inversa
 Polo Registra de búsqueda inversa
 Polo Registra de búsqueda inversa
 Polo Registra de búsqueda inversa
 Polo Registra de búsqueda inversa
 Polo Registra de búsqueda inversa
 Polo Registra de búsqueda inversa
 Polo Registra de búsqueda inversa
 Polo Registra de búsqueda inversa
 Polo Registra de búsqueda inversa
 Polo Registra de búsqueda inversa
 Polo Registra de búsqueda inversa
 Polo Registra de búsqueda inversa
 Polo Registra de búsqueda inversa
 Polo Registra de búsqueda inversa
 Polo Registra de búsqueda inversa
 Polo Registra de búsqueda inversa
 Polo Registra de búsqueda inversa
 Polo Registra de búsqueda inversa
 Polo Registra de búsqueda inversa
 Polo Registra de búsqueda inversa
 Polo Registra de búsqueda inversa
 Polo Registra de búsqueda inversa
 Polo Registra de búsqueda inversa
 Polo Registra de búsqueda inversa
 Polo Registra de búsqueda inversa
 Polo Registra de búsqueda inversa
 Polo R (igual que la carpeta (igual que la carpeta (igual que la carpeta (igual que la carpeta 2ws-dc2 ia.com. hostmaster. static Nombre de dominio completo (FQDN): static static 16/07/2014 16:00:00 10/06/2014 13:00:00 interno.valencia.com L Nombre de dominio completo (FQDN) para el host de destino WIN-ET2NSEUV1SR.valencia.com EQUIPO2-PC Examinar... 03/06/2014 12:00:00 FRAN-PC win-et2nseuv1sr WS-CD2 interno 10/06/2014 12:00:00 10/06/2014 12:00:00 static 09/06/2014 11:00:00 Aceptar Cancelar Aplicar 🗧 占 🖉 👸 🐧 2 Ro 🔞 💬 🌜 18:40

El resultado final deberá ser algo parecido a esto:

Figura 129 - Creación de nuevo alias

Para finalizar solo hará falta hacer clic sobre **Aceptar** haciendo así que el servidor DNS redirija las peticiones de los clientes web que accedan con la URL www.valencia.com/dirVirtual.

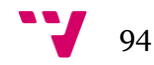

# 5.6 Instalación servicio entidad certificadora

Para la instalación de la entidad certificadora se debe acceder al igual que en los anteriores roles al **Asistente para agregar roles y características**, seleccionando como lugar a instalar el servidor principal.

| <b>B</b>              | Asistente para                           | agregar roles y ca      | aracterísticas                       | _ 🗆 X                                           |
|-----------------------|------------------------------------------|-------------------------|--------------------------------------|-------------------------------------------------|
| Seleccionar se        | rvidor de destino                        |                         | WIN-E                                | SERVIDOR DE DESTINO<br>ETZNSEUV1SR.valencia.com |
| Antes de comenzar     | Seleccione un servidor o                 | o un disco duro virtual | en el que se instalarán roles y cara | acterísticas.                                   |
| Tipo de instalación   | Seleccionar un servie                    | dor del grupo de servi  | dores                                |                                                 |
| Selección de servidor | <ul> <li>Seleccionar un disco</li> </ul> | duro virtual            |                                      |                                                 |
| Roles de servidor     | Grupo de servidores                      |                         |                                      |                                                 |
| Características       |                                          |                         |                                      |                                                 |
|                       | Filtro:                                  |                         |                                      |                                                 |
|                       | Nombre                                   | Dirección IP            | Sistema operativo                    |                                                 |
|                       | WIN-ET2NSEUV1SR.va                       | le                      | Microsoft Windows Server 2012        | 2 R2 Standard                                   |
|                       |                                          |                         |                                      |                                                 |
|                       |                                          |                         |                                      |                                                 |
|                       |                                          |                         |                                      |                                                 |
|                       |                                          |                         |                                      |                                                 |
|                       | 1 equipo(s) encontrado                   | (5)                     |                                      |                                                 |
|                       | Esta página muestra los                  | servidores que ejecut   | an Windows Server 2012 y que se      | agregaron mediante el                           |
|                       | comando Agregar servi                    | dores del Administrado  | or del servidor. No se muestran los  | s servidores sin conexión                       |
|                       | ninos servidores recienta                | agregados para los qu   | e la recopliación de datos aun esta  | a incompieta.                                   |
|                       |                                          |                         |                                      |                                                 |
|                       |                                          | < Ant                   | erior Siguiente > In                 | stalar Cancelar                                 |

Figura 130 - Selección del servidor

A continuación se selecciona Servicios de certificados de active Directory:

| L                                                                                           | Asistente para agregar roles y características                                                                                                    | _ <b>D</b> X                                                                                                    |
|---------------------------------------------------------------------------------------------|----------------------------------------------------------------------------------------------------|----------------------------------------------------------------------------------------------------|
| Seleccionar roles o                                                                         | de servidor                                                                                                    | SERVIDOR DE DESTINO<br>WIN-ET2NSEUV1SR.valencia.com                                                                                                    |
| Antes de comenzar                                                                           | Seleccione uno o varios roles para instalarlos en el servidor selec                                                                                                    | cionado.                                                                                                    |
| Tipo de instalación                                                                         | Roles                                                                                                    | Descripción                                                                                                    |
| Selección de servidor<br>Roles de servidor<br>Características<br>Confirmación<br>Resultados | Acceso remoto     Active Directory Lightweight Directory Services     Active Directory Rights Management Services     Experiencia con Windows Server Essentials     Hyper-V     Servicios de acceso y directivas de redes     ■ Servicios de acchivos y almacenamiento (2 de 12 in     Servicios de certificados de Active Directory     Servicios de dominio de Active Directory     Servicios de federación de Active Directory     Servicios de implementación de Windows     Servicios de implementación de Windows     Servicios de implementación y documentos     Servicios de maleaciones     ✓ | Los Servicios de certificados de<br>Active Directory (AD CS) se usan<br>para crear entidades de certificación<br>y servicios de rol relacionados que<br>permiten emitir y administrar<br>certificados que se usan en diversas<br>aplicaciones. |
|                                                                                             |                                                                                                    |                                                                                                    |
|                                                                                             | < Anterior Siguiente                                                                                                    | e > Instalar Cancelar                                                                                                    |

Figura 131 - Selección del rol AD CS

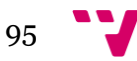

Finalmente se seleccionará Entidad de certificación e Inscripción web de entidad de certificación:

| <b>B</b>                                                                                                    | Asistente para agregar roles y características                                                                                                    | _ <b>D</b> X                                                                                                    |
|----------------------------------------------------------------------------------------------------|----------------------------------------------------------------------------------------------------|----------------------------------------------------------------------------------------------------|
| Antes de comenzar<br>Tipo de instalación<br>Selección de servidor<br>Roles de servidor<br>Características<br>AD CS<br>Servicios de rol<br>Confirmación<br>Resultados | Asistente para agregar roles y caracteristicas<br>iOS de rol<br>Seleccione los servicios de rol que desea instalar para Servicios<br>Servicios de rol<br>Pentidad de certificación<br>Respondedor en línea<br>Servicio de inscripción de dispositivos de red<br>Servicio web de directiva de inscripción de certificado<br>Servicio web de inscripción de certificados | SERVIDOR DE DESTINO<br>WIN-ET2NSEUVISR.valencia.com<br>de certificados de Active Directory<br><b>Descripción</b><br>Inscripción web de entidad de<br>certificación proporciona una<br>interfaz web sencilla que permite a<br>los usuarios realizar tareas como<br>solicitar y renovar certificados,<br>recuperar listas de revocación de<br>certificados (CRL) e inscribirse para<br>certificados de tarjeta inteligente. |
|                                                                                                    | < Anterior Siguien                                                                                                    | te > Instalar Cancelar                                                                                                    |

Figura 132 - Selección del rol Inscripción web de entidad certificadora

La **Entidad certificadora** tiene como función emitir y gestionar certificados, y la **Inscripción web de entidad certificadora** es una aplicación web para permitir a los usuarios de la red que están unidos al dominio o que se creen, la posibilidad de una solicitud y una generación de un certificado vía web.

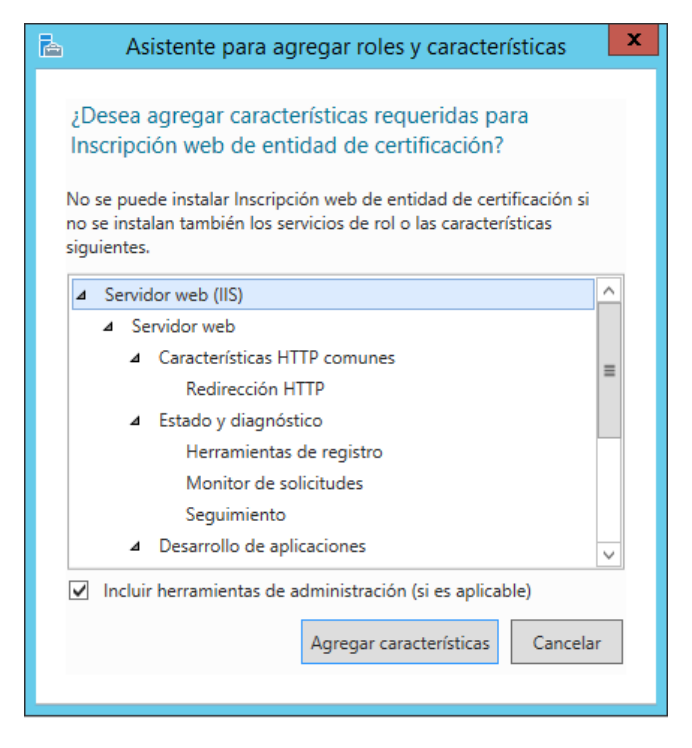

Figura 133 - Agregar características necesarias para AD CS

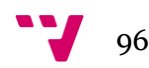

Una vez agregadas las características necesarias, se abrirá la siguiente ventana donde habrá que esperar a que finalice la instalación:

| 2                                          | Asistente para agregar roles y características                                                                                                    | x      |
|--------------------------------------------|----------------------------------------------------------------------------------------------------|--------|
| Progreso de la in                          | servidor de destino<br>stalación win-et2nseuv1sR.valencia.com                                                                                                    | )<br>n |
| Antes de comenzar                          | Ver progreso de la instalación                                                                                                    |        |
| Tipo de instalación                        | i Instalación de característica                                                                                                    |        |
| Selección de servidor<br>Roles de servidor | Requiere configuración. Instalación correcta en WIN-ET2NSEUV1SR.valencia.com.                                                                                                    |        |
| Características<br>AD CS                   | Servicios de certificados de Active Directory<br>Se requieren pasos adicionales para configurar Servicios de certificados de Active Directory en<br>el servidor de destino.                                                                                                   |        |
| Servicios de rol<br>Confirmación           | Configurar Servicios de certificados de Active Directory en el servidor de destino<br>Entidad de certificación                                                                                                    |        |
| Resultados                                 | Inscripción web de entidad de certificación<br>Herramientas de administración remota del servidor<br>Herramientas de administración de roles<br>Herramientas de Servicios de certificados de Active Directory<br>Herramientas de administración de entidades de certificación | ~      |
|                                            | Este asistente se puede cerrar sin interrumpir la ejecución de las tareas. Para ver el progreso de<br>la tarea o volver a abrir esta página, haga clic en Notificaciones en la barra de comandos y en<br>Detalles de la tarea.<br>Exportar opciones de configuración          | 2      |
|                                            | < Anterior Siguiente > Cerrar Cancelar                                                                                                    |        |

Figura 134 - Finalización de la instalación de AD CS

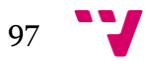

### 5.7 Configuración PKI

Una vez terminada la instalación de las entidades certificadoras, en la ventana principal de administración aparece una alerta:

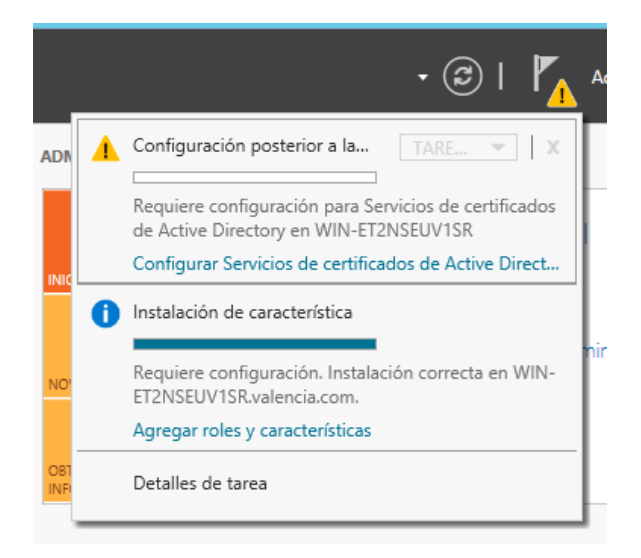

Figura 135 - Alerta sobre AD CS

Ésta informa que se debe terminar de configurar los servicios de certificados de Active Directory. Haciendo clic sobre dicha alerta se abrirá la siguiente ventana:

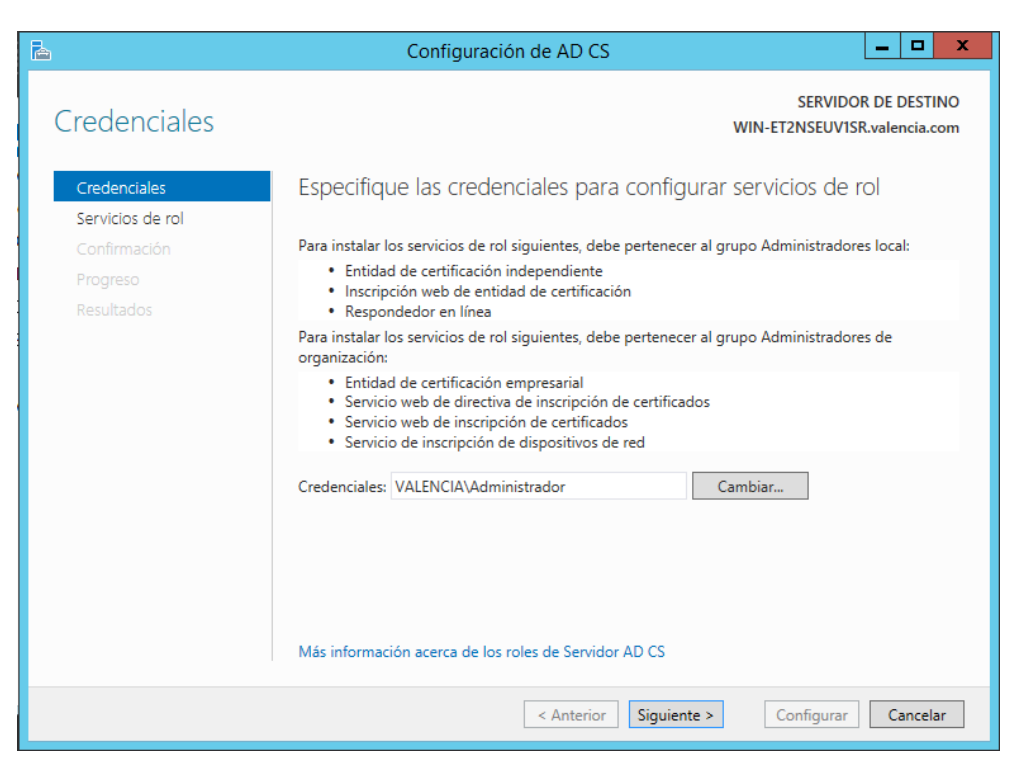

Figura 136 - Configuración de AD CS

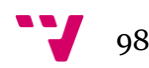

Como se está instalando la entidad certificadora sobre la máquina principal, no se deben cambiar las credenciales.

A continuación deben marcarse las dos opciones **Entidad de certificación** e **Inscripción web de entidad de certificación** ya que ambas se van a configurar:

| <b>B</b>                                                                   | Configuración de AD CS                                                                                                    |
|----------------------------------------------------------------------------|----------------------------------------------------------------------------------------------------|
| Servicios de rol                                                           | SERVIDOR DE DESTINO<br>WIN-ET2NSEUV1SR.valencia.com                                                                                                    |
| Credenciales<br>Servicios de rol<br>Confirmación<br>Progreso<br>Resultados | Seleccionar los servicios de rol que se configurarán<br>Entidad de certificación<br>Inscripción web de entidad de certificación<br>Respondedor en línea<br>Servicio de inscripción de dispositivos de red<br>Servicio web de inscripción de certificados<br>Servicio web de directiva de inscripción de certificados |
|                                                                            | Más información acerca de los roles de Servidor AD CS                                                                                                    |
|                                                                            | < Anterior Siguiente > Configurar Cancelar                                                                                                    |

Figura 137 - Selección de los servicios de rol a configurar

Al disponer ya de una red empresarial con nuestro AD DS en funcionamiento, se marcará la opción **CA empresarial.** 

En el caso anterior si no se dispone de un controlador de dominio instalado en la red, será obligatorio instalar **CA independiente.** 

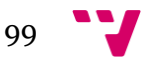

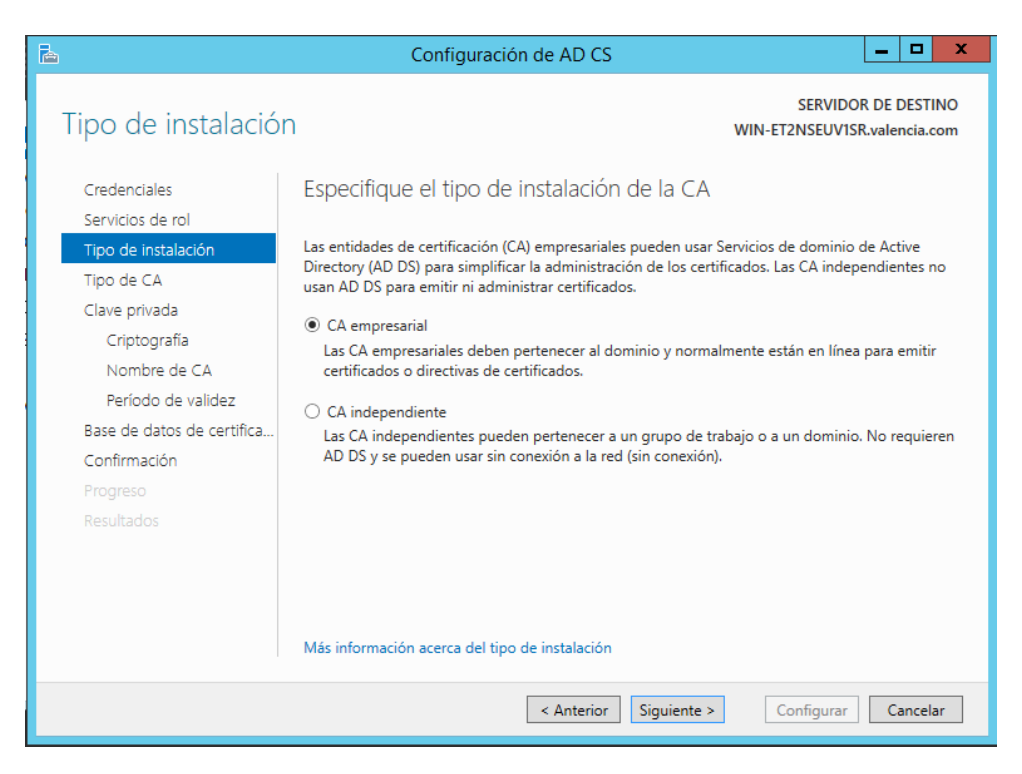

Figura 138 - Selección de la instalación de la CA

En el siguiente paso se ha decidido instalar el CA en la raíz, eligiendo así la opción: **CA raíz** ya que no se dispone de ninguna entidad certificadora por encima nuestra y que ésta será la primera en la red.

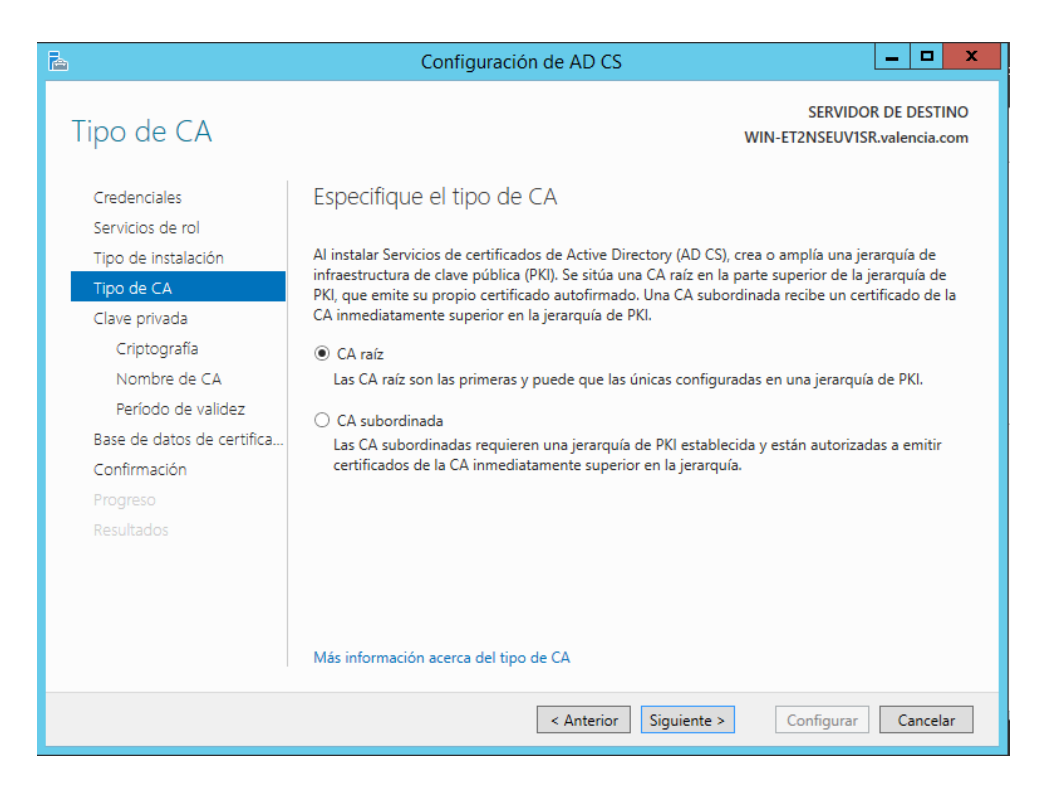

Figura 139 - Selección del tipo de CA

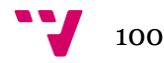

Al no disponer de ninguna clave privada existente, habrá que crear una. Para ello se seleccionará la opción **Crear una clave privada nueva:** 

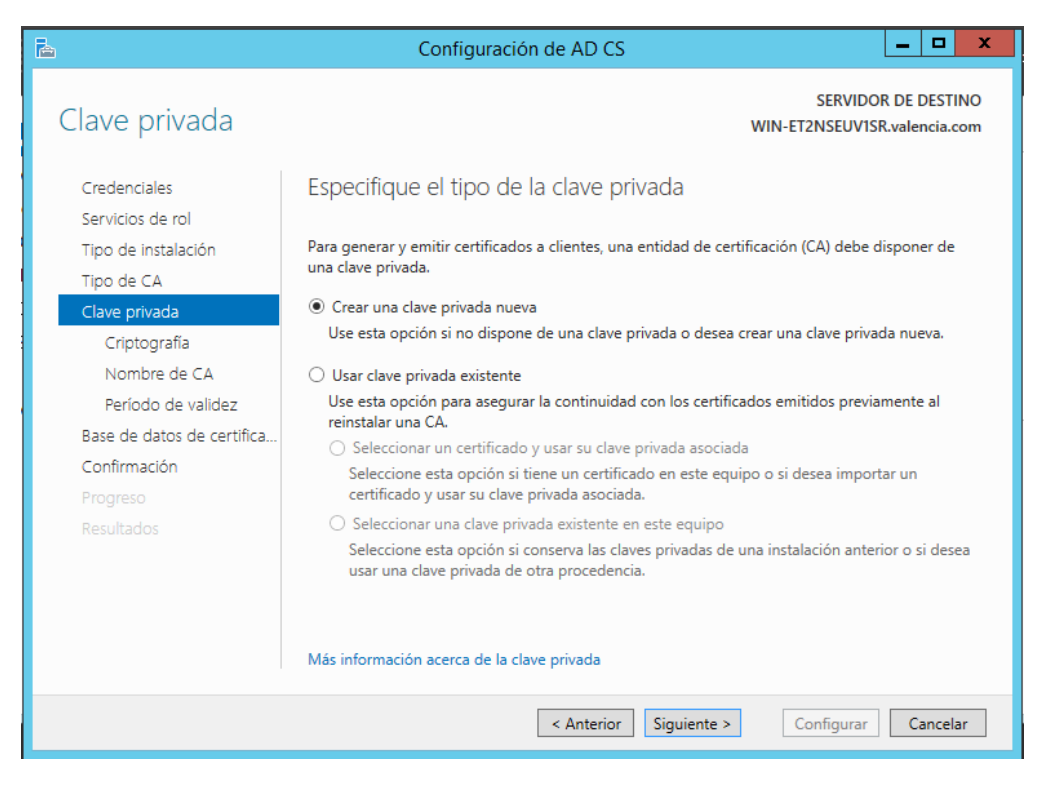

Figura 140 - Selección del tipo de clave privada

Las siguientes ventanas tratarán sobre la longitud de la clave, el algoritmo hash para firmar el certificado, el nombre de CA y el periodo de validez de éste:

| <b>a</b>                         | Configuración de AD CS                                           | _ <b>D</b> X                                        |
|----------------------------------|------------------------------------------------------------------|-----------------------------------------------------|
| Criptografía para l              | a CA                                                             | SERVIDOR DE DESTINO<br>WIN-ET2NSEUVISR.valencia.com |
| Credenciales<br>Servicios de rol | Especifique las opciones criptográficas                          |                                                     |
| Tipo de instalación              | Seleccionar un proveedor de servicios criptográficos:            | Longitud de la clave:                               |
| Tipo de CA                       | RSA#Microsoft Software Key Storage Provider                      | ▼ 2048 ▼                                            |
| Clave privada                    | Seleccione el algoritmo hash para firmar los certificados emitid | os por esta CA:                                     |
| Criptografía                     | SHA256                                                           | <u>^</u>                                            |
| Nombre de CA                     | SHA384                                                           | =                                                   |
| Período de validez               | SHA512                                                           |                                                     |
| Base de datos de certifica       | SHA1                                                             |                                                     |
| Confirmación                     | MD5                                                              | •                                                   |
| Progreso                         | Permitir interacción del administrador cuando la CA obtiene      | e acceso a la clave privada.                        |
| Resultados                       |                                                                  |                                                     |
|                                  |                                                                  |                                                     |
|                                  |                                                                  |                                                     |
|                                  |                                                                  |                                                     |
|                                  | Más información acerca de la criptografía                        |                                                     |
|                                  | < Anterior Siguiente >                                           | Configurar Cancelar                                 |

Figura 141 - Opciones de criptografía

| B                                                                                                    | Configuración de AD CS                                                                                                    |
|----------------------------------------------------------------------------------------------------|----------------------------------------------------------------------------------------------------|
| Nombre de CA                                                                                                    | SERVIDOR DE DESTINO<br>WIN-ET2NSEUV1SR.valencia.com                                                                                                    |
| Credenciales<br>Servicios de rol<br>Tipo de instalación<br>Tipo de CA<br>Clave privada<br>Criptografía<br>Nombre de CA<br>Período de validez<br>Base de datos de certifica<br>Confirmación<br>Progreso<br>Resultados | Especifique el nombre de la CA<br>Escriba un nombre común para identificar esta entidad de certificación (CA). Este nombre se<br>agrega a todos los certificados emitidos por la CA. Los valores de sufijo de nombre distintivo se<br>generan automáticamente, pero se pueden modificar.<br>Nombre común para esta entidad de certificación:<br>valencia-WIN-ET2NSEUV1SR-CA<br>Sufijo de nombre distintivo:<br>DC=valencia,DC=com<br>Vista previa de nombre distintivo:<br>CN=valencia-WIN-ET2NSEUV1SR-CA,DC=valencia,DC=com |
|                                                                                                    | Más información acerca del nombre de CA Anterior Siguiente > Configurar Cancelar                                                                                                    |

Figura 142 - Nombre de la CA

| a                                                                                                    | Configuración de AD CS                                                                                                    |
|----------------------------------------------------------------------------------------------------|----------------------------------------------------------------------------------------------------|
| Período de valide:                                                                                                    | SERVIDOR DE DESTINO<br>Z WIN-ET2NSEUV1SR.valencia.com                                                                                                    |
| Credenciales<br>Servicios de rol<br>Tipo de instalación<br>Tipo de CA<br>Clave privada<br>Criptografía<br>Nombre de CA<br><u>Período de validez</u><br>Base de datos de certifica<br>Confirmación<br>Progreso<br>Resultados | Especifique el período de validez<br>Seleccione el período de validez para el certificado generado para esta entidad de certificación<br>(CA):<br>5 Años T<br>Fecha de expiración de CA: 23/07/2019 10:23:00<br>El período de validez configurado para este certificado de CA debe superar el período de validez<br>de los certificados que emitirá. |
|                                                                                                    | Más información acerca del período de validez                                                                                                    |
|                                                                                                    | < Anterior Siguiente > Configurar Cancelar                                                                                                    |

Figura 143 - Selección del periodo de validez

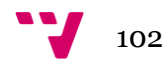

Lugar de almacenamiento de los archivos de dicha CA:

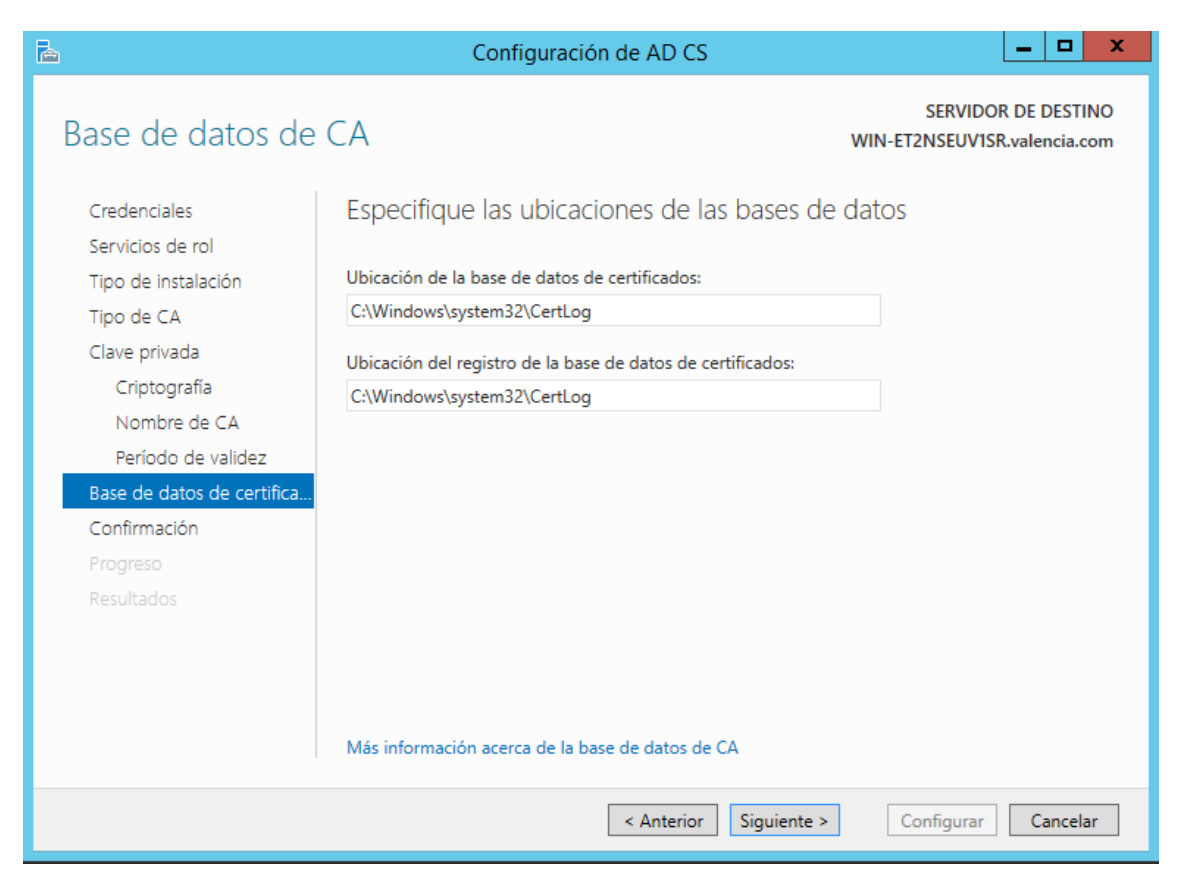

Figura 144 - Ubicación de las bases de datos

Con esto ya se ha terminado la configuración de la PKI correctamente y si se accede al servidor IIS, se podrá observar cómo tiene su entidad certificadora vía web en funcionamiento:

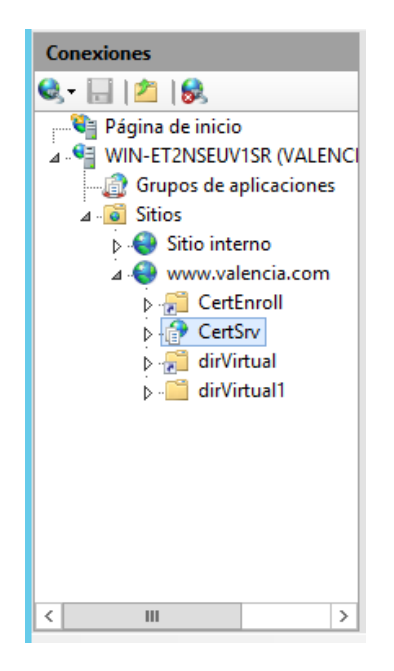

Figura 145 - Entidad certificadora vía web

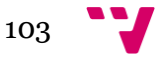

## 5.8 Configuración FTP con certificados

En este apartado se va a añadir un servidor FTP al serividor existente IIS. Para ello se debe acceder a la consola de IIS y sobre **Sitios** hacer clic derecho y seleccionar **Agregar sitio FTP...:** 

| Archivo Ver Ayuda                                           |                  |                  |                                  |
|-------------------------------------------------------------|------------------|------------------|----------------------------------|
| Conexiones                                                  |                  | Págir            | na principal de www.valencia.com |
| Página de inicio<br>▲ · · · · · · · · · · · · · · · · · · · | Filtro:<br>Admir | nistración       | - ▼ Ir -                         |
| Ctualizar                                                   |                  | ir de<br>iración | Permisos del<br>Administrad      |
| Cambiar a vista Conteni                                     | ido              | Ĺ                |                                  |

Figura 146 - Nuevo sitio FTP

Se abrirá una ventana habrá que añadir el nombre del sitio FTP y la ruta física de almacenamiento de los archivos de éste:

| Agregar sitio FTP                                                                                                    | ?      | x |
|----------------------------------------------------------------------------------------------------|--------|---|
| Información del sitio                                                                                                    |        |   |
| Nombre del sitio FTP:<br>servidor.valencia.com<br>Directorio de contenido<br>Ruta de acceso física:<br>C:\ftp\servidor.valencia.com<br> |        |   |
| Anterior Siguiente Finalizar Ca                                                                                                    | ncelar |   |

Figura 147 - Nombre del sitio FTP

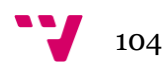

La ruta de acceso será [C:\frp\servidor.valencia.com] y dentro estarán creadas dos carpetas para probar el ftp más adelante. El sitio FTP tendrá como nombre: **servidor.valencia.com** 

La siguiente ventana pedirá la dirección IP. En la imagen se observa que está marcada **Todas las no asignadas**, pero si la desplegamos nos ofrece la dirección del propio servidor, donde se elegirá dicha IP.

Dejando marcada la opción de **Iniciar FTP automáticamente**, y actualmente al no tener creado ningún certificado se procederá a marcar la opción **Sin SSL**, cosa que será reconfigurada más adelante.

| F                                                                                                    | gregar sitio FTP | x |
|----------------------------------------------------------------------------------------------------|------------------|---|
| Configuración de enlaces y SSL                                                                                                    |                  |   |
| Enlace                                                                                                    |                  |   |
| Dirección IP:<br>Todas las no asignadas                                                                                                    | Puerto:          |   |
| Habilitar nombres de host virtuales: Host virtual (ejemplo: ftp.contoso.com):                                                                             |                  |   |
|                                                                                                    |                  |   |
| Iniciar sitio FTP automáticamente                                                                                                    |                  |   |
| ✓ Iniciar sitio FTP automáticamente<br>SSL<br>● Sin SSL                                                                                                   |                  |   |
| <ul> <li>Iniciar sitio FTP automáticamente</li> <li>SSL</li> <li>Sin SSL</li> <li>Permitir SSL</li> </ul>                                                 |                  |   |
| <ul> <li>Iniciar sitio FTP automáticamente</li> <li>SSL</li> <li>Sin SSL</li> <li>Permitir SSL</li> <li>Requerir SSL</li> </ul>                           |                  |   |
| <ul> <li>Iniciar sitio FTP automáticamente</li> <li>SSL</li> <li>Sin SSL</li> <li>Permitir SSL</li> <li>Requerir SSL</li> <li>Certificado SSL:</li> </ul> |                  |   |

Figura 148 - Configuración de enlaces y SSL

La próxima ventana ofrecerá la posibilidad de seleccionar quiénes podrán entrar a dicho ftp, es decir, quiénes serán autorizados a entrar al ftp y con qué permisos.

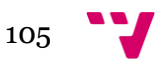

Se seleccionará una **Autenticación básica**, y a un usuario específico (en este caso **juanfran)** con permisos de lectura y escritura:

|                                                                                                    | Agregar sitio FTP  |           | ? X      |
|----------------------------------------------------------------------------------------------------|--------------------|-----------|----------|
| Información de autenticació                                                                                                    | ón y autorización  |           |          |
| Autenticación                                                                                                    |                    |           |          |
| Autorización<br>Permitir el acceso a:<br>No seleccionada                                                                         | <b>v</b>           |           |          |
| No seleccionada<br>Todos los usuarios<br>Usuarios anónimos<br>Roles o grupos de usuarios especificados<br>Usuarios especificados |                    |           |          |
| Escribir                                                                                                    |                    |           |          |
|                                                                                                    | Anterior Siguiente | Finalizar | Cancelar |

Figura 149 - Autentificación y autorización

|                                                                             | Agregar sitio FTP |             | ? X      |
|-----------------------------------------------------------------------------|-------------------|-------------|----------|
| Información de autenticación                                                | y autorización    |             |          |
| Autenticación<br>Anónima<br>Básica                                          |                   |             |          |
| Autorización<br>Permitir el acceso a:<br>Usuarios especificados<br>juanfran | ✓                 |             |          |
| Permisos<br>✔ Leer<br>✔ Escribir                                            |                   |             |          |
| [                                                                           | Anterior Siguient | e Finalizar | Cancelar |

Figura 150 - Permisos del usuario

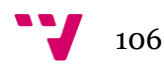

Una vez finalizada la creación del sitio ftp, se procederá a la creación del usuario *juanfran*, accediendo a **Administración de equipos**, entrando en la carpeta **usuarios**, haciendo clic derecho sobre la carpeta usuarios y finalmente seleccionar la opción **Agregar un nuevo usuario**.

| ientas     | Ver                                              | Ayuda                                                             |                                                                                               |                                                                                        |
|------------|--------------------------------------------------|-------------------------------------------------------------------|-----------------------------------------------------------------------------------------------|----------------------------------------------------------------------------------------|
| Administra | ción de                                          | directivas de                                                     | e grupo                                                                                       |                                                                                        |
| Administra | ción de                                          | equipos                                                           |                                                                                               |                                                                                        |
|            | i <mark>entas</mark><br>Administra<br>Administra | <mark>ientas</mark> Ver<br>Administración de<br>Administración de | <mark>ientas</mark> Ver Ayuda<br>Administración de directivas de<br>Administración de equipos | ientas Ver Ayuda<br>Administración de directivas de grupo<br>Administración de equipos |

Figura 151 - Administración de equipos

Para la creación de dicho usuario pedirá que se introduzca nombre, apellidos y una contraseña.

Una vez ya creado, se procederá a la creación del certificado. Para ello se deberá acceder a **Certificados de servidor** como se puede observar en la siguiente imagen:

| Conexiones                                                                                                    | 🌒 Pági                                             | na principa                        | l de WIN-ET                          | 2NSEUV1S                    | R                             |
|----------------------------------------------------------------------------------------------------|----------------------------------------------------|------------------------------------|--------------------------------------|-----------------------------|-------------------------------|
| Página de inicio                                                                                                    | Filtro:                                            | - 7                                | lr 🕞 🙀 Mostrar t                     | odo   Agrupar p             | or: Área                      |
| Image: Grupos de aplicaciones         Image: Grupos de aplicaciones         Image: Grupos de aplicaciones< | Administración<br>F<br>Configuración<br>compartida | Delegación de<br>características   | Editor de<br>configuración           | Permisos del<br>Administrad | Servicio de<br>administración |
|                                                                                                    | FTP<br>Aislamiento de<br>usuario FTP               | Autenticación<br>FTP               | Compatibilidad<br>con el firewall    | Configuración<br>SSL de FTP | Examen de<br>directorios FTP  |
|                                                                                                    | Reglas de<br>autorización                          | Restricciones de<br>direcciones IP | Restricciones de<br>intento de inici |                             |                               |
|                                                                                                    | IIS<br>Almacenamie<br>en caché de r                | Asignaciones de<br>controlador     | ASP                                  | Autenticación               | Certificados de<br>servidor   |

Figura 152 - Selección de certificados de servidor

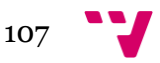

Una vez dentro, en la parte superior derecha de la ventana, aparecerá la opción **Crear una solicitud de certificado:** 

| Cortificados do                                                                                                    | convidor                                                          |                                                                  |                                                                             |                                                                                | Acciones                                                                                                    |
|----------------------------------------------------------------------------------------------------|-------------------------------------------------------------------|------------------------------------------------------------------|-----------------------------------------------------------------------------|--------------------------------------------------------------------------------|----------------------------------------------------------------------------------------------------|
| Utilice esta característica para solicitar y administrar certificados que el servidor web puede usar con sitios web configurados para SSL. |                                                                   | para SSL.                                                        | Importar<br>Crear una solicitud de<br>certificado<br>Completar solicitud de |                                                                                |                                                                                                    |
| Nombre A<br>WMSVC                                                                                                    | Emitido para<br>valencia-WIN-ET2NSEUV1SR<br>WMSvc-WIN-ET2NSEUV1SR | Emitido por<br>valencia-WIN-ET2NSEUV1SR<br>WMSvc-WIN-ET2NSEUV1SR | Fecha de expiración<br>23/07/2019 10:28:22<br>11/07/2024 14:03:19           | Hash del certificado<br>9735016646267F3738D053E32<br>15749A9053C879406584B06EC | certificado<br>Crear certificado de dominio<br>Crear certificado<br>autofirmado<br>Habilitar el reenlace<br>automático del certificado<br>renovado<br>20 Ayuda |

#### Figura 153 - Creación de certificado

Lo primero que pide es rellenar unos datos, los cuales serán los que mostrará el certificado, así que hay que tener cuidado con la información que se va a insertar en este apartado ya que es de gran importancia.

| Propiedades de nombre distintivo                         |                                                                                                    |  |  |  |
|----------------------------------------------------------|----------------------------------------------------------------------------------------------------|--|--|--|
| Especifique la información<br>nombres oficiales y no deb | requerida para el certificado. Estado o provincia y Ciudad o localidad deben ser<br>en contener abreviaturas. |  |  |  |
| Nombre común:                                            | servidor.valencia.com                                                                                         |  |  |  |
| Organización:                                            | IES                                                                                                    |  |  |  |
| Unidad organizativa:                                     | Info                                                                                                    |  |  |  |
| Ciudad o localidad:                                      | valencia                                                                                                    |  |  |  |
| Estado o provincia:                                      | valencia                                                                                                    |  |  |  |
| País o región:                                           | ES v                                                                                                    |  |  |  |
|                                                          |                                                                                                    |  |  |  |

#### Figura 154 - Propiedades del certificado

Se elegirá una criptografía RSA, de longitud 1024 bits:

| Propiedades de proveedor de servicios criptográficos                                                                                                    |
|----------------------------------------------------------------------------------------------------|
| Seleccione un proveedor de servicios criptográficos y una longitud en bits. La longitud en bits de la clave de<br>cifrado determina la seguridad de cifrado del certificado. Cuanto mayor sea la longitud en bits, más segura.<br>Sin embargo, una longitud en bits grande puede mermar el rendimiento. |
| Proveedor de servicios criptográficos:<br>Microsoft PSA Schappel Countographic Provider                                                                                                    |
| Longitud en bits:                                                                                                    |
|                                                                                                    |
|                                                                                                    |
|                                                                                                    |

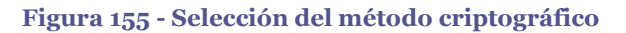

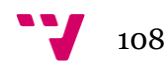
En la siguiente ventana se pondrá nombre al archivo que se va a crear y dónde va a quedar almacenado enviándolo a continuación a la entidad certificadora vía web. También se podría acceder a ella a atreves del **CA** instalado anteriormente.

| Nombre de archivo                                                                                                    |
|----------------------------------------------------------------------------------------------------|
| Especifique un nombre para la solicitud de certificado. Esta información se puede enviar a una entidad de<br>certificación para que la firme. |
| Especificar un nombre de archivo para la solicitud de certificado:                                                                            |
| C:\servidor.valencia.com.txt                                                                                                    |
|                                                                                                    |

Figura 156 - Nombre de archivo

Como se puede observar el documento de texto se ha creado correctamente:

| Archivo Inicio Comp | partir Vista                  |                   |                     | · · · · · |
|---------------------|-------------------------------|-------------------|---------------------|-----------|
| 🔄 🍥 🔻 🕆 📥 🕨 E       | ste equipo 🕨 Nuevo vol (C:) 🕨 | v ¢               | Buscar en Nuevo     | vol (C:)  |
| 🔆 Favoritos         | Nombre                        | Fecha de modifica | Тіро                | Tamaño    |
| 🗼 Descargas         | 퉬 Archivos de programa        | 12/05/2014 17:38  | Carpeta de archivos |           |
| Escritorio          | 퉬 ftp                         | 23/07/2014 10:34  | Carpeta de archivos |           |
| 🖳 Sitios recientes  | 퉬 inetpub                     | 16/07/2014 18:51  | Carpeta de archivos |           |
|                     | 🌗 PerfLogs                    | 22/08/2013 17:52  | Carpeta de archivos |           |
| 🖳 Este equipo       | 🌗 Program Files (x86)         | 22/08/2013 17:39  | Carpeta de archivos |           |
| 🐌 Descargas         | 🌗 Usuarios                    | 12/05/2014 17:40  | Carpeta de archivos |           |
| Documentos          | 🌗 Windows                     | 23/07/2014 10:27  | Carpeta de archivos |           |
| 隆 Escritorio        | 퉬 Windows.old                 | 13/05/2014 2:37   | Carpeta de archivos |           |
| 崖 Imágenes          | 퉬 Windows.old.000             | 12/05/2014 18:24  | Carpeta de archivos |           |
| 🔰 Música            | servidor.valencia.com         | 23/07/2014 10:48  | Documento de tex    | 2 KB      |
| 📑 Vídeos            |                               |                   |                     |           |
| 📥 Nuevo vol (C:)    |                               |                   |                     |           |
| 👝 Disco local (D:)  |                               |                   |                     |           |
| 👝 Disco local (E:)  |                               |                   |                     |           |
| 🗣 Red               |                               |                   |                     |           |

Figura 157 - Creación correcta del archivo

En el siguiente apartado se utilizará dicho documento para la creación del certificado vía web.

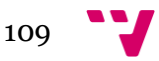

### 5.9 Certificado vía web para el FTP

Actualmente se tiene el archivo con la información del certificado en **Nuevo vol(C:)->servidor.vlaencia.com.txt.** A continuación se va a solicitar la creación de dicho certificado vía web necesariamente a través de la URL: **localhost/certsrv** que es donde se ha instalado la unidad certificadora vía web:

|                                                                                                    | - 0 X                |
|----------------------------------------------------------------------------------------------------|----------------------|
| E ettip://localhost/cents/                                                                                                    | ☆☆ ☆                 |
| Servicios de certificados de Active Directory de Microsoft - valencia-WIN-ET2NSEUV1SR-CA                                                                                                    | Principal            |
| Página principal                                                                                                    |                      |
| Use este sitio web para solicitar un certificado para su explorador web, programa cliente de correo electrónico u otro programa. Al usar un certificado, puede confirr<br>identidad ante otras personas con las que se comunica vía web, firmar y cifrar mensajes, y, dependiendo del tipo de certificado que solicite, realizar otras tareas de | nar su<br>seguridad. |
| También puede usar este sitio web para descargar certificados de entidad de certificación (CA), cadenas de certificados, listas de revocación de certificados (CRL) de una solicitud pendiente.                                                                                                    | o ver el estado      |
| Para obtener más información acerca de Servicios de certificados de Active Directory, vea Documentación de Servicios de certificados de Active Directory.                                                                                                    |                      |
| Seleccione una tarea:<br>Solicitar un certificado<br>Ver el estado de una solicitud de certificado pendiente<br>Descargar un certificado de CA, cadena de certificados o lista de revocación                                                                                                    |                      |
| Figura 158 - Solicitar certificado vía web                                                                                                    |                      |

### Se selecciona Solicitar certificado:

| ر المعالي المعالي ا | の - c 🏾 🏉 Servicios de certificados de × | - <b>□</b> × | ¢ |
|----------------------------------------------------------------------------------------------------|------------------------------------------|--------------|---|
| Servicios de certificados de Active Directory de Microsoft - valencia-WIN-ET2NSEUV1SR-CA                                                                                                    |                                          | Principal    | ^ |
| Solicitar un certificado                                                                                                    |                                          |              |   |
| Elija el tipo de certificado:<br>Certificado de usuario                                                                                                    |                                          |              |   |
| O bien envie un <u>solicitud avanzada de certificado</u> .                                                                                                    |                                          |              |   |
|                                                                                                    |                                          |              |   |
|                                                                                                    |                                          |              |   |

#### Figura 159 - Solicitud avanzada de certificado

Se escoge la opción Solicitud avanzada de certificado:

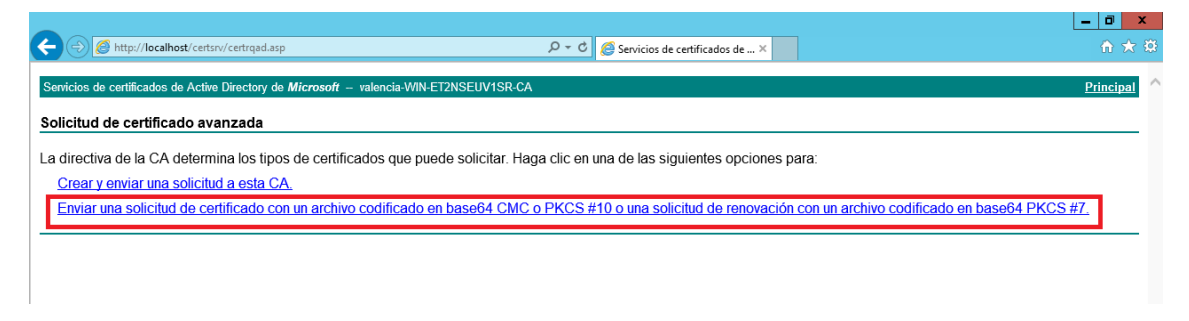

#### Figura 160 - Certificado de 64 bits

Al tratarse de un certificado de 64bits, hay que seleccionar la segunda opción.

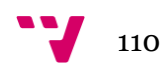

Lo próximo será acceder al archivo que hemos creado antes del certificado y copiarlo:

| servidor.valencia.com: Bloc de notas                                               | <br>× |               |
|------------------------------------------------------------------------------------|-------|---------------|
| Archivo Edición Formato Ver Ayuda                                                  |       |               |
| BEGIN NEW CERTIFICATE REQUEST                                                      | [     | ^             |
| MIIDazCCAtQCAQAwcDELMAkGA1UEBhMCRVMxETAPBgNVBAgMCHZhbGVuY21hMREw                   |       |               |
| DwYDVQQHDAh2YWx1bmNpYTEMMAoGA1UECgwDSUVTMQ0wCwYDVQQLDARJbmZvMR4w                   |       |               |
| HAYDVQQDDBVzZXJ2aWRvci52YWxlbmNpYS5jb20wgZ8wDQYJKoZIhvcNAQEBBQAD                   |       |               |
| gY0AMIGJAoGBALIR7AXKm8PtVytcoJrQAfB4likfCwB+gjCy8/MUf/HmEqjMWVK9                   |       |               |
| d7sAVAA3XdxwLeA4D6ub5jExBCSKYLY1Zm18QW1G2k7ZfC63eJPapNY7/mk5MGWP                   |       |               |
| qdWbhsNyFzUE70gMJVrrz0F/BrYXCSeN9uB2gTJy44+Rq0gKHZRINGYTAgMBAAGg                   |       |               |
| ggGSMBoGC1SGAQQBggCNAgMXDBYKN14yLJKyMDAUMJBVBgKrBgEAY13FRQXSDBG                    |       |               |
| AgeroBXXSO4tKVQV1INFVVYXO1IuomESZW5jaWeuY29tDBZWQUXF1KNJQVXBZG1D                   |       |               |
|                                                                                    |       |               |
|                                                                                    |       |               |
| cyclina referencia i can go wardy a do y accordo y according contract i can be and |       |               |
| BwMBMH#GCSgcSIb3D0EJDwRrMGkwD#YIKoZIhycNAwICAgcAMA4GCCgSIb3D0ME                    |       |               |
| AgIAgDĂLBgİghkgBZQMEASowCwYJYĬZIAWUDBAEtMAsGCWCGSAF1AwQBA†ALBgÌg                   |       |               |
| hkgBZQMEAQUwBwYFKw4DAgcwCgYIKoZIhvcNAwcwHQYDVR00BBYEFOHMBduoBJ+1                   |       |               |
| n39NUGIv8pKOj9zTMA0GCSqGSIb3DQEBBQUAA4GBAGzKwGWYakgmC2I1xoWVy1aY                   |       |               |
| oT15/cpdrvhiujir74Yglty8WTvBrebjMuT6fyEloVDE50+Cm2BHzU1qUGuTQhKo                   |       |               |
| 8wS7aqT4bSNo9ykRPyg/2WLE1tUqrP3dfSjytjxo2WwNqBazUKGaWARjRim2ratR                   |       |               |
| LGkOv06/ZuqYX91mmRan                                                               |       |               |
| END NEW CERTIFICATE REQUEST                                                        |       |               |
|                                                                                    |       | $\overline{}$ |
| <                                                                                  | >     |               |

Figura 161 - Información del certificado

A continuación debe ser copiado en **Certificado de base64 Solicitud de certificado** para que la unidad certificadora lo **firme**:

|                                                                                                    | _ 0 ×               |         |
|----------------------------------------------------------------------------------------------------|---------------------|---------|
| C C C Ktp://localhost/certsrv/certrqxt.asp                                                                                                    | ₩ 🛪 🗄               | ээ<br>Э |
| Servicios de certificados de Active Directory de Microsoft - valencia-WIN-ET2NSEUV1SR-CA                                                                                                    | <u>Principal</u>    | ^       |
| Enviar una solicitud de certificado o una solicitud de renovación                                                                                                    |                     |         |
| Para enviar una solicitud guardada a la CA copie una solicitud de certificado codificado en base64 CMC o PKCS #10 o una solicitud de renovación PKCS #7 gener<br>fuente externa (tal como un servidor web) en la casilla de solicitudes guardadas.                                                                                                    | rado por una        |         |
| Guardar solicitud:                                                                                                    |                     |         |
| Codificado en Base64     hkgB2CMEAQDWBwYFRw+DAgcwCqYIKoZIhvcNAwcwi       Codificado en Base64     n39NUGTv5pK0;9sTMA0GCSqSDI5DQEBBQUAAGE;       Solicitud de certificado     o115/cpdrvhiujir74YgltySWTWBrebjMuI6fyE1;       (CMC o     8w87aqT4bSN09yKEPyq/2ML2ItUq2F3df3jty1xo;       (PKCS #10 o     LGkOV06/2uqTX91mmRan       PKCS #7):    END NEW CERTIFICATE REQUEST |                     |         |
| Plantilla de certificado:                                                                                                    |                     |         |
| Usuario                                                                                                    |                     |         |
| Atributos adicionales:                                                                                                    |                     |         |
| Atributos:                                                                                                    |                     |         |
| Enviar >                                                                                                    |                     |         |
|                                                                                                    |                     |         |
|                                                                                                    |                     |         |
|                                                                                                    |                     |         |
|                                                                                                    |                     | $\sim$  |
| E L Z 🚔 6 V 4 1                                                                                                    | 11:42<br>23/07/2014 |         |

Figura 162 - Inserción de la información del certificado vía web

Saltarán unas advertencias avisando de que la página podría no ser segura:

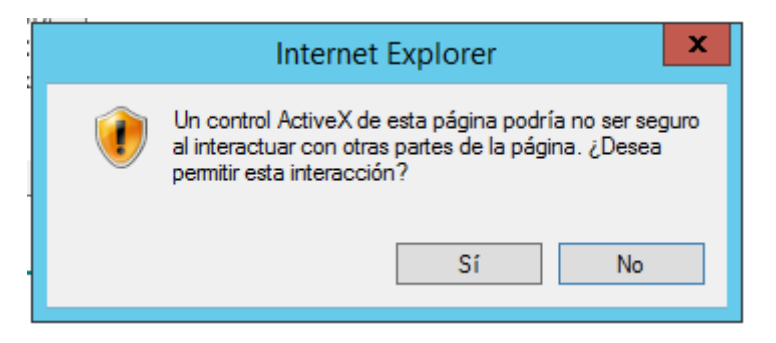

Figura 163 - Alerta de peligro

Continuamente informará de que dicha página está intentando hacer una operación de certificado digital en su nombre:

| Confirmación de acceso web                                                                                                    | x |
|----------------------------------------------------------------------------------------------------|---|
| Este sitio web está intentando realizar una operación de certificado<br>digital en su nombre:<br>http://localhost/certsrv/certfnsh.asp<br>Solo debe permitir a los sitios web conocidos realizar operaciones de<br>certificado digital en su nombre.<br>¿Desea permitir esta operación? |   |
| Sí No                                                                                                    |   |

Figura 164 - Alerta de que el sitio web no es seguro

Si se accede al CA se puede observar en la carpeta de **Certificados emitidos** que se ha emitido dicho certificado.

| 🧔 certsrv - [Entidad de ce          | ertificación (WIN | N-ET2NSEUV1SR.VALE     | NCIA.COM)\valenci   | a-WIN-ET2NSEUV1SF        | R-CA\Certificado | s emitidos]          | - 🗆 X         |
|-------------------------------------|-------------------|------------------------|---------------------|--------------------------|------------------|----------------------|---------------|
| Archivo Acción Ver Ayuda            |                   |                        |                     |                          |                  |                      |               |
| ♥ ♥ 2 0 5 0                         |                   |                        |                     |                          |                  |                      |               |
| 🙀 Entidad de certificación (WIN-ET2 | ld. de solicitud  | Nombre del solicitante | Certificado binario | Plantilla de certificado | Número de serie  | Fecha de vigencia de | e certificado |
| ⊿ dencia-WIN-ET2NSEUV1SR-           | I 2               | VALENCIA\WIN-ET2NS     | BEGIN CERTIFI       | Controlador de domini    | 2800000029908a   | 23/07/2014 11:22     |               |
| Certificados revocados              |                   |                        |                     |                          |                  |                      |               |
| Error en las solicitudes            |                   |                        |                     |                          |                  |                      |               |
| 🧮 Plantillas de certificado         |                   |                        |                     |                          |                  |                      |               |
|                                     |                   |                        |                     |                          |                  |                      |               |
|                                     |                   |                        |                     |                          |                  |                      |               |
|                                     |                   |                        |                     |                          |                  |                      |               |
|                                     |                   |                        |                     |                          |                  |                      |               |
|                                     |                   |                        |                     |                          |                  |                      |               |
|                                     |                   |                        |                     |                          |                  |                      |               |
|                                     |                   |                        |                     |                          |                  |                      |               |
|                                     |                   |                        |                     |                          |                  |                      |               |
|                                     |                   |                        |                     |                          |                  |                      |               |
|                                     |                   |                        |                     |                          |                  |                      |               |
|                                     |                   |                        |                     |                          |                  |                      |               |
|                                     |                   |                        |                     |                          |                  |                      |               |
| < III >                             | <                 | ш                      |                     |                          |                  |                      | >             |
|                                     |                   |                        |                     |                          |                  |                      |               |

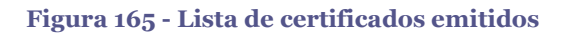

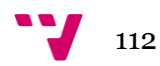

Accediendo de nuevo a la web y seleccionando **Descargar certificado:** 

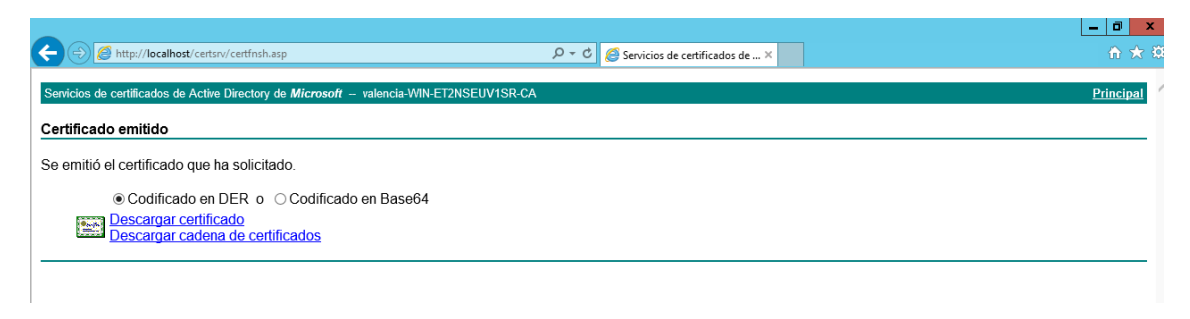

#### Figura 166 - Descargando certificado vía web

|                                                                 | Guardar         |
|-----------------------------------------------------------------|-----------------|
|                                                                 | Guardar como    |
| ¿Quieres abrir o guardar certnew.cer (1,43 KB) desde localhost? | Guardar y abrir |

Figura 167 - Guardando certificado

Se abrirá una pestaña inferior donde se seleccionará Guardar como.

Como se puede observar en la imagen, se ha guardado un nuevo certificado llamado **Certnew:** 

| 🚢 l 🕞 🚺 = l         | Nuev                        | o vol (C:)        |                     | _ <b>D</b> X |
|---------------------|-----------------------------|-------------------|---------------------|--------------|
| Archivo Inicio Comp | artir Vista                 |                   |                     | ~ <b>(</b> ) |
| 🕞 💿 🔻 🕇 👗 🕨 Es      | ste equipo 🕨 Nuevo vol (C:) | ~ ¢               | Buscar en Nuevo     | vol (C:)     |
| 🔆 Favoritos         | Nombre                      | Fecha de modifica | Tipo                | Tamaño       |
| 🔒 Descargas         | 퉬 Archivos de programa      | 12/05/2014 17:38  | Carpeta de archivos |              |
| Escritorio          | 鷆 ftp                       | 23/07/2014 10:34  | Carpeta de archivos |              |
| 🖳 Sitios recientes  | 퉬 inetpub                   | 16/07/2014 18:51  | Carpeta de archivos |              |
|                     | 퉬 PerfLogs                  | 22/08/2013 17:52  | Carpeta de archivos |              |
| 🜉 Este equipo       | 퉬 Program Files (x86)       | 22/08/2013 17:39  | Carpeta de archivos |              |
| 🗼 Descargas         | 퉬 Usuarios                  | 12/05/2014 17:40  | Carpeta de archivos |              |
| 📗 Documentos        | 퉬 Windows                   | 23/07/2014 11:43  | Carpeta de archivos |              |
| 📔 Escritorio        | 퉬 Windows.old               | 13/05/2014 2:37   | Carpeta de archivos |              |
| 📄 Imágenes          | 퉬 Windows.old.000           | 12/05/2014 18:24  | Carpeta de archivos |              |
| 🜗 Música            | servidor.valencia.com       | 23/07/2014 10:48  | Documento de tex    | 2 KB         |
| 📙 Vídeos            | 🔄 certnew                   | 23/07/2014 11:46  | Certificado de seg  | 2 KB         |
| 📥 Nuevo vol (C:)    |                             |                   |                     |              |
| 🧰 Disco local (D:)  |                             |                   |                     |              |
| 👝 Disco local (E:)  |                             |                   |                     |              |

Figura 168 -Descarga de certificado

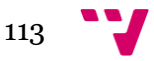

Abriendo el certificado se puede ver información sobre éste:

| Certificado                                                                                                    | x |
|----------------------------------------------------------------------------------------------------|---|
| General Detalles Ruta de certificación                                                                                                    |   |
| Información del certificado                                                                                                    |   |
| Este certif. está destinado a los siguientes propósitos:<br>• Permite que se cifren los datos en el disco<br>• Protege los mensajes de correo electrónico<br>• Prueba su identidad ante un equipo remoto |   |
| Emitido para: Administrador                                                                                                    |   |
| Emitido por: valencia-WIN-ET2NSEUV1SR-CA                                                                                                    |   |
| Válido desde 23/07/2014 hasta 23/07/2015                                                                                                    |   |

Figura 169 - Información del certificado

Para terminar de completar la solicitud de certificado se deberá volver a la ventana de certificados de servidor y hacer clic sobre **Completar solicitud de certificado:** 

| Acciones                              |
|---------------------------------------|
| Importar                              |
| Crear una solicitud de<br>certificado |
| Completar solicitud de<br>certificado |

Figura 170 - Completar solicitud de certificado

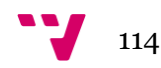

A continuación se ha de rellenar la información que pide e incluir el certificado creado y firmado vía web:

| Completar solicitud de certificado                                                                                                    |
|----------------------------------------------------------------------------------------------------|
| Especificar respuesta de entidad de certificación                                                                                                    |
| Complete una solicitud de certificado creada previamente recuperando el archivo que contiene la respuesta<br>de la entidad de certificación.<br>Nombre del archivo que contiene la respuesta de la entidad de certificación:<br> |
| Nombre descriptivo:<br>Seleccione un almacén de certificados para el nuevo certificado:<br>Personal                                                                                                    |

Figura 171 - Completar solicitud de certificado

| Nombre                 | Fecha de modifica | Тіро          |
|------------------------|-------------------|---------------|
| 🐌 Archivos de programa | 12/05/2014 17:38  | Carpeta de a  |
| 鷆 ftp                  | 23/07/2014 10:34  | Carpeta de a  |
| 퉬 inetpub              | 16/07/2014 18:51  | Carpeta de a  |
| 퉬 PerfLogs             | 22/08/2013 17:52  | Carpeta de a  |
| 퉬 Program Files (x86)  | 22/08/2013 17:39  | Carpeta de a  |
| 퉬 Usuarios             | 12/05/2014 17:40  | Carpeta de a  |
| 퉬 Windows              | 23/07/2014 11:43  | Carpeta de a  |
| 퉬 Windows.old          | 13/05/2014 2:37   | Carpeta de a  |
| Windows old 000        | 12/05/2014 18:24  | Carneta de a  |
| 🗔 certnew              | 23/07/2014 11:46  | Certificado o |

Figura 172 - Selección del certificado para completar la solicitud

En la siguiente imagen se puede observar que el certificado se ha creado correctamente:

| Conexiones  Conexiones  Conexiones  Conexiones  Conexiones  Página de inicio  WIN-ET2NSEUVISR (VALENCIA\Administi | Certificados de<br>Utilice esta característica para sol | servidor<br>licitar y administrar certificados que | e el servidor web puede usar con sitios | web configurados para | SSL.              |
|----------------------------------------------------------------------------------------------------|---------------------------------------------------------|----------------------------------------------------|-----------------------------------------|-----------------------|-------------------|
| Grupos de aplicaciones                                                                                            | Filtro: • 🔻                                             | 🛿 lr 🕞 👦 Mostrar todo 🛛 Agrupai                    | por: Sin agrupar 🔹                      |                       |                   |
| ⊿ isitios                                                                                                    | Nombre                                                  | Emitido para                                       | Emitido por                             | Fecha de expiración   | Hash del certific |
| servidor.valencia.com                                                                                             |                                                         | valencia-WIN-FT2NSFUV1SR                           | valencia-WIN-FT2NSEUV1SR-CA             | 23/07/2019 10:28:22   | 9735016646267F    |
| Sitio interno                                                                                                    |                                                         | WIN-ET2NSEUV1SR.valencia.c                         | valencia-WIN-ET2NSEUV1SR-CA             | 23/07/2015 11:22:15   | 57A130BD6AED      |
| p 🐨 www.valencia.com                                                                                              | WMSVC                                                   | WMSvc-WIN-ET2NSEUV1SR                              | WMSvc-WIN-ET2NSEUV1SR                   | 11/07/2024 14:03:19   | 15749A9053C87     |
|                                                                                                    |                                                         |                                                    |                                         |                       |                   |

Figura 173 - Comprobación que la solicitud de certificado ha sido creada

Al disponer ya de nuestro certificado, ahora interesaría incluirlo en el servidor ftp para que éste funcione vía SSL:

| Conexiones<br>😪 - 🔚   🖄   😪      | Página principal de servidor.valencia.com                                                                                                    |   |
|----------------------------------|----------------------------------------------------------------------------------------------------|---|
| Página de inicio                 | Filtro: 🔹 👻 Ir 🤟 Mostrar todo   Agrupar por: Área 🔹 🖬 🕶                                                                                                    |   |
| Grupos de aplicaciones           | Administración                                                                                                    | ^ |
| ∠ Sitios ► Servidor.valencia.com |                                                                                                    |   |
| Sitio interno                    | Editor de Permisos del                                                                                                    |   |
| p- www.valencia.com              | FTP                                                                                                    | ^ |
|                                  |                                                                                                    |   |
|                                  | Aslamiento de Autenticación Compatibilidad Configuración Examen de Hiltrado de Mensajes de FLP Registro FLP<br>usuario FTP FTP con el firewall SSL de FTP directorios FTP solicitudes |   |
|                                  |                                                                                                    |   |

Figura 174 - Configuración SSL del FTP

Una vez hecho clic sobre Configuración SSL de FTP, se abrirá la siguiente ventana:

| 8                                                                                                    | Administrador de Internet Information Services (IIS)               | _ 0 ×    |
|----------------------------------------------------------------------------------------------------|--------------------------------------------------------------------|----------|
| WIN-ET2NSEUV1SR ► Sitic                                                                                                    | os 🔸 servidor.valencia.com 🔸                                       | <u> </u> |
| Archivo Ver Ayuda                                                                                                    |                                                                    |          |
| Conexiones           Image: Second Second Sec | Configuración SSL de FTP                                           | Acciones |
| Grupos de aplicaciones<br>▲ Sitios<br>▷ 🌚 servidor.valencia.com                                                                                                    | WIN-ET2NSEU/ISRvalancia.com         V                              | 😢 Ayuda  |
| Þ. � Sitio interno<br>Þ. � www.valencia.com                                                                                                    | Directiva SSL O Permitir conexiones SSL  O Requerir conexiones SSL |          |
|                                                                                                    | Personalizar Avanzadas                                             |          |
|                                                                                                    | Usar cifrado de 128 bits para las conexiones SSL                   |          |

Figura 175 - Configuración SSL con un certificado

Seleccionando el certificado **WIN-ET2SEUV1SR.valencia.com** y marcando la opción **Requiere conexión SSL** se habrá configurado ya correctamente el SSL del ftp. En la parte derecha superior se hará clic sobre **Aplicar** y ya estará disponible el servidor FTP con SSL.

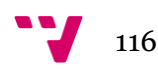

Como se ha mencionado anteriormente, para el siguiente capítulo ya se habían preparado las carpetas de prueba dentro del FTP las cuales son dos carpetas vacías:

|        | 🔉 l 🕞 🚯 = l 👘 .                                                                      | servidor.valencia                              | .com              |                     | _ □           | x            |
|--------|--------------------------------------------------------------------------------------|------------------------------------------------|-------------------|---------------------|---------------|--------------|
|        | Archivo Inicio Comp                                                                  | artir Vista                                    |                   |                     |               | ~ 🕐          |
|        | 🔄 🐵 🔻 🚹 🕷 N                                                                          | luevo vol (C:) 🔸 ftp 🔸 servidor.valencia.com 🔸 | ~ ¢               | Buscar en servido   | r.valencia.co | . , <b>Р</b> |
|        | 🔆 Favoritos                                                                          | Nombre                                         | Fecha de modifica | Тіро                | Tamaño        |              |
|        | 鷆 Descargas                                                                          | 🌗 prueba1                                      | 23/07/2014 17:38  | Carpeta de archivos |               |              |
| i i    | Escritorio                                                                           | 퉬 prueba2                                      | 23/07/2014 17:38  | Carpeta de archivos |               |              |
| 1      | 📃 Sitios recientes                                                                   |                                                |                   |                     |               |              |
| a<br>F | Este equipo<br>Descargas<br>Documentos<br>Escritorio<br>Imágenes<br>Música<br>Vídeos |                                                |                   |                     |               |              |
| 4      | 🏜 Nuevo vol (C:)                                                                     |                                                |                   |                     |               |              |
|        | Disco local (D:)                                                                     |                                                |                   |                     |               |              |
| ų      | 🧫 Disco local (E:)<br>辑 Red                                                          |                                                |                   |                     |               |              |

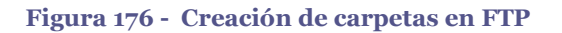

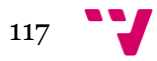

### 5.10 Comprobación FTP

En este momento ya se dispone del FTP en marcha en el servidor principal. Anteriormente se había creado un usuario:**juanfran** el cual se utilizará para acceder al servidor FTP:

- Servidor: WIN-ET2NSEUV1SR.valencia.com
- Protocolo: FTP
- Cifrado: Explicito/Implicito (se utilizarán ambos)
- Modo de acceso: Normal
- Usuario: juanfran

| 🛃 Nuevo si                                                  | tio - ftpes | ://juanfran@WIN-ET2N    | ISEUV1SR.valencia.cor | n - FileZilla | _           | _                   | _                         | _             |              | 23      |
|-------------------------------------------------------------|-------------|-------------------------|-----------------------|---------------|-------------|---------------------|---------------------------|---------------|--------------|---------|
| Archivo Edición Ver Transferencia Servidor Marcadores Ayuda |             |                         |                       |               |             |                     |                           |               |              |         |
|                                                             |             |                         |                       |               |             |                     |                           |               |              |         |
| Servidor: V                                                 | VIN-ET2N    | SEUV1SR Nombre de       | usuario: juanfran     | C             | ontraseña:  | •••••               | Puerto:                   | Conexión r    | ápida 🔻      |         |
| Comando:                                                    | PROT        | P                       |                       |               |             |                     |                           |               |              | *       |
| Respuesta:                                                  | 200 PR      | OT command successf     | ul.                   |               |             |                     |                           |               |              |         |
| Estado:<br>Estado:                                          | Recur       | Gestor de sitios        |                       |               |             |                     |                           | ×             |              |         |
| Comando:                                                    | PWD         | <b></b>                 |                       |               |             |                     |                           |               | 1            |         |
| Respuesta:                                                  | 257 "/      | Seleccione el sitio:    |                       | General       | Avanzado    | Opciones de Tra     | ansferencia Juego d       | le caracteres |              |         |
| Comando:                                                    | TYPE        | 4 Mis sitios            |                       |               |             |                     |                           |               |              |         |
| Respuesta:                                                  | 200 1       | 🛄 📗 📗                   |                       | Servidor      | :           | WIN-ET2NSEUV1S      | R.valencia.cc Puert       | 0:            |              |         |
| Respuesta:                                                  | 227 F       |                         |                       | Protoco       | lo:         | FTP - Protocolo de  | Transferencia de Ar       | chivos 🔻      |              |         |
| Comando:                                                    | LIST        |                         |                       |               | L L         |                     |                           |               |              |         |
| Respuesta:                                                  | 150 O       |                         |                       | Cifrado:      | l           | Requiere FTP explic | cito sobre TLS            | •             |              |         |
| Respuesta:                                                  | 226 T       |                         |                       |               |             |                     |                           |               |              |         |
| Estado:                                                     | Direct      |                         |                       | Modo d        | e acceso: ( | Normal              |                           | •             |              | -       |
| No conect                                                   | ado ×       |                         |                       | Usuario:      | [           | juanfran            |                           |               |              | -       |
| Sitio local:                                                | V           |                         |                       | Contras       | eña:        | •••••               |                           |               |              | -       |
|                                                             | Equipo      |                         |                       | Current       | L.          |                     |                           |               |              |         |
| ÷{                                                          | 🏅 C: 🔤      |                         |                       | Cuenta:       | l           |                     |                           |               |              |         |
| ÷                                                           | 🧉 D: (IR1   |                         |                       | Coment        | arios       |                     |                           |               |              |         |
| ÷                                                           | E:          |                         |                       |               | 411051      |                     |                           |               |              |         |
| Nambrada                                                    | archive     | Nuevo sitio             | Nueva carpeta         |               |             |                     |                           | *             | Última m     | adific  |
| Nombre de                                                   | archivo     | Numerandar              | Demension             |               |             |                     |                           |               | arc Uitima m | loamic  |
| 📗 🍧 C:                                                      |             | Nuevo marcador          | Kenombrar             |               |             |                     |                           |               |              |         |
| 📲 🖄 D: (IR1_S                                               | SS_X64F.    | Borrar                  | Duplicado             |               |             |                     |                           | Ŧ             | de 23/07/20  | 14 17:. |
| E:                                                          |             |                         |                       |               |             |                     |                           |               | de 23/07/20  | 14 17:. |
| E Fi                                                        |             |                         |                       |               |             |                     |                           |               |              |         |
|                                                             |             |                         |                       |               |             | Conectar            | Aceptar                   | Cancelar      |              |         |
|                                                             |             | -                       |                       | -             | •           |                     |                           |               |              |         |
| 4 directorios                                               | ;           |                         |                       |               | 2 di        | rectorios           |                           |               |              |         |
| Servidor/Ar                                                 | chivo loca  | d Direcci               | Archivo remoto        |               | Tan         | naño Prioridad I    | Estado                    |               |              |         |
| Archivos e                                                  | en cola     | Transferencias fallidas | Transferencias sati   | sfactorias    | J           |                     |                           |               |              |         |
|                                                             |             |                         |                       |               |             |                     | $\mathbb{B}$ $\mathbb{E}$ | Cola: vacía   | a 🏾 🔍        | •       |
|                                                             |             |                         |                       |               |             |                     |                           |               | _            |         |

Figura 177 - Conexión FTP explicita con SSL

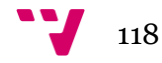

Una vez rellenada la información, haciendo clic sobre **Conectar** se abrirá la siguiente ventana:

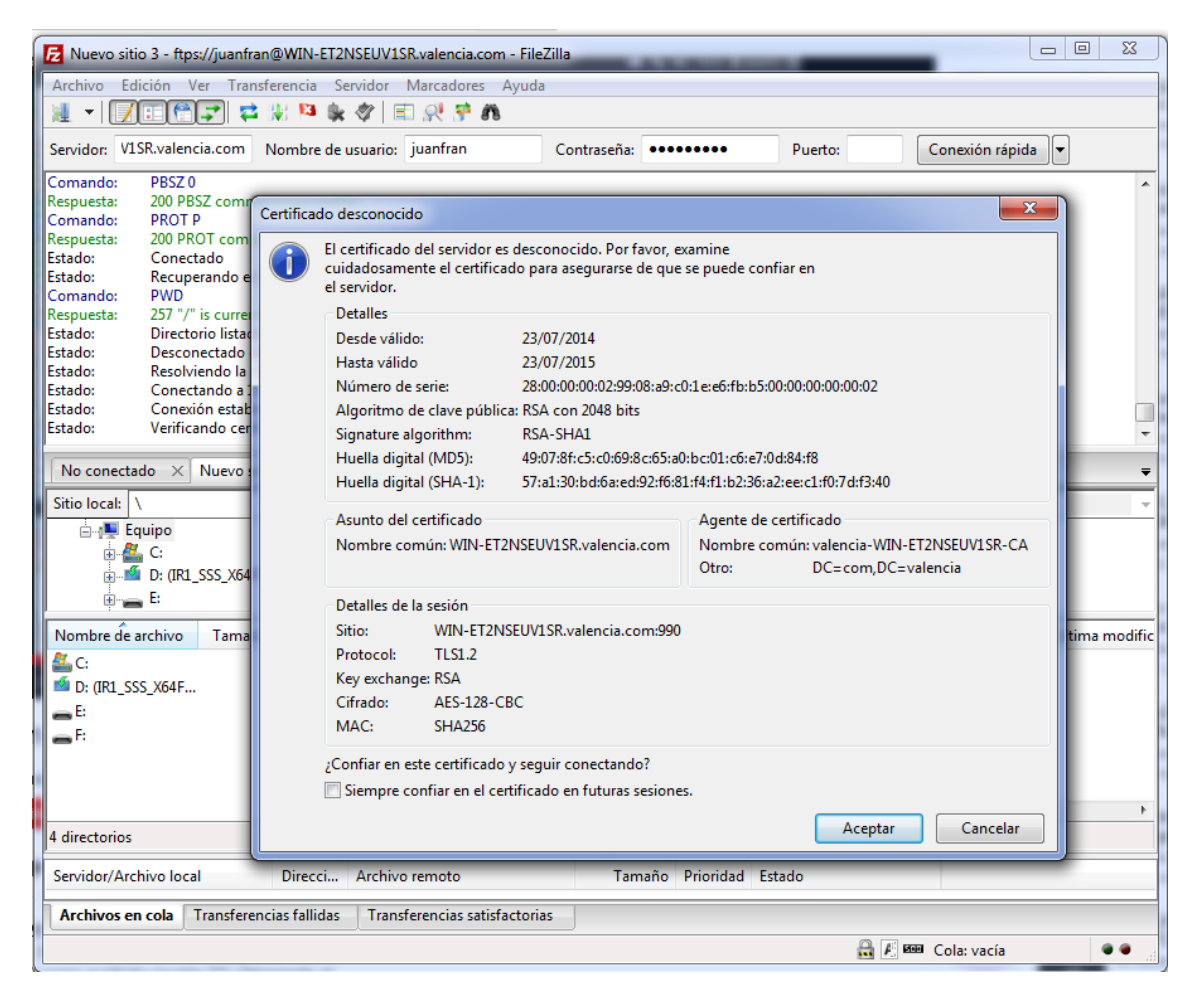

Figura 178 - Alerta de certificado desconocido

Ésta avisa de que en la Base de Datos de la máquina cliente en la que almacena las CA's sobre las que puede confiar, no aparece la CA creada por el servidor. Con lo cual ofrece la posibilidad de Confiar o no en dicho certificado, ya que no es un certificado firmado por una CA de la que el cliente pueda confiar.

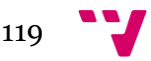

Otra forma de emplear el certificado es en la web, en cuyo caso se utilizará el mismo certificado para poder conectarse a la web vía Https.

A través del panel de control se accederá al sitio web **www.valencia.com**, y en la parte derecha habrá que hacer clic sobre **Enlaces...**:

| 3                 | Administrador de Internet Information Services (IIS)                                                                                                    | _ 0 ×                                                                                                    |
|-------------------|----------------------------------------------------------------------------------------------------|----------------------------------------------------------------------------------------------------|
| ( Sitic           | s > www.valencia.com >                                                                                                    | 🔤 🖾 🙆 🕡 -                                                                                                    |
| Archivo Ver Ayuda |                                                                                                    |                                                                                                    |
| Conexiones        | Página principal de www.valencia.com         Filtro:       Image: Principal de www.valencia.com         Filtro:       Image: Principal de www.valencia.com         Administración       Image: Principal de www.valencia.com         Administración       Image: Principal de www.valencia.com         Editor de configuración       Permisos del de run:       Image: Principal de www.valencia.com         IS       Image: Principal de www.valencia.com       Image: Principal de www.valencia.com       Image: Principal de www.valencia.com         IS       Image: Principal de www.valencia.com       Image: Principal de www.valencia.com       Image: Principal de www.valencia.com       Image: Principal de www.valencia.com         IS       Image: Principal de www.valencia.com       Image: Principal de www.valencia.com       Image: Principal de www.valencia.com       Image: Principal de www.valencia.com       Image: Principal de www.valencia.com       Image: Principal de www.valencia.com         IS       Image: Principal de www.valencia.com       Image: Principal de www.valencia.com       Image: Principal de www.valencia.com       Image: Principal de www.valencia.com       Image: Principal de www.valencia.com         IS       Image: Principal de www.valencia.com       Image: Principal de www.valencia.com       Image: Principal de www.valencia.com       Image: Principal de www.valencia.com         Estance de run carde de run carde de run carde de run carde de run carde de run | Acciones         Explorar         Editar permisos         Modificar sitio         Enlaces         Configuración básica         Ver aplicaciones         Ver aplicaciones         Ver aplicaciones         Center         Examinar sitio web         Examinar sitio web         Examinar sito web         Examinar sito (http)         Examinar sito (http)         Configuración avanzada         Configurar         Seguinistico de solicitudes         Limites         Agregar publicación FTP         Q         Ayuda |
| Listo             |                                                                                                    | କ୍ଷ୍ମ                                                                                                    |
| 🔳 🛃 👸 🙆           |                                                                                                    | Ra 🔞 🔁 🌜 12:29<br>24/07/2014                                                                                                    |

Figura 179 - Enlaces del sitio web

Se abrirá una ventana llamada **Enlaces de sitios** en la que se deberá seleccionar **Añadir.** Una vez hecho esto se abrirá una nueva ventana en la cual se podrá añadir una nueva **conexión Https** añadiendo además el certificado que se va a utilizar:

| <b>v</b> j                                                                                                    | Administrador de Internet Information Services (IIS) | _ 0 X                                                                                                    |
|----------------------------------------------------------------------------------------------------|------------------------------------------------------|----------------------------------------------------------------------------------------------------|
| € Sitio                                                                                                    | s 🕨 www.valencia.com 🕨                               | 📅 🖂 👘 I 🕲 •                                                                                                    |
| Archivo Ver Ayuda                                                                                                    |                                                      |                                                                                                    |
| Conexiones                                                                                                    | Página principal de www.valencia.com                 | Acciones                                                                                                    |
| A Bajina de Inicio     A Multer ETASSEVIVSR (VALENCIA\Administ     Gruppo de aplicaciones     A Siniciano     b Siniciano     b Siniciano     b Centravol     b Centravol     b Centravol     b Siniciano     b Siniciano | Página principal de www.valencia.com                 | Explorar     Explorar     Explorar     Explorar     Modificar sitio     Enlace     Wordprice sitio     Enlace     Ver aplicacione     Ver directorios vintuales     Administrar sitia web     No.     Reniciar     Deterer     Examinar sitia web     Examinar sitia web     Examinar sitia web     Examinar sitia web     Examinar sitia web     Configurar avazada     Configurar     Segumiento de solicitudes     con enror     Lintes     Apyuda |
|                                                                                                    | IIII Apra Calacteuritras Inte Apra Couleuran         | 61                                                                                                    |
|                                                                                                    |                                                      | 12:29                                                                                                    |
|                                                                                                    |                                                      | 24/07/2014                                                                                                    |

Fig. 180 - Creación conexión HTTPS

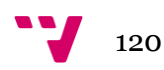

Cuando se intenta acceder al sitio web vía Https, éste nos avisa de que la base de datos del cliente de la **CA local** no conoce la firma del certificado y por ello avisa de que no es un certificado seguro. Como se trata del certificado que se ha creado anteriormente, se sabe que no se corre ningún peligro, con lo cual habrá que hacer clic en **Vaya a este sitio web:** 

|                                                                                       | 🥖 <i></i> Error de certificado: Navega ×                                                                                                    | fî ★ \$                                                                                                    |
|---------------------------------------------------------------------------------------|----------------------------------------------------------------------------------------------------|----------------------------------------------------------------------------------------------------|
| Existe un problema con el certificado c                                               | le seguridad de este sitio web                                                                                                    |                                                                                                    |
| Este sitio web presentó un certificado de segur                                       | dad emitido para una dirección de s                                                                                                    | sitio web diferente.                                                                                                    |
| Los problemas con los certificados de segurida<br>cualquier dato enviado al servidor. | d pueden indicar un intento de enga                                                                                                    | añarle o de interceptar                                                                                                    |
| Le recomendamos que cierre esta página we                                             | b y no vaya a este sitio web.                                                                                                    |                                                                                                    |
| 🔮 Haga clic aquí para cerrar esta página web.                                         |                                                                                                    |                                                                                                    |
| 😵 Vaya a este sitio web (no recomendado).                                             |                                                                                                    |                                                                                                    |
| <ul> <li>Más información</li> </ul>                                                   |                                                                                                    |                                                                                                    |
|                                                                                       |                                                                                                    |                                                                                                    |
|                                                                                       |                                                                                                    |                                                                                                    |
|                                                                                       |                                                                                                    |                                                                                                    |
|                                                                                       |                                                                                                    |                                                                                                    |
|                                                                                       | Activar<br>Vaya a Sis<br>activar Wi                                                                                                    | Windows<br>iema en el Panel de control<br>idows.                                                                                                    |
|                                                                                       | <ul> <li>https://localhost/</li> <li>P = d</li> <li>Existe un problema con el certificado d</li> <li>Este sitio web presentó un certificado de seguri</li> <li>Los problemas con los certificados de seguridad</li> <li>cualquier dato enviado al servidor.</li> <li>Le recomendamos que cierre esta página web.</li> <li>Haga clic aquí para cerrar esta página web.</li> <li>Vaya a este sitio web (no recomendado).</li> <li>Más información</li> </ul> | <ul> <li><u>P + C</u> <u>Error de certificado: Navega ×</u></li> <li><u>Existe un problema con el certificado de seguridad de este sitio web</u></li> <li>Este sitio web presentó un certificado de seguridad emitido para una dirección de se Los problemas con los certificados de seguridad pueden indicar un intento de engacualquier dato enviado al servidor.</li> <li>Le recomendamos que cierre esta página web y no vaya a este sitio web.</li> <li>Waya a este sitio web (no recomendado).</li> <li>Más información</li> </ul> |

Figura 181 - Conexión HTTPS

La siguiente imagen informa de que a partir de este momento se va a establecer una conexión en **modo seguro**:

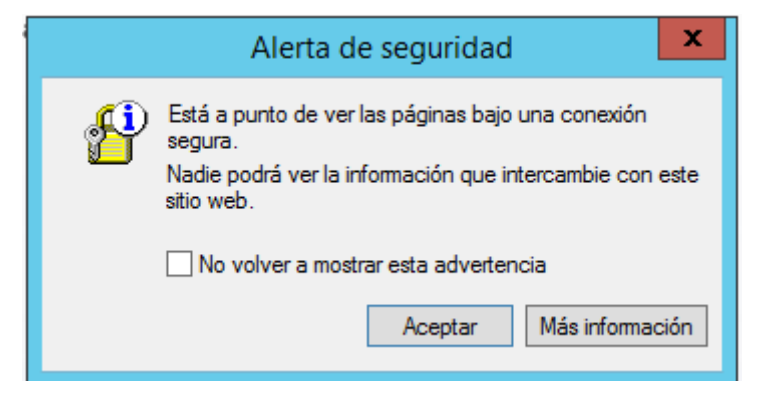

Figura 182 - Alerta de seguridad sobre la conexión HTTPS

Una vez se acepte dicha ventana, se abrirá la página web vía https como se pude observar en la siguiente imagen:

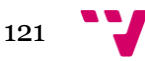

|                      |                                            |                             | _          | _ 0 ×                           |
|----------------------|--------------------------------------------|-----------------------------|------------|---------------------------------|
| E https://localhost/ | , P → 😮 Error de certificado 🖒             | IIS Windows Server ×        |            | ☆ ☆                             |
| 😽 Windows Server     |                                            |                             |            |                                 |
| Internet Infor       | mation Services                            |                             |            |                                 |
|                      |                                            |                             |            |                                 |
| Welcome              | Bienvenue Tervetuloa                       |                             |            |                                 |
| a∋z∉ Benvenuto       | 統通<br>Bienvenido Hoş geldini:              | z ברוכים הבאים              | Welkom     |                                 |
| Bem-vindo            | καλώς<br>Καλώς<br>/(tejte ορίσατε Välkomme | Добро<br>n 환영합니다 пожаловать | Üdvözöljük |                                 |
| Microsoft            | Willkommen Velkommer                       | रूम<br>witany रिमे          |            |                                 |
|                      |                                            |                             |            | 12:25<br>18 19 19 10 24/07/2014 |

Figura 183 - Conexión vía HTTPS

De esta forma ya se dispone un acceso a la web vía Https y un acceso al FTP vía SSL.

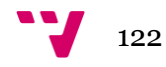

# Capítulo 6.

### **Resumen:**

Este capítulo es el encargado de dar un final al trabajo, comprobando que se han completado todos los objetivos.

## 6.1 Comprobación Objetivos

A lo largo del trabajo se han ido cumpliendo los objetivos mencionados en el capítulo uno. El primer objetivo es la creación de la red, ello conllevaba la instalación de dos servidores, el primero y principal en la máquina WIN.ET2NSEURV1SR el cual actuaría como servidor principal proporcionando los servicios DNS, DHCP, IIS, FTP y como CA; y un segundo servidor, que actuaría como subdominio del primero con su respectivo controlador de dominio.

El segundo objetivo de este trabajo ha sido la instalación y configuración del servicio DHCP. Éste ha sido el primero en completarse ya que a partir de tener este servicio en marcha los equipos podrían comunicarse con el servidor y entre ellos mismos. Este objetivo ha sido completado en el segundo capítulo.

Una vez en marcha el servicio DHCP lo siguiente ha sido la configuración del DNS para la resolución de nombres tanto dentro como fuera de la red. Para el correcto funcionamiento del DNS se ha tenido que instalar y configurar un controlador de dominio. Para llevar a cabo dicho objetivo se ha utilizado la herramienta AD DS proporcionada por WS2012.

Con estos servicios configurados, la creación del subdominio ha resultado sencilla y directa cumpliendo así los primero tres objetivos del proyecto.

En cuanto al último objetivo, éste constaba de una instalación de un servidor web. Para ello instalamos IIS dentro del primer servidor alojado en WIN.ET2NSEURV1SR. Una vez puesto en marcha el servidor web han sido creados los servicios virtuales y distintos sitios dentro de nuestra red, los cuales han permitido albergar más de una web en el servidor.

El último objetivo también ha constado en una instalación y configuración de un servicio FTP, y en hacer que el servidor actuase como unidad certificadora. Aprovechando que teníamos al servidor como unidad certificadora, se ha creado CA's para aumentar así la seguridad de la red. La forma de llevar acabo esto ha sido configurando el servicio FTP para que actuase bajo SSL y que a la página web se pudiese acceder vía Https.

123

### 6.2 Conclusión

Como se ha podido comprobar, a lo largo de este trabajo se han cumplido todos los objetivos establecidos inicialmente. Así pues, se puede decir que se ha llegado a construir una red segura de forma exitosa. Cabe mencionar que Windows server es un servidor que proporciona unas herramientas muy útiles para ayudar a la instalación y configuración de servicios.

Una de las herramientas que más se ha usado en este trabajo ha sido el asistente de roles, el cual ha permitido instalar roles como el DNS, DHCP,AD DS o el AD CS sin muchas complicaciones. Como se ha podido ver durante la configuración del servidor, también proporciona facilidades para la gestión de distintos sitios web en un mismo servidor de forma muy organizada.

Es muy importante la utilización de servidores como Windows server ya que hoy en día la informática es una herramienta indispensable para cualquier empresa independientemente de cuál sea la actividad de ésta. Las aplicaciones utilizadas por dichas empresas son muy distintas pero todas necesitan apoyarse sobre un sistema operativo potente y seguro. Dicho sistema operativo es necesario que ofrezca a las aplicaciones la posibilidad de comunicarse con los usuarios y facilitar el acceso compartido a recursos de la máquina. Windows server está programado con la finalidad de dar servicios a los usuarios a través de conexiones de red.

Windows server 2012 R2 hace que gestionar una red parezca un proceso sencillo. Se podría decir que éste es una herramienta de gestión y creación de servidores muy potente y cómoda de usar altamente recomendable para cualquier tipo de empresas tanto pequeñas como grandes gracias a su versatilidad.

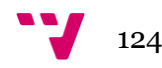

### 6.3 Bibliografía

- Francisco Charte (2013). "Windows Server 2012 (Manual avanzado)". Editorial: Anaya multimedia.

- William R.Stanek (2013). "Windows Server 2012:Guia del administrador (Manuales tecnicos)" . Editorial: Anaya multimedia.

- Juan Carlos Cano Escribá; , Juan Luis Posadas Yagüe (2010). "Curso de Administración y Seguridad de Sistemas Informáticos en Windows Server 2008". DISCA (Universitat Politècnica de València).

- González Pérez, Pablo; Alonso Franco, Francisco Jesús; Remondo Álvarez, Alejandro; San Román Moreno, Sergio; Álvarez Martín, Carlos; Alonso, Chema (2012). "Windows Server 2012 para IT Pros". Windows Server para IT pro. Editorial : Informática 64.

-Microsoft. (s.f.). *Función servidor DNS*. Recuperado el 3 de Julio de 2014, de technet.microsoft.com: http://technet.microsoft.com/es-es/library/cc753635(v=ws.10).aspx

-Wikipedia. (s.f.). *Domain Name System*. Recuperado el 3 de Julio de 2014, de Wikipedia: http://es.wikipedia.org/wiki/Domain\_Name\_System

-Wikipedia. (s.f.). *Dynamic Host Configuration Protocol*. Recuperado el 3 de Julio de 2014, de es.wikipedia.org: http://es.wikipedia.org/wiki/Dynamic\_Host\_Configuration\_Protocol

-Wikipedia. (s.f.). *Internet Information Services*. Recuperado el 3 de Julio de 2014, de es.wikipedia.org: http://es.wikipedia.org/wiki/Internet\_Information\_Services

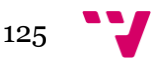

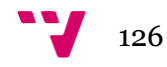